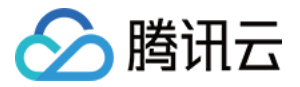

# 黑石物理服务器

# 黑石织云

# 产品文档

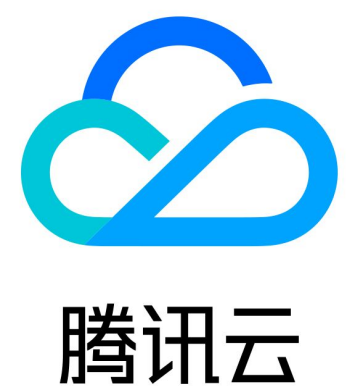

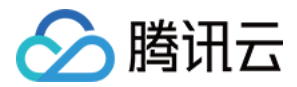

【版权声明】

©2013-2018 腾讯云版权所有

本文档著作权归腾讯云单独所有,未经腾讯云事先书面许可,任何主体不得以任何形式复制、修改、抄袭、传播全部或部分本文档内容。

【商标声明】

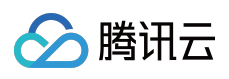

及其它腾讯云服务相关的商标均为腾讯云计算(北京)有限责任公司及其关联公司所有。本文档涉及的第三方主体的商标,依法由权利人所有。

【服务声明】

本文档意在向客户介绍腾讯云全部或部分产品、服务的当时的整体概况,部分产品、服务的内容可能有所调整。您 所购买的腾讯云产品、服务的种类、服务标准等应由您与腾讯云之间的商业合同约定,除非双方另有约定,否则, 腾讯云对本文档内容不做任何明示或模式的承诺或保证。

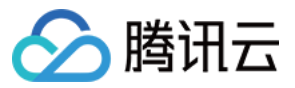

### 文档目录

黑石织云 云管理平台 概述 操作指南 CMDB 概览 指南 包管概述 操作指南 包管概述 操作指南 密码库 概述 操作指南 实践指引

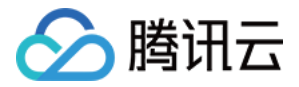

# 黑石织云 云管理平台 概述

最近更新时间:2018-08-02 09:28:44

云管理平台是服务器对象完整的生命周期管理方式,只有主账户才有权限访问。云管理平台支持多云管理,包括公有云、私有云等。云管理平台和 CMDB 的设备流转状态图如下:

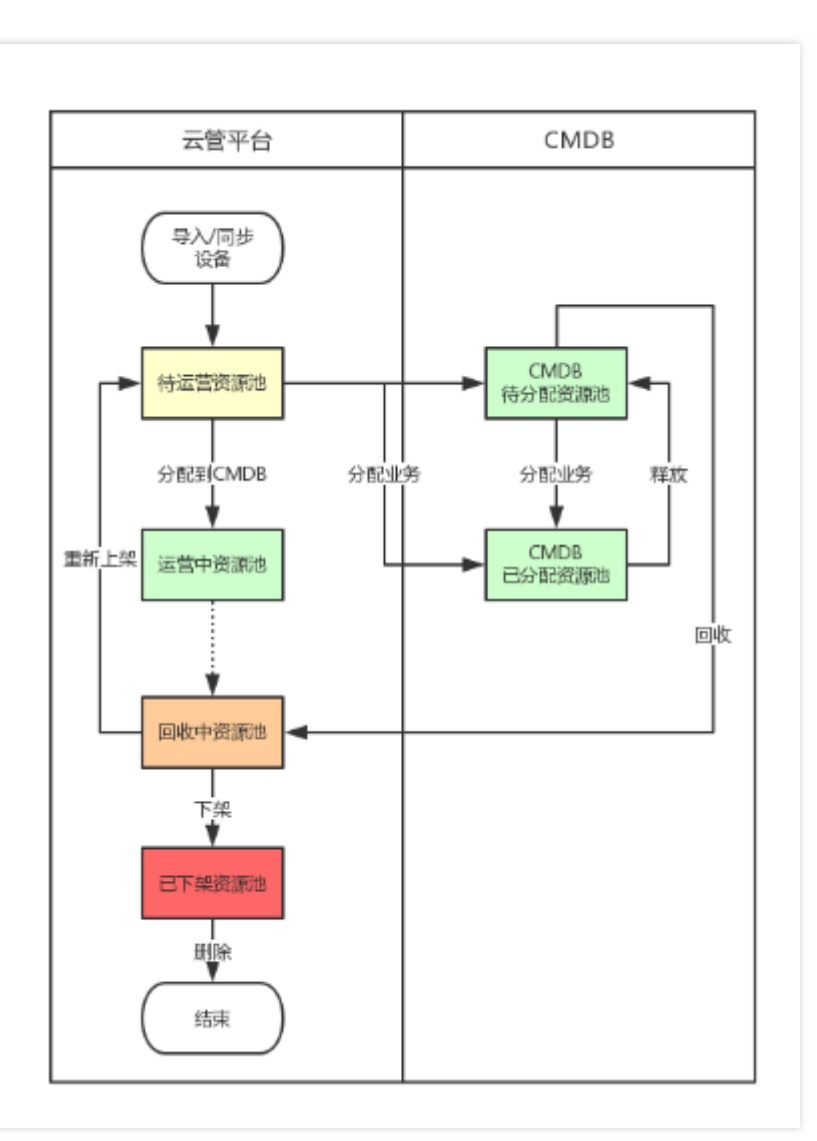

各运营状态下对应的可操作项

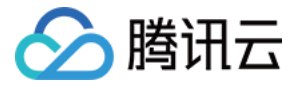

| 待运营                                                                    | 运营中 | 回收中                                                    | 已下架  | 全部                      |
|------------------------------------------------------------------------|-----|--------------------------------------------------------|------|-------------------------|
| <ul> <li>・分配</li> <li>・下架</li> <li>・更新设备状态</li> <li>・编辑(列表)</li> </ul> | •无  | <ul><li>・ 再次上架</li><li>・ 下架</li><li>・ 更新设备状态</li></ul> | ・ 删除 | <ul> <li>・ 无</li> </ul> |

### 分配

• 待运营的设备可进行分配,分配后进入 CMDB 资源池。

### 下架

• 待运营、回收中的设备可选择下架,下架后进入下架页。

### 更新设备状态

- 待运营、回收中的设备可手动更新状态,更新的字段为"设备状态"。
- "正常"状态可更新至"故障","故障"状态也可更新为"正常"。

### 再次上架

• 回收中的设备可再次上架,进入"待运营"资源池。

### 删除

- 已下架的私有云设备支持删除。
- 只能删除来源为"手动导入"的设备。
- 彻底删除(从数据库删除),同时记录操作流水及数据快照。

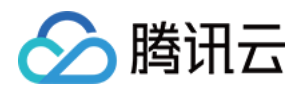

# 操作指南

最近更新时间:2018-09-19 12:05:57

### 1. 主机资源池(仅主账户有权限访问)

### 1.1. 同步云账户服务器信息

先在云管理平台-云账户管理添加云账户,然后单击云管理平台-主机资源池,再单击同步按钮,就能在待运营页面看 到从云上同步过来的服务器信息。

| 主机资源 | 6世             |              |      |                                          |     |      |              | 57 R#      |
|------|----------------|--------------|------|------------------------------------------|-----|------|--------------|------------|
| 待运营  | 运营中 回收         | Ф <u>В</u> М | 第 全部 |                                          |     |      |              |            |
| SHE  | 下来 重新设备        | Rats 💌 🗆 1   | CHIP |                                          |     |      | ★ 波摸索 ▼ 内同 P | Q ¢±       |
|      | 内同IP           | 状态           | 来遵   | 因例编号/例题ID                                | IDC | 分配使务 | 运输负责人        | 操作         |
|      | 10,104,131,166 | 待运营          | Cvm  | 07e041dbbb865<br>02721746688:64<br>0ede5 | -   | -    | . /          | 分配下來 更多 *  |
|      | 10.0.0.83      | 侍运营          | Cvm  | 538869bca59782<br>12c2e16d89fa4b<br>921c | -   | -    |              | 分配 下菜 更多 * |
|      | 10.100.8.67    | 待运营          | Cvm  | 0587bf784e2895<br>7af241432faa16<br>90a0 | -   | -    | -            | 分配下派 更多 -  |
|      | 10.0.0.155     | 待运营          | Cvm  | 70/7234c2eeaba<br>d0916330/1/370         | -   | -    | -            | 分配下端 更多▼   |

### 1.2. 手动导入服务器信息

用于批量导入服务器信息。单击云管理平台-主机资源池,再点击导入按钮,请下载服务器导入模版填写服务器信息,并下载服务器导入规则与实例,注意查看字段规则说明。黄色字段为必填项,类似下图:

| 国资编号/资源D     | 内网IP        | 服务器类型 | SN                   | 设备型号     | IDC             | 机架       | 机位 | 厂育 | 逻辑区域 |
|--------------|-------------|-------|----------------------|----------|-----------------|----------|----|----|------|
| TYSV16014K4A | 192.168.0.1 | 0     | 2102311KJA10G7000097 | RH2288v3 | 广州移动华新园AC2楼0202 | 0202-A07 | 9  | 华为 | 普通区  |
|              |             |       |                      |          |                 |          |    |    |      |

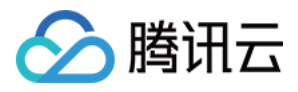

然后在织云页面导入这个 excel。

| 主机资源池          |              |                                            |       |       | 다. 미순       |
|----------------|--------------|--------------------------------------------|-------|-------|-------------|
| 待运营 运营中 回收中    | • 已下梁 全部     |                                            |       |       | *           |
|                | 导入服务器        |                                            | ×     |       | Q¢⊥         |
| PhNIP          |              |                                            | 124/2 | 过度变变人 | 提作          |
| 10.104.131.166 | 植皮下棘:服务器等入1  | 重极 服务器导入规则与示例                              |       | 1.    | 分配下端 更多 🖛   |
|                | 医弹文件 支持 xisb | itax                                       |       |       |             |
| 10.0.0.83      |              | 取消                                         |       |       | 分配 下纸 更多 ▼  |
| 10.100.8.67    | 待运营 Cvm      | 0587bf784e2895 -<br>7af241432faa16<br>90e0 |       |       | 988 TM 98 * |
| 10.0.0.155     | 待运营 Cvm      | 70f7234c2nnaba -<br>d0916330f1f370<br>1519 |       |       | 分配下来 夏多 *   |
| 10.6.6.141     | 付运营 Cvm      | 643ddc556d83b5                             |       |       | 公配下架 重多 *   |

就能在待运营页面看到从云上同步过来的服务器信息。

### 1.3. 待运营

可以管理准备运营的服务器。

- 展示所有设备信息,可自定义展示字段,最多展示10个字段,支持下载到 excel 表格。
- 支持高级搜索,可按内网 IP、固资编号、外网 eip、外网 IP、设备状态、IDC、逻辑区域、服务器名搜索服务器。
- 可分配服务器到业务,分配后服务器的机器状态会变成运营中。
- 可下架服务器,下架后的服务器可以删除。

### 1.4. 运营中

可以展示运营中的服务器。

- 展示所有设备信息,可自定义展示字段,最多展示10个字段,支持下载到 excel 表格。
- 支持高级搜索,可按内网 IP、固资编号、外网 eip、外网 IP、设备状态、IDC、逻辑区域、服务器名搜索服务器。
- 运营中机器的相关操作主要在 CMDB 里。

#### 1.5. 回收中

可以管理回收中的服务器。运营中的服务器,从业务释放,才可以操作进入回收中。

• 展示所有设备信息,可自定义展示字段,最多展示 10 个字段,支持下载到 excel 表格。

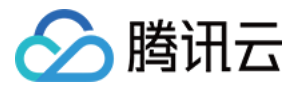

- 支持高级搜索,可按内网 IP、固资编号、外网 eip、外网 IP、设备状态、IDC、逻辑区域、服务器名搜索服务器。
- 可上架,重新回到待运营状态。
- 可下架,等待删除服务器。

### 1.6. 已下架

可以展示已下架的服务器。

- 展示所有设备信息,可自定义展示字段,最多展示10个字段,支持下载到 excel 表格。
- 支持高级搜索,可按内网 IP、固资编号、外网 eip、外网 IP、设备状态、IDC、逻辑区域、服务器名搜索服务器。
- 可删除机器,删除后数据库将不再有这个服务器记录。

### 1.7. 全部

可以展示所有状态下的服务器。

- 展示所有设备信息,可自定义展示字段,最多展示 10 个字段,支持下载到 excel 表格。
- 支持高级搜索,可按内网 IP、固资编号、外网 eip、外网 IP、设备状态、IDC、逻辑区域、服务器名搜索服务器。
- 机器的相关操作都在其他页面。
- 2. 云账户管理(仅主账户有权限访问)

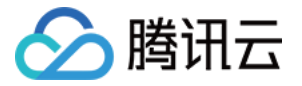

可以新增云账户 ID 和 key , 用于主机资源池同步云账户的服务器信息。

| 云账户管理            |      |                                      |               |       |             |     |
|------------------|------|--------------------------------------|---------------|-------|-------------|-----|
| 和問               |      |                                      | _             |       |             | Q ± |
| 账户名称             | 新增账户 |                                      |               | 服务器器皿 | 操作          |     |
| <i>墨</i> 讯云真实账户1 | 账户名称 | 護民委員実账户1                             | etzud Oboqgi. | 1     | <b>A</b> 5  |     |
| 護吊云百典账户2         | 來遭   | <b>BR R R R</b>                      | .Dg8NN9nPu    | 832   | 51 <b>8</b> |     |
|                  | ID   | dJe23v2Sx1zuAKaaj3z2xBidtXelKqmjqjHq |               |       |             |     |
|                  | Кеу  | IRVUMPK09UR3c3DINr2Hv0vEYsh5YfV      |               |       |             |     |
|                  |      | <b>利益</b>                            |               |       |             |     |
|                  |      |                                      |               |       |             |     |
|                  |      |                                      |               |       |             |     |
|                  |      |                                      |               |       |             |     |
|                  |      |                                      |               |       |             |     |

### 3. 机器连通性

### 3.1. 腾讯黑石物理机

需要在密码库-入库输入机器 root 密码,则可以正常使用包管理系统进行自动化运维。

### 3.2. 腾讯公有云 CVM

架构图如下,若 CVM 有外网 IP 只需要安装 zhiyun-agent,若 CVM 没有外网 IP,则需要有外网 IP 的机器做 zhiyun-proxy。

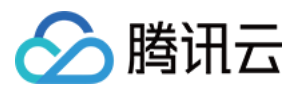

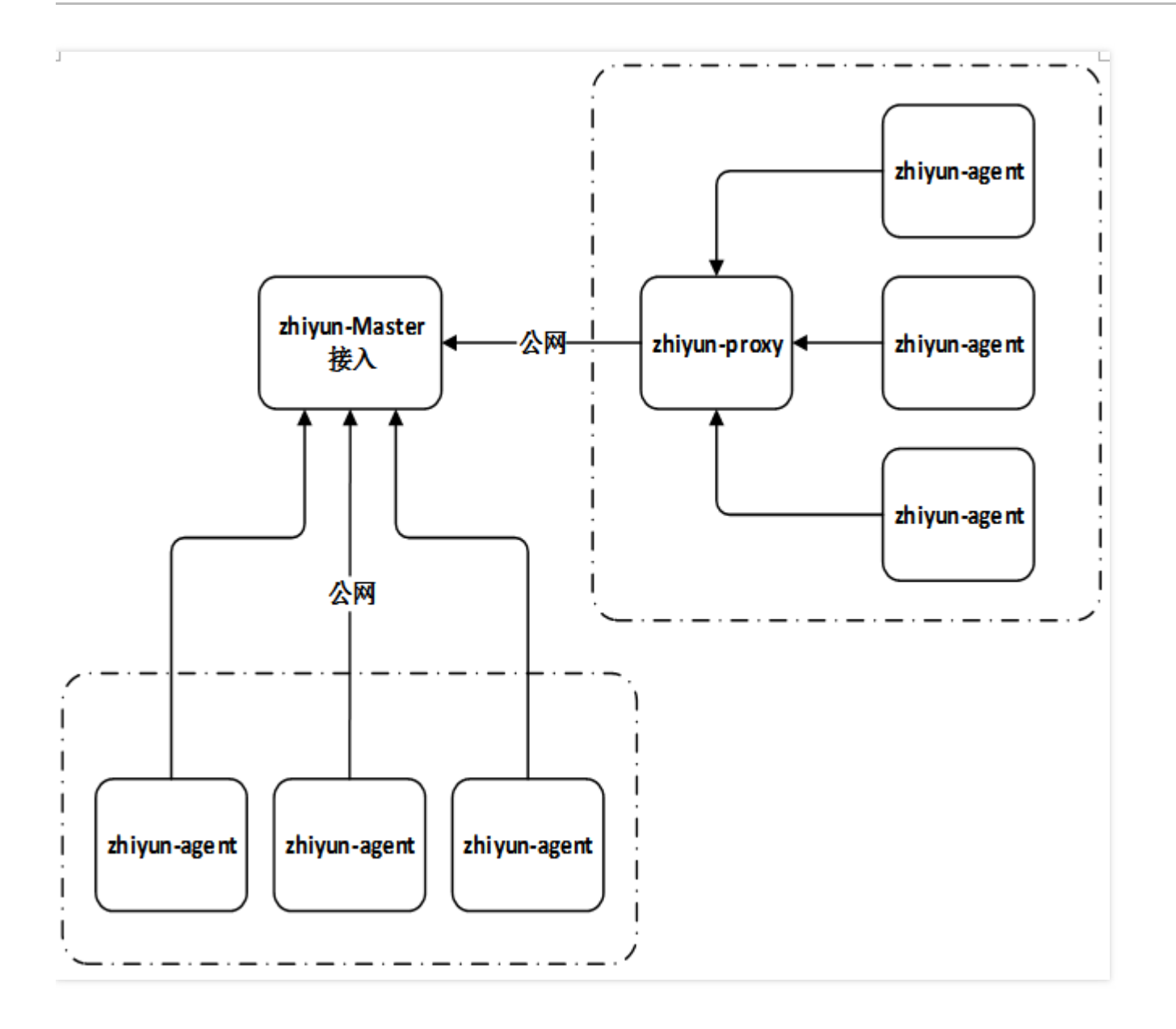

### 3.2.1. zhiyun-proxy 安装

该安装方法适用于带外网的设备,用以提供集群内其它设备的 agent 网络连接 建议提前使用 telnet 检测下该机器所带外网是否能访问到织云服务器: telnet 119.29.118.190 873 telnet 119.29.118.190 80

1、上传附件的 zhiyun-proxy 安装包到服务器上

2、解压&安装

tar -zxvf zhiyun-proxy.tar.gz

3、启动

zhiyun\_proxy/nginx/sbin/nginx

### 3.2.2. zhiyun-agent安装

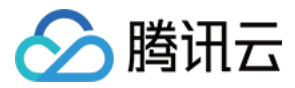

#### 命令安装

该安装方法适用于在腾讯云官网上购买的 CVM 设备,执行命令:

curl " http://10.113.180.4/installRun\_public\_.sh " -H "Host:proxy.zhiyun.qcloud.com" | sh

当执行结果为:启动成功,即为安装成功。如启动失败,请查看第3单的"常见问题"。

| zhiyun-agent/               |
|-----------------------------|
| zhiyun-agent/readme.sh      |
| zhiyun-agent/.env           |
| zhiyun-agent/logs/          |
| zhiyun-agent/restart.sh     |
| zhiyun-agent/stop_agent.sh  |
| zhiyun-agent/zhiyun-agent   |
| zhiyun-agent/stop.sh        |
| zhiyun-agent/start agent.sh |
| zhiyun-agent/start.sh       |
| 启动成功                        |
|                             |

#### 离线安装

该安装方法适用于任何设备,但需要机器带外网或在该环境下有安装 zhiyun-proxy

- 1、安装 zhiyun-proxy,详情见第3章"zhiyun-proxy安装"
- 2、上传附件的 zhiyun-agen.tar.gzt 安装包到服务器上
- 3、解压&安装

mkdir -p /data/zhiyun;

cd /data/zhiyun;

tar -zxvf zhiyun-agent.tar.gz

4、手动配置

cd /data/zhiyun/zhiyun-agent;

vim .env

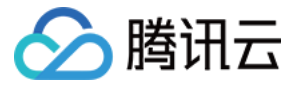

修改"Master"指向,指向 ip 为安装 zhiyun-proxy 的机器 ip,如下图。

[Default] #是否打开debug模式 AppDebug=true AppEnv=qcloud [Log] #要显示到的日志等级: 0: panic致命。1: fatal失败。2: Level=4 #自动清理多少天日志,linux下有效 AutoClear=7 [Agent] #使用的域名 Master=127.0.0.1 Domain=proxy.zhiyun.gcloud.com #文件通道端口 FileChannelPort=80 #消息通道端口 SignalingPort=44 MaxOutput=10 HandshakeRetryInterval=1

5、启动

当出现指示"启动成功"时,则为启动成功,如果启动失败请参考第4篇"常见问题",或联系织云接口人。

```
[root@VM_249_62_centos zhiyun-agent]# ./start.sh
* * * * * cd /data/zhiyun/zhiyun-agent;[ -f monitor.sh ] && /bin/bash monitor.sh &> /dev/null &
启动成功
[root@VM_249_62_centos zhiyun-agent]# <mark>_</mark>
```

### 3.2.3. agent常见安装问题

查看 zhiyun-agent 日志, agent 安装在/data/zhiyun/zhiyun-agent, 日志在根目录的 logs 目录下 A.显示"正在连接"中或"连接错误"。

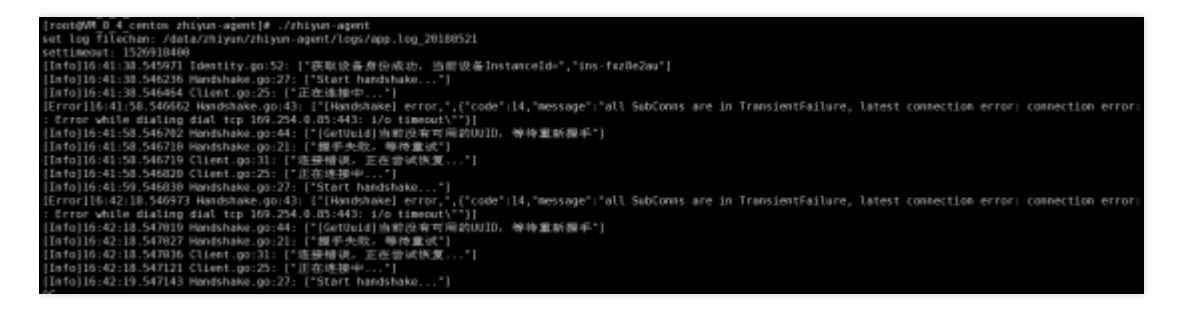

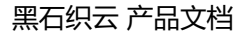

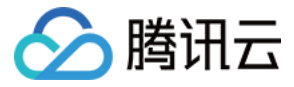

可能原因:网络问题。

解决:打开安装目录下的.env文件,检查以下几项配置,IP 是否能 PING 通,端口是否能 telnet,是否被 iptables 限制了。

#master服务器地址

Master

#文件通道端口

FileChannelPort

#消息通道端口

SignalingPort

B.显示"当前没有可用的 UUID , 等待重新握手"。

[rootWM 0.4 centos zhiyun-agent]# ./zhiyun-agent set log filecham: /data/zhiyun/zhiyun-agent/logs/app.log\_20180521 settimeout: 1520918408 [Error]16:44:22.561320 util.go:93: [{"Op":"route","Net":"ip+net","Source":null,"Addr":null,"Err":{}}] [Info]16:44:22.561320 util.go:105: ["Interface eth0. ip 10.0.0.4"] [Info]16:44:22.561320 Identity.go:52: ["表取设备身份成功, 当前设备InstanceId=","10.0.0.4"] [Info]16:44:22.561329 Handshake.go:27: ["Start handshake..."] [Info]16:44:22.561325 Client.go:25: ["正在连连伸 ..."] [Info]16:44:22.580115 Client.go:25: ["正在连连伸 ..."] [Info]16:44:22.509599 Handshake.go:43: ["[Handshake] error,",{"code":2,"message":"实例ID不存在, 请检查实例ID是否获取正确"}] [Info]16:44:23.659598 Handshake.go:27: ["Start handshake.rom,","code":2,"message":"实例ID不存在, 请检查实例ID是否获取正确"}] [Info]16:44:23.659598 Handshake.go:43: ["[Handshake] error,",("code":2,"message":"实例ID不存在, 请检查实例ID是否获取正确"}] [Info]16:44:23.65928 Handshake.go:44: ["[GetUuid]当前没有可用的WID, 等待重新握手"] [Info]16:44:23.65928 Handshake.go:44: ["[GetUuid]当前没有可用的WID, 等待重新握手"] [Info]16:44:23.65928 Handshake.go:44: ["[GetUuid]当前没有可用的WID, 等待重新握手"] [Info]16:44:23.65928 Handshake.go:44: ["[GetUuid]当前没有可用的WID, 等待重新握手"] [Info]16:44:23.65928 Handshake.go:44: ["[GetUuid]当前没有可用的WID, 等待重新握手"] [Info]16:44:23.65928 Handshake.go:44: ["[GetUuid]当前没有可用的WID, 等待重新握手"]

可能原因:未在织云页面上做"设备同步"

解决:请见上文同步云账户服务器信息。

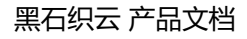

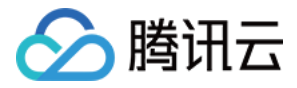

# CMDB

概览

最近更新时间:2018-08-02 09:28:54

CMDB 作为运维自动化,智能化的基石,承载运维规划数据的落地,同时驱动上层的数据应用场景,为业务提供价值。CMDB 提供标准化的对象管理模型,包含 IAAS 层的服务器和应用层的业务对象等。

#### 特定说明:

- 业务分为三级
- 每个服务器只属于一个业务,不支持多挂

#### 1、服务器基础管理

- 支持服务器的导入。包含虚拟机,物理机。
- 支持服务器属性管理。包含固资号,操作系统类型, CPU 类型等。
- 支持按不同维度透视服务器。比如按 IDC, 城市透视服务器数据。
- 支持常用属性搜索。比如 IP 模糊搜索。
- 支持服务器导出。

#### 2、服务器与业务管理

- 支持将 buffer 池服务器资源分配到业务。
- 支持服务器在业务间迁移。
- 支持服务器从业务中解绑。

#### 3、业务规划管理

- 支持新建业务,三级业务拓扑。
- 支持批量导入业务数。
- 支持业务绑定不同研发管理负责人,开发,产品,测试,运维负责人。

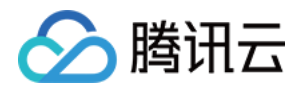

## 操作指南

最近更新时间:2018-08-02 09:28:58

CMDB 提供标准化的服务器和业务对象管理,可以进行更好的资源规划和业务规划。

### 1. 服务器

### 1.1. 待分配

可以管理运营中待分配的服务器。

- 展示所有设备信息,可自定义展示字段,最多展示 10 个字段,支持下载到 excel 表格。
- 支持高级搜索,可按设备状态、内网 IP 搜索服务器。
- 可分配服务器到业务。
- 可回收服务器。
- 可更新设备状态,标记机器正常或故障。

| 服务器 |              |    |        |             |                                      |     |      |                    |                    |              |
|-----|--------------|----|--------|-------------|--------------------------------------|-----|------|--------------------|--------------------|--------------|
| 待分配 | 已分配          | 全部 |        |             |                                      |     |      |                    |                    |              |
| 98E | STREET       | 田牧 | 惠新设备状态 | ×           |                                      |     |      | <b>高级股票▼</b> IP 地址 |                    | Q, ‡±        |
|     | 内间P Ø        |    | 税店     | 设备状态        | 國際編号(管理)0                            | IDC | 分配业务 | 运输负责人              | 操作                 |              |
|     | 10.0.0.83 10 |    | 运营中    | #0 <b>7</b> | 538869bca5978212c2<br>e16d89fa4b921c | -   | -    |                    | 分配回收!              | - <b>8</b>   |
|     | 10.100.14.12 |    | 运营中    | 正常          | bdcd32f0fa664bbcf4bd<br>830b6522dda1 |     | -    |                    | 分配 同校 !            | 更多 -         |
|     | 105.5.2      |    | 运营中    | TR          | 4/4e024effba851f1ca2f<br>6cda4728a2a |     | -    | -                  | 910 BO             | <b>₩</b> Ø - |
|     | 10.8.18.8    |    | 运营中    | <b>I</b> #  | da8c88e82384bccc28<br>07531037293422 |     |      |                    | 2 <b>62 E</b> 44 ( | <b>1</b> 8 - |
|     | 10.6.18.4    |    | 运营中    | 正常          | 5e0d66ab2d2eb5fa43<br>b2e20851b86ffb |     | -    | -                  | 分配回收!              | 28 T         |
|     |              |    |        |             |                                      |     |      |                    |                    |              |

### 1.2. 已分配

可以管理运营中已分配的服务器。

- 展示所有设备信息,可自定义展示字段,最多展示 10 个字段,支持下载到 excel 表格。
- 支持高级搜索,可按设备状态、内网 IP、业务名、负责人搜索服务器。
- 可迁移服务器到其他业务。

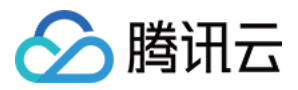

- 可释放服务器到未分配。
- 可更新设备状态,标记机器正常或故障。

| 服务器   |                |    |        |            |                        |                      |                         |             |         |            |
|-------|----------------|----|--------|------------|------------------------|----------------------|-------------------------|-------------|---------|------------|
| 特分配   | 已分配            | 全部 |        |            |                        |                      |                         |             |         |            |
| 1280P | 1145           | 释放 | 里斯拉督状态 | ٠          |                        |                      | 廣谈捷表 ▼                  | IP 地址   业务名 | q       | \$ ±       |
|       | 内MIP #         |    | 税合     | 设备状态       | 国族编号(                  | IDC                  | 分配业务                    | 运输负责人       | 操作      |            |
|       | 100.116.20.111 |    | 运营中    | 正常         | ASSERT_HA<br>BO_DEV_10 | 广州穆动华新<br>国AC2楼0202  | 日志彩建_dev + 日志彩建_dev + A | admin       | 迁都 稱款 更 | <b>8</b> - |
|       | 100.116.46.177 |    | 运营中    | 正常         | ASSERT_HA<br>BO_DEV_9  | 广州郁动华新<br>國AC2儘0202  | 日志客様_dev + 日志客様_dev + B | admin       | 迁修 辉放 更 | ÷ -        |
|       | 100.118.46.175 |    | 运营中    | <b>E</b> # | ASSERT_HA<br>BO_DEV_8  | 广州移动华新<br>西AC2镁0202  | 日志多维_dev ► 日志多维_dev ► C | admin       | 迁移 释放 里 | s •        |
|       | 100.116.20.101 |    | 运营中    | 正常         | ASSERT_HA<br>BO_DEV_7  | 广州協動49新<br>国AC2標0202 | 日志深建_dev + 日志深棲_dev + D | admin       | 迁修 释放 更 | g          |
|       | 100.108.80.165 |    | 运营中    | E₩         | ASSERT_HA<br>BO_DEV_6  | 广州都动华新<br>圆AC2铥0202  | 日志苏华_dav ► 日志苏华_dav ► E | admin       | 迁移 释放 更 | ş -        |
|       | 100.97.150.154 |    | 运营中    | <b>E</b> ≇ | ASSERT_HA<br>BO_DEV_S  | 广州移动华新<br>西AC2镂0202  | 日志多徳_dev ► 日志多徳_dev ► F | admin       | 迁移 释放 更 | <b>8</b> * |

### 1.3. <u>全量</u>

可以展示所有运营中的服务器。

- 展示所有设备信息,可自定义展示字段,最多展示10个字段,支持下载到 excel 表格。
- 支持高级搜索,可按业务、负责人、运营状态、内网IP搜索服务器。

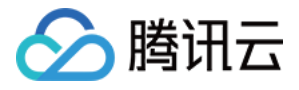

| 服务器            |     |            |                                      |                      |                         |            |
|----------------|-----|------------|--------------------------------------|----------------------|-------------------------|------------|
| 待分配 已分配        | 全部  |            |                                      |                      |                         |            |
|                |     |            |                                      |                      | 高級提案 * 19 1             | 地1业9名 Q 卒主 |
| 内网IP #         | 机合  | 设备状态       | 国族编号/资源ID                            | IDC                  | 分配也务                    | 运维负责人      |
| 10.104.131.166 | 运营中 | 正業         | 07e041dbbb95502721745<br>88tc540ede5 | -                    | -                       | -          |
| 10.0.0.83      | 运营中 | 故理         | 538069bca5978212c2e16<br>d895a4b921c | -                    | -                       | -          |
| 100.118.20.111 | 运营中 | <b>≣</b> ₩ | ASSERT_HABO_DEV_10                   | 广州修动华新园AC2楼<br>0202  | 日志多雄_dev ► 日志多雄_dev ► A | admin      |
| 100.116.46.177 | 运营中 | 正常         | ASSERT_HABO_DEV_9                    | 广州移动华新园AC2楼<br>0202  | 日志多捷_dev ト日志多捷_dev ト日   | admin      |
| 100.116.46.175 | 运费中 | 正常         | ASSERT_HABO_DEV_8                    | 广州模动华新国AC213<br>0202 | 日志客建_dev + 日志客機_dev + C | admin      |
| 100.118.20.101 | 运营中 | <b>E</b> # | ASSERT_HABO_DEV_7                    | 广州移动华新园AG2楼<br>0202  | 日志多雄_dev ► 日志多雄_dev ► D | admin      |

### 2. 业务

### 2.1. 一级业务列表

可以管理所有的一级业务。

- 展示所有一级业务的信息,包括业务名、业务描述、重要级别、服务器数、子业务数、业务负责人等,可自定义展示字段,最多展示10个字段,支持下载到 excel 表格,可编辑各个业务的信息。
- 支持高级搜索,可按负责人和重要级别搜索。
- 可新建一级业务,但只有管理员才有权限。

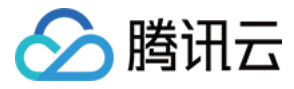

| 5         |    |      |       |                    | 导入业务             |
|-----------|----|------|-------|--------------------|------------------|
| anathuk S |    |      |       | <b>离级搜索 ▼</b> 业务实际 | Q¢±              |
| 业务列表      |    |      |       |                    |                  |
| 名称        | 描述 | 服务器数 | 开发负责人 | 运州负责人              | 提作:              |
| 日志多维_dev  | -  | 11   | -     | admin              | 编辑 删除            |
| QTA_TEST1 |    | 4    |       | qtatest            | <b>1852</b> 1883 |
| ITIL      |    | 160  | -     | jenymshe           | <b>465</b> 1810  |
| 日志孫港      |    | 14   | -     | admin              | <b>4518</b> 1559 |
| hato      |    | 4    |       | lebrorrwang        | 5000 (1950)      |
| test1     |    | 0    | -     | pekinglin,lisa     | 1998 - 1999:     |
| 重控制成      |    | 4    | -     | admin              | <b>1011</b>      |

### 2.2. 二级业务列表

可以管理一个一级业务的所有二级业务。

- 展示所有二级业务的信息,包括业务名、业务描述、重要级别、服务器数、子业务数、业务负责人等,可自定义展示字段,最多展示 10 个字段,支持下载到 excel 表格,可编辑各个业务的信息。
- 支持高级搜索,可按负责人和重要级别搜索。
- 可新建二级业务,但只有管理员和一级业务负责人才有权限。

| itys        |    |      |       | <b>建设建築 *</b> 业务实际 | Q Ø             |
|-------------|----|------|-------|--------------------|-----------------|
| 业务列表 ► ITIL |    |      |       |                    |                 |
| 名称          | 描述 | 服約羅数 | 开发负责人 | 运媒负责人              | 操作              |
| 公共组件        | -  | ٥    | -     | brucezeng          | 944 Bite        |
|             | -  | 160  | -     | jenymshe           | <b>4</b> 50 800 |

### 2.3. 三级业务列表

可以管理一个二级业务的所有三级业务。

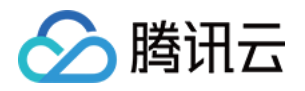

- 展示所有二级业务的信息,包括业务名、业务描述、重要级别、服务器数、子业务数、业务负责人等,可自定义展示字段,最多展示10个字段,支持下载到 excel 表格,可编辑各个业务的信息。
- 支持高级搜索,可按负责人和重要级别搜索。
- 可新建三级业务,但只有管理员、一级业务负责人、二级业务负责人才有权限。

| ₩. | 业务                   |             |          |       |             |              |  |  |  |  |  |  |
|----|----------------------|-------------|----------|-------|-------------|--------------|--|--|--|--|--|--|
|    | 和建立等                 | 高級國家 * 业化名称 | Q \$\$ 1 |       |             |              |  |  |  |  |  |  |
|    | 业务列表 × ITIL × 炽云持续集成 |             |          |       |             |              |  |  |  |  |  |  |
|    | 8称                   | 1013E       | 服兒機數     | 开发负责人 | 运建负责人       | 操作           |  |  |  |  |  |  |
|    | 没布联ြ资行               |             | 0        |       | chimmyhuang | scal ese     |  |  |  |  |  |  |
|    | 沒布測试设备               |             | 160      |       | jenymahe    | <b>45</b> 80 |  |  |  |  |  |  |
|    |                      |             |          |       |             |              |  |  |  |  |  |  |

### 2.4. 业务导入

用于批量导入业务信息。一级业务列表页,点击右上角导入业务按钮。下载业务导入模版填写业务信息,并下载业务导入规则与实例,注意查看字段规则说明。黄色字段为必填项,类似下图:

| 4    | В    | C    | п           | Э     | F       | 0     | н       | I     | J       | К     | L       | 3    |
|------|------|------|-------------|-------|---------|-------|---------|-------|---------|-------|---------|------|
| 一級业务 | 二級业务 | 三級业务 | <b>国際認知</b> | 运输负责人 | 备份运进负责人 | 开发负责人 | 备份开发包裹人 | 产品负责人 | 各份产品负责人 | 制成负责人 | 备份测试负责人 | 业务描述 |
|      |      |      | 未设置         |       |         |       |         |       |         |       |         |      |
|      |      |      | 核心业务        |       |         |       |         |       |         |       |         |      |
|      |      |      | 重要业务        |       |         |       |         |       |         |       |         |      |
|      |      |      | 一般业务        |       |         |       |         |       |         |       |         |      |
|      |      |      |             |       |         |       |         |       |         |       |         |      |

然后在织云页面导入这个 excel。

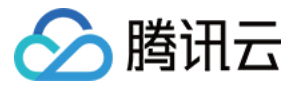

| ç,           |                     |      |      |      |                    | 导入业务             |
|--------------|---------------------|------|------|------|--------------------|------------------|
| RENZS        |                     |      |      |      | <b>夜设搜索 •</b> 业务名称 | Q. \$            |
| 业务列表         |                     |      |      |      |                    |                  |
| 88           | 描述                  | 重要吸到 | 服务器数 | 子业负数 | 运维负责人              | 提作               |
| 00空间         | 包含空间动态、相册、<br>说说等服务 | 核心业务 | 1    | 3    | 1732586503         | <b>49.4</b> 2579 |
| <b>QQ</b> 意乐 | 网络音乐平台              | 核心业务 | 0    | 1    | 1732586503         | <b>448</b> 859   |
| QC)BR        | 游戏开波和运营             | 核心业务 | 0    | 4    | 1732586503         | <b>44</b> 899    |
| 00会员         | 增值股务                | 重要业务 | 4    | 1    | 1732586503         | <b>448</b> 859   |
| OCESNI       | 產效稳定便達的电子邮<br>件服务   | 重要业务 | 1    | 1    | 1732586503         | <b>444</b> 859   |
|              |                     |      |      |      |                    |                  |

这样就能在 CMDB-业务看到刚才新增的业务。

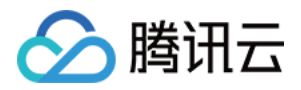

### 包管理

## 概述

最近更新时间:2018-08-02 09:29:03

织云包管理内置了腾讯多年发布经验,是一种标准,高效,安全的发布方式。比如发布打包,将程序包作为开发运 维间的共同语言,提高沟通效率;打包规范,包有自身的启动,停止,进程监控等能力;发布规范,不能贴 IP 发 布,只能选定特定业务进行发布。织云包管理有如下几个特点:

- 无侵入的异构软件的统一管理。
- 交付物标准化经验、版本管理。
- Web 可视化操作、权限管控、一致性扫描。
- 内建运维自动化规则。
- 发布结合 CMDB, 支持灰度、回滚、发布效率高。

### 功能描述

### 1. 支持的发布对象

- 程序包。多文件。比如 c++ 的后台二进制程序, cgi 程序, jar 包, war 包等。
- 配置文件。单文件。比如路由配置文件。
- 脚本文件。单文件。比如修改服务器上系统参数。

### 2. 标准化发布

- 绑定业务发布。为了发布安全考虑,下发时不能贴 IP 发布,需要先绑定程序包要下发的业务,通过业务拉取对应 IP 发布。
- 发布时可以随即回滚。

### 3. 版本控制

- 程序包,配置,脚本支持版本迭代,增量升级。
- 下发时,不同版本间增量发布。

### 4. 回滚下发

支持按指定版本回滚。保证下发故障时安全回退。

#### 5. 灰度下发

支持灰度下发。选择特定 IP 灰度。

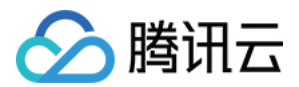

### 6. 程序包操作 web 化

支持高频操作 web 化,无需上机器操作,高效安全。

### 7. 进程端口监控

支持程序包的进程端口监控,支持异常时告警&自愈。

### 8. 磁盘清理策略

支持程序包的磁盘清理策略。在磁盘满时,自动执行清理策略。从源头减少磁盘告警。

### 9. 权限控制策略

主账户可以发布所有服务器,非主账户只能发布自己负责的 CMDB-业务下的服务器。

### 操作时序图

### 1. 创建新包和新版本

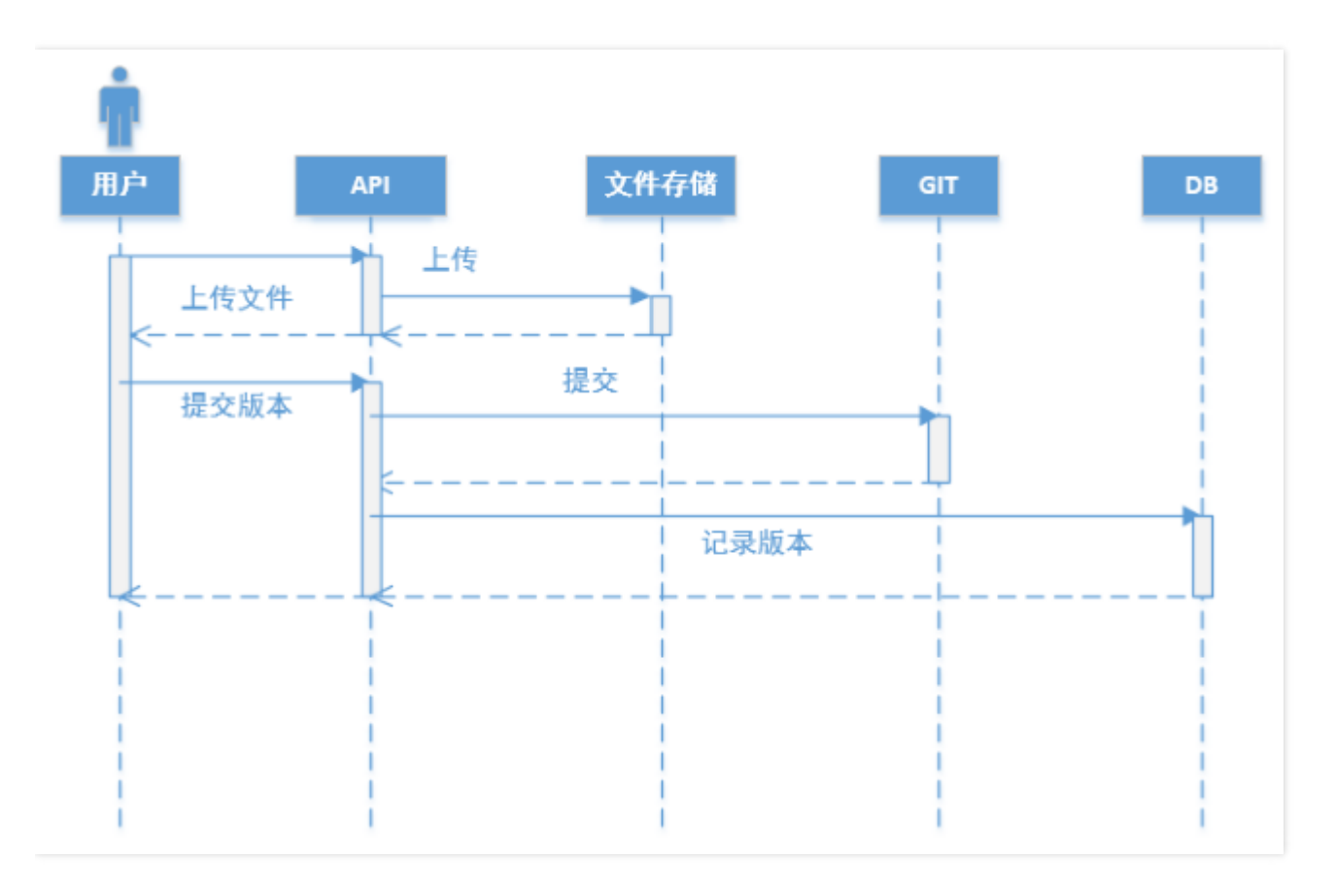

### 2. 发布和升级

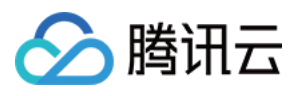

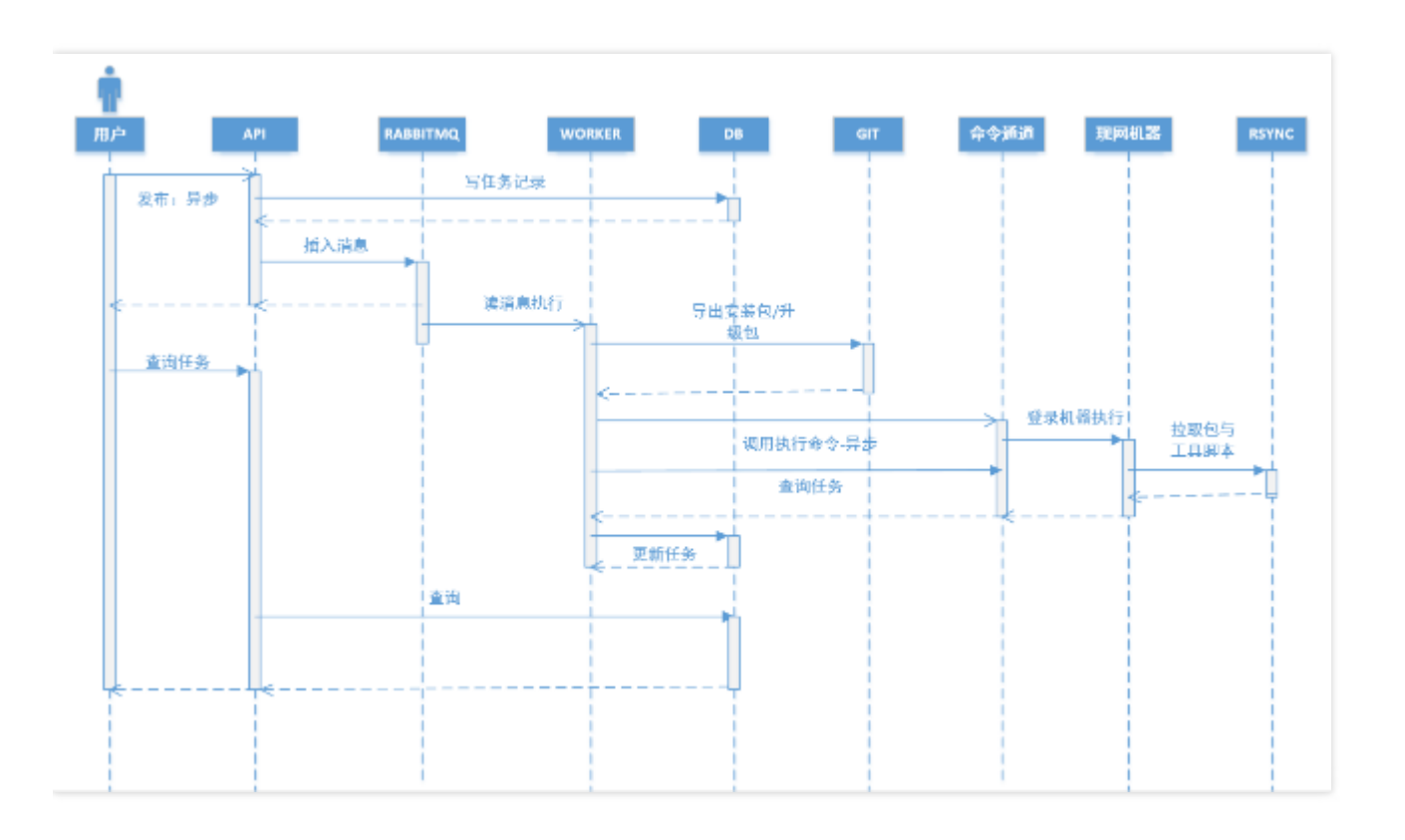

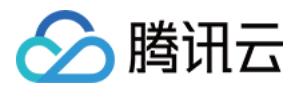

黑石织云 产品文档

## 操作指南

最近更新时间:2018-08-02 09:29:08

通过包管理来支持应用包层面的持续部署。

### 1. 包列表

展示织云所有文件包、配置、脚本的信息,还包括版本数、部署业务数、实例数。支持按包名、包描述、创建人和 类型进行搜索。

| 包列表                     | 利表    |                 |            |     |                    |          |            |  |  |
|-------------------------|-------|-----------------|------------|-----|--------------------|----------|------------|--|--|
|                         | 9月2日本 |                 |            |     | <b>UR122 +</b> (4) | 5   1853 | Q          |  |  |
| 88                      | 東田    | 細球              | 创程人        | 版本数 | 部將小名数              | 2962     | 操作         |  |  |
| hardy                   | 文件包   | aedf123         | hardyhuang | 1   | 1                  | 1        | 发布         |  |  |
| test                    | 文件包   | 111222          | stella     | 1   | 1                  | 1        | 发布         |  |  |
| testPkgEs0706_1         | 文件包   | testPkgEs0706_1 | ensenyang  | 1   | 0                  | 0        | 发布         |  |  |
| high_cou                | 文件包   | high_cpu        | jerryrmshe | 2   | 2                  | 166      | 发布         |  |  |
| zhiyunPkg_qtatest_43861 | 文件包   | qtainstruction  | nomai      | 4   | 1                  | 1        | 没布         |  |  |
| zhłyunPkg_qtatest_30030 | 文件包   | qlaInstruction  | normal     | 1   | 0                  | 0        | <b>发</b> 6 |  |  |
| zhiyunPkg_qtatest_67900 | 文件包   | qtainstruction  | nomai      | 1   | 0                  | 0        | 没布         |  |  |
| zhłyunPkg_qtatest_1350  | 文件包   | qtainstruction  | normal     | 1   | 0                  | 0        | 发布         |  |  |

## 2. 文件包

2.1. 创建

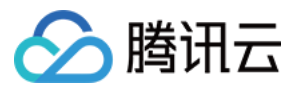

### 单击包管理-包列表-创建文件包,填写包的相关信息。

| 创建文件包     |                       |           |  |
|-----------|-----------------------|-----------|--|
| 1 基本信息    | 〉 ② 文件 〉 ③            | 高级功能      |  |
| 版本号       | 1.0.0                 |           |  |
| 文件包名称     | photoSvr              |           |  |
| 下发用户(服务器) | root                  |           |  |
|           | 下发用户是服务器上的用户,比如root   |           |  |
| 部署路径      | /data/app             | /photoSvr |  |
|           | 安装路径必须以 7 开头且不能以 7 结尾 |           |  |
| 文件包描述     | 相册后续服务                |           |  |
| 版本描述      | 非必填字段                 |           |  |
|           | <u>स</u> –म           |           |  |

### 单击下一步,进入到提交文件的主页面,这个页面可进行如下多项操作。

| 建文件包                     |            |                |        |          |    |
|--------------------------|------------|----------------|--------|----------|----|
|                          | 2 x# > 3 1 | 94754 <u>8</u> |        |          |    |
| 相目景                      |            |                |        |          |    |
| <u>448.000</u> 新建<br>文件名 | 6070       | 大小             | MD5    | 10232856 | 原作 |
|                          |            |                | 当前目录为空 |          |    |
| <b>⊥-∌</b> 下-∌           |            |                |        |          |    |
|                          |            |                |        |          |    |
|                          |            |                |        |          |    |
|                          |            |                |        |          |    |

• 上传文件,用于本地上传单文件或上传压缩包。

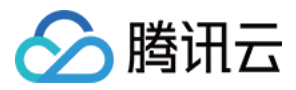

| ② 基本维思         ② 文件         这样交件         政府交件         文件名         大小         初志         副作           権目業         工具         238.00 B         ① 所 日後         予約         1         1 | 创建文件包           | 上传文件                                      |                                |       | ×   |    |    |
|----------------------------------------------------------------------------------------------------|-----------------|-------------------------------------------|--------------------------------|-------|-----|----|----|
| 文件名 大小 初志 園作<br>現日委 TLar 238.00 B <b>(1) 所 Hr (1)</b>                                                                                                    | 🖉 ###8 🔿 📀 X# 🔿 | 选择文件 支持批量。                                | 上传,所有文件大小不能超过                  | 268   |     |    |    |
| That 238.00 B (0) FF H9 F19                                                                                                    | 582             | 文件名                                       | 大小                             | 833   | 86  |    |    |
| 本地上你 新建四表 胡空口派                                                                                                    |                 | 11.1ar                                    | 238.00 B                       | ● 待上传 | 259 |    |    |
| 文件名 60限                                                                                                    | 文件名 祝服          |                                           |                                |       |     | HA | 86 |
|                                                                                                    |                 |                                           |                                |       |     |    |    |
| E-# F-#                                                                                                    | 1-# F-#         |                                           |                                |       |     |    |    |
|                                                                                                    |                 |                                           |                                |       | -   |    |    |
| 総成功部 ✓ 自动報告 → 会解報任局面層目录<br>同交持 1.au/go/bc2/war文件與型的解理                                                                                                    |                 | 地域功能 <mark>ビ 自动解圧</mark><br>尺文持 .tati.gz/ | 去除躺在后面磨着景<br>.bz2/.war 文件供型的解压 |       |     |    |    |
|                                                                                                    |                 |                                           | 开始上的 取                         | 4     |     |    |    |
|                                                                                                    |                 |                                           |                                |       |     |    |    |

### • 新建目录

| 创建文件包      |                                         |            |          |                     |       |
|------------|-----------------------------------------|------------|----------|---------------------|-------|
|            | · ( ) · · · · · · · · · · · · · · · · · | laka tinda |          |                     |       |
| 19日录       |                                         | 新建目录       |          |                     |       |
| 418.219    | 新建日奈 清空日景 初からにお                         | 文件名 conf   |          |                     |       |
| 文件名        | 8298                                    | 积限 755     |          | 10203050            | 10112 |
| setRps.log | 644                                     |            | ave Pris | 2017-09-11 09:48:56 | ##    |
| 1-10 B-    | -2                                      |            | 90.0     |                     |       |
|            |                                         |            |          |                     |       |
|            |                                         |            |          |                     |       |
|            |                                         |            |          |                     |       |
|            |                                         |            |          |                     |       |

清空目录

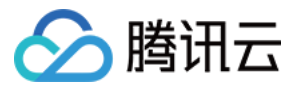

| 用表<br>本地上的 新建用  |       | ① 确认清空目录吗??                                               | × |                     |     |
|-----------------|-------|-----------------------------------------------------------|---|---------------------|-----|
| 文件名             | 82,91 | 当前目录:[/]<br>下的乐者文件和文件共繁将被影响<br>(幣目录中的文件不在上一个版本中,请空后将无法恢复) |   | 03016               | 腰作  |
| setRps log      | 644   | aus: Roll                                                 |   | 2017-09-11 09:48:56 | 894 |
| <b>上−</b> ∌ 下−∌ |       |                                                           |   |                     |     |

### • 初始化目录

| <b>主文件包</b>    |            |        |      |    |  |  |  |
|----------------|------------|--------|------|----|--|--|--|
|                |            |        |      |    |  |  |  |
| 185 C          |            |        |      |    |  |  |  |
| 本地上的 新建目录      | 新空目录 初始化 * |        |      |    |  |  |  |
| 文件名            | 权用 大小      | MD5    | 修改时间 | 操作 |  |  |  |
|                |            | 当前目录为空 |      |    |  |  |  |
| <b>上−∌</b> 7-# |            |        |      |    |  |  |  |
|                |            |        |      |    |  |  |  |
|                |            |        |      |    |  |  |  |
|                |            |        |      |    |  |  |  |
|                |            |        |      |    |  |  |  |

提交文件或文件夹后,可以直接在页面重命名、修改文件权限、做删除操作。

单击下一步,填写启动脚本和停止脚本,用于设置服务启动方式和停止方式。并可登记该文件包关联的进程名,织 云每分钟会做进程监控,一旦发现进程不存在,会触发进程告警。

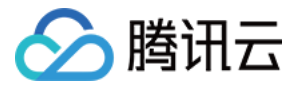

#### 创建文件包

| 旧所<br>1 数約中級所任置 Kastakapp(protot)w<br>2.期時時行約局範疇区分配的中級調査<br>3.並且編写条行 shell 線不<br>表述 monup Astatist & |                |        |       |         |  |  |  |
|----------------------------------------------------------------------------------------------------|----------------|--------|-------|---------|--|--|--|
| 🕑 45715                                                                                              | < #\$ 🕥 <      | 3 高级功能 |       |         |  |  |  |
| 启动部本                                                                                                 | ./bin/start.sh |        |       |         |  |  |  |
| 停止脚本                                                                                                 | Join/stop.sh   |        |       |         |  |  |  |
| 进程监控列表                                                                                               | 进程名            | 显小进程数  | 最大进程数 | 操作      |  |  |  |
|                                                                                                    | photoSvr       | 1      | 无限制   | ANK 880 |  |  |  |
|                                                                                                    | +新增进理          |        |       |         |  |  |  |

### 还可以制定磁盘清理策略,织云会按策略定期做清理,保证磁盘空间可用率。

| 8:034  | Join/starl.sh   |                    |        |      |            |               |
|--------|-----------------|--------------------|--------|------|------------|---------------|
| 停止湖本   | Join/stop sh    |                    |        |      |            |               |
| 进制品的测量 | 进程名             | 最小进程数              |        | 最大进  | 性政         | 测作:           |
|        | photoSv:        | 1                  |        | 无限制  |            | 943) Bite     |
|        | + 新聞注意          |                    |        |      |            |               |
| 清理策略列表 | 月線用景 ①          | F#011 (C)          | \$\$ D | #B:0 | FH5/MM (0) | 提作            |
|        | log             | 80 % <u>32</u> 0 M | delete | 15 天 | 'log       | <b>编码 調</b> 給 |
|        | + 3517380-01785 |                    |        |      |            |               |
|        | 1-9 size        |                    |        |      |            |               |

点击保存后,可以看到新包创建成功。

### 2.2. 发布

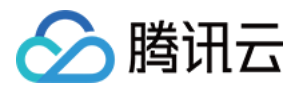

### 单击要发布的文件包,进入文件包详情页。

| ← photoSvr-<br>版本 部務业会 | 文件包           |            |                     |     | 影除文件包    |
|------------------------|---------------|------------|---------------------|-----|----------|
| 808565                 |               |            |                     |     |          |
| 版本                     | 1613 <u>6</u> | 创建人        | 创建时间                | 实例数 | 開作       |
| 1.0.0                  | 无版本说明         | 1732586503 | 2018-05-23 13:45:47 | 0   | 发布 下肌 出际 |
|                        |               |            |                     |     |          |
|                        |               |            |                     |     |          |
|                        |               |            |                     |     |          |
|                        |               |            |                     |     |          |
|                        |               |            |                     |     |          |
|                        |               |            |                     |     |          |

单击发布按钮,进入包发布页。我们要求包需要先绑定业务才能进行发布,所以先点击添加业务按钮,并选择三级 业务进行绑定。

| _ |       |                     |               |        |
|---|-------|---------------------|---------------|--------|
|   | 解臺洲亞  | sciara/app/photoSvr |               |        |
|   | 下发用户  | roet                |               |        |
|   | 下发IP  | examps              | 1946 × 已設備(0) | 10/5 × |
|   |       | 接着 臣                | 1000          |        |
|   |       |                     | 360(429)      |        |
|   |       |                     | 度实 读镜法 按 IP   |        |
|   |       |                     | 小母信令 好友吃片 ×   |        |
|   |       |                     | 话译全新业务        |        |
|   |       | 省元元旗定业务,深圳时         | and Drive     |        |
|   |       |                     | Prode Postel  |        |
|   |       |                     |               |        |
|   |       |                     |               |        |
|   |       |                     |               |        |
|   | 20184 | Join/start.sh       |               |        |
|   | ii ii |                     | t             |        |
|   |       |                     |               |        |
|   |       |                     |               |        |

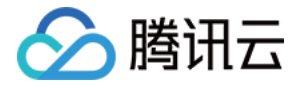

选择这个三级业务,可以看到右边框出现两个 IP,此时两个 IP 都是无版本。若机器没有入密码库,则不能被选中。

| 開設    | /data/app/photoSvr                       |     |     |                               |       |
|-------|------------------------------------------|-----|-----|-------------------------------|-------|
| 「油田戸  | root                                     |     |     |                               |       |
| SQ IP | 已添加业务                                    | 64  | Ŧ   | 已遗掉(1)                        | 126 × |
|       | RE P                                     | 0 0 | 3,  | 10.0.0.4<br>##E-COMUSE: T-FEE | ×     |
|       | - 🔽 00일间 • 일찍相影 • 好…                     | 819 |     | March of the Line of Streets  |       |
|       | 10 10 10 10 10 10 10 10 10 10 10 10 10 1 |     | ••• |                               |       |
| 动脚本   | /bin/start.sh                            |     |     |                               |       |

下拉到底部,并勾选发布后执行启动脚本,点击发布按钮,可以看到右边有浮框显示正在下发文件包。 发布成功后可以看到 IP 的版本号已更新

| 部署路径 | /data/app/photoSvr                                                                     |      |                   |      |
|------|----------------------------------------------------------------------------------------|------|-------------------|------|
| 下发用户 | root                                                                                   |      |                   |      |
| 下发吧  | 日本10世界                                                                                 | 調作。  | 已选择 (0)           | 播作 - |
|      | 22:37 IP                                                                               | 0 0, |                   |      |
|      | * QQ亦闲 > 亦用相册 > 好                                                                      | 2012 |                   |      |
|      | 10.186.27.171 (译 <b>有心说,应供未入本</b> )<br>余意: CVM (派本 无版本<br>10.0.0.4<br>余意: CVM (派本 10.0 |      |                   |      |
|      |                                                                                        |      | $\leftrightarrow$ |      |
|      |                                                                                        |      |                   |      |
|      |                                                                                        |      |                   |      |
|      |                                                                                        |      |                   |      |
|      |                                                                                        |      |                   |      |
|      |                                                                                        |      |                   |      |
| 自动解本 | Join/Start.sh                                                                          |      |                   |      |
| -    |                                                                                        |      |                   |      |
| 198  | □ 发布前张行停止操体  ☑ 发布后执行启动脚本                                                               |      |                   |      |
|      | 验布                                                                                     |      |                   |      |

### 2.3. 创建新版本

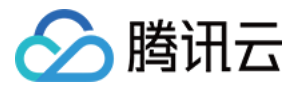

### 单击要创建新版本的文件包,进入文件包详情页。

| ÷     | photoSvr - 文件包 |       |            |                     |     | 制除之      |
|-------|----------------|-------|------------|---------------------|-----|----------|
| £64   | R7731199       |       |            |                     |     |          |
| 版本    | ALC O          | 論語    | 创建人        | 他把时间                | 实例数 | 操作       |
| 1.0.0 |                | 无版本满明 | 1732588500 | 2018-05-23 13:45:47 | 1   | 26 TR 88 |
|       |                |       |            |                     |     |          |
|       |                |       |            |                     |     |          |
|       |                |       |            |                     |     |          |
|       |                |       |            |                     |     |          |
|       |                |       |            |                     |     |          |

#### 单击创建新版本。

| ← photoSvr               | 创建新版本                 |           |
|--------------------------|-----------------------|-----------|
| <ol> <li>基本体制</li> </ol> | > ② 対件 > ③            | ) ******* |
| 版本号                      | 1.0.1                 |           |
| 文件包括称                    | photoSvr              |           |
| 下返用户(服名骨)                | root                  |           |
|                          | 下发用户是服务器上的用户,比如root   |           |
| 部基施径                     | /ciata/app            | /photoSvr |
|                          | 安裝筆径必须以 7 开头且不能以 7 结尾 |           |
| 文件包描述                    | dids                  |           |
|                          |                       |           |
| 版本描述                     | 原新适合文件                |           |
|                          |                       |           |
|                          |                       |           |
|                          | 下 <del>一步</del>       |           |

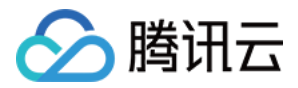

单击下一步,可以上传文件、创建文件夹、上传压缩包并解压,也可以删除文件、删除文件夹。

| <b>泰本催出 &gt;</b>  | 承本催息 > 2 文件 > 3 潮流功能 |     |     |                     |     |  |  |  |
|-------------------|----------------------|-----|-----|---------------------|-----|--|--|--|
| 橋戸泰               |                      |     |     |                     |     |  |  |  |
| 581.6 <b>8</b> 81 | 日月 清下日月 送照平1         | 0.0 |     |                     |     |  |  |  |
| tri S             | 构限                   | 人小  | MD5 | 他次时间                | 操作  |  |  |  |
| 381               | 755                  |     |     | 2018-05-23 13:45:47 | 89  |  |  |  |
| ant               | 755                  |     |     | 2018-05-23 13:45:47 | 899 |  |  |  |
| 0                 | 755                  |     |     | 2018-05-23 13:45:47 | 894 |  |  |  |
|                   | _                    |     |     |                     |     |  |  |  |

单击下一步,可以修改启动脚本、停止脚本、进程监控列表、清理策略列表。

| 说明<br>1. 包的安装路径<br>2. 脚本执行的当<br>3. 支持编号多行<br>示例: nohup_/st | 是: /data/app/photoSvr<br>前離紀为信約安美施経<br>shal 脚本<br>art sh & |        |       |        |
|------------------------------------------------------------|------------------------------------------------------------|--------|-------|--------|
|                                                            | > 🕑 文作 🔿                                                   | 3 毫积功能 |       |        |
| 自动即本                                                       | ./bin/start.sh                                             |        |       |        |
| 停止腳木                                                       | /bin/stop.sh                                               |        |       |        |
| 进程监控列票                                                     | 洪辉名                                                        | 量小进程数  | 量大讲得数 | 操作     |
|                                                            | photoSvr                                                   | 1      | 无限制   | 53년 문화 |
|                                                            | + 新语进程                                                     |        |       |        |

点击保存后,新版本创建成功。

### 2.4. 文件包详情页

展示一个文件包的所有版本列表,包括版本号、版本描述、创建人、创建时间、实例数、部署业务列表,支持下载整个版本。如果版本没有实例数,则支持删除版本。如果整个文件包都没有实例数,则支持删除文件包。

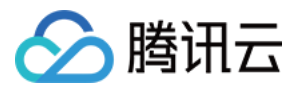

| ← photoSvr  | 文件包    |            |                     |     | 服除文件包    |
|-------------|--------|------------|---------------------|-----|----------|
| 版本 部務业会     | }      |            |                     |     |          |
| 0.0256766-4 |        |            |                     |     |          |
| 版本          | 描述     | 创建人        | 创建时间                | 采制数 | 操作       |
| 1.0.1       | 更新信命文件 | 1732586503 | 2018-05-23 13:54:40 | 0   | 没有下就 翻除  |
| 1.0.0       | 无版本消明  | 1732586503 | 2018-05-23 13:45:47 | 1   | 没有 下動 部時 |
|             |        |            |                     |     |          |
|             |        |            |                     |     |          |
|             |        |            |                     |     |          |
|             |        |            |                     |     |          |
|             |        |            |                     |     |          |
|             |        |            |                     |     |          |

### 2.5. 实例操作

单击文件包某个版本的实例数可进入到实例列表,可进行批量启动、批量停止、批量重启,也可以批量升级版本、 批量降级版本,还可以批量卸载文件包。

| e pi | hotoSvr - 实制列表 | 1.0.0 - |         |        |               |             |                    |                     |
|------|----------------|---------|---------|--------|---------------|-------------|--------------------|---------------------|
| 升级   | PR 唐勃          | 停止      | 10 Fit  | 更新实例版本 |               |             |                    | 輸入 P 重向             |
|      | IP             | 版本      | 进程状态 マ  | 未题     | vpcld         | 业务          | 安装路径               | 安装时间                |
| ~    | 10.0.0.4       | 1.0.0   | 已启动(异常) | CVM    | gz_vpc_543202 | QQ空间 > 空间相除 | /data/app/photoSvr | 2018-05-23 13:51:36 |
|      |                |         |         |        |               |             |                    |                     |
|      |                |         |         |        |               |             |                    |                     |
|      |                |         |         |        |               |             |                    |                     |
|      |                |         |         |        |               |             |                    |                     |
|      |                |         |         |        |               |             |                    |                     |
|      |                |         |         |        |               |             |                    |                     |
|      |                |         |         |        |               |             |                    |                     |

### 3. 配置

### 3.1. 创建

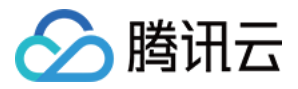

### 单击包管理-包列表-创建配置,填写配置的相关信息。

| 建装置       |                             |
|-----------|-----------------------------|
| 1 ##400   | > (2) \$14 > (3) \$2680.000 |
| 版本号       | 1.0.0                       |
| 配置名称      | photo.conf                  |
| 下发用户(服光器) | root                        |
|           | 下发用户是服务器上的用户, 比如root        |
| 計算路径      | /data/app/photoSvr/conf     |
|           | 会被增经必须以 Y 开头且不能以 Y 纳尾       |
| 配置描述      | 相對服用配置                      |
|           |                             |
| 医太陽波      | 北京市中国                       |
| 100401122 | -9627-06-2 ML               |
|           |                             |
|           | ¥-0                         |
|           | k3h                         |

### 单击下一步,可以上传单文件。

| 创建配置                                                                                                    |  |
|----------------------------------------------------------------------------------------------------|--|
|                                                                                                    |  |
|                                                                                                    |  |
| 上代表2011 处计和时间为AccelationAccelationAccelation                                                                                                    |  |
| 1 REPORT_SERVER 10.104.99.152:6621<br>2 UPDATE_SERVER http://10.104.99.152/upgrade_server<br>3 SPEC_MIC eth1<br>4 DEP_SHM_ID 24552<br>5 HASH_SHM_ID 24558<br>6 |  |

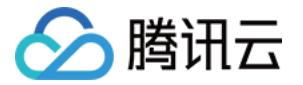

单击下一步,填写前置脚本和后置脚本,用于设置配置下发前置脚本和后置脚本。

| 110777                                          |                                                                                       |     |  |
|-------------------------------------------------|---------------------------------------------------------------------------------------|-----|--|
| 说明<br>1. 包的安约<br>2. 脚本执行<br>3. 支持朝行<br>示例: nohi | #129任題: Matatap/protoSkricom<br>700回戦路(辺)/気が安美路経<br>1994行 Altell 即本<br>up Astart sh & |     |  |
| 🕑 ক্লমা                                         | NB > 🕑 x4 > 🔕 N                                                                       | 规功能 |  |
| 前置游本                                            | Adatalappi <mark>gnptpByr</mark> /Dinktop.sh                                          |     |  |
| 后 <b>里</b> 河本                                   | /data/app/ <u>bholo@w/</u> bin/start.sh                                               |     |  |
|                                                 | 上一步 完成                                                                                |     |  |

单击完成后,可以看到新配置创建成功。

### 3.2. 发布

单击要发布的配置,进入配置详情页。

| photo.com | ← photo.conf - 配置 |            |                     |     |           |  |  |  |  |
|-----------|-------------------|------------|---------------------|-----|-----------|--|--|--|--|
| 版本 部署业    | 9                 |            |                     |     |           |  |  |  |  |
| 43200324  |                   |            |                     |     |           |  |  |  |  |
| 版本        | 1812E             | 创建人        | 00000160            | 实例数 | 1915      |  |  |  |  |
| 1.0.0     | 无版本说明             | 1732586503 | 2018-05-23 16:07:24 | 0   | 发布 下數 200 |  |  |  |  |
|           |                   |            |                     |     |           |  |  |  |  |
|           |                   |            |                     |     |           |  |  |  |  |
|           |                   |            |                     |     |           |  |  |  |  |
|           |                   |            |                     |     |           |  |  |  |  |
|           |                   |            |                     |     |           |  |  |  |  |
|           |                   |            |                     |     |           |  |  |  |  |
|           |                   |            |                     |     |           |  |  |  |  |
|           |                   |            |                     |     |           |  |  |  |  |

单击发布按钮,进入配置发布页。我们要求配置需要先绑定业务才能进行发布,所以先单击下方的添加业务按钮, 并选择三级业务进行绑定。

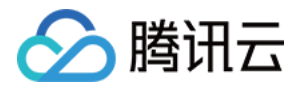

| phot      | xo.conf-264∺ 1.0.0 ÷                       |            |                 |
|-----------|--------------------------------------------|------------|-----------------|
| <b></b>   | Adatatapp/photoSvr/conf                    |            |                 |
| 波用户       | root                                       | Studies.   |                 |
| Sž IP     | 已添加业务                                      | APOLICE OF | 展在 -            |
|           | 検察IP                                       | 提表         | 倍濃線 接IP         |
|           |                                            | 业等机块       | 好友照片 ×          |
|           |                                            |            | 法探全部业务          |
|           |                                            |            |                 |
|           |                                            |            | <b>8.2 8</b> 33 |
|           | 警先无规定业务, 添加业                               | 用          |                 |
|           |                                            |            |                 |
|           |                                            |            |                 |
|           |                                            |            |                 |
|           |                                            |            |                 |
|           |                                            |            |                 |
| 調算本       | /data/app/photoSvr/bin/stop.sh             |            |                 |
| 100 Hitte | Materia and Antonio Control of Antonio and |            |                 |

选择这个三级业务,可以看到右边框出现 IP,此时 IP 是无版本。

| 发用户 | root                           |     |     |                              |      |
|-----|--------------------------------|-----|-----|------------------------------|------|
| 미냇  | 已举派业务                          | 播作。 |     | 已选择 (1)                      | 播作 - |
|     | 特索 IP                          | 00  |     | 10.0.0.4<br>文章: CVALL版本: 于版本 | ×    |
|     | ■ 100.0.4<br>新聞: CVM   版本: 元版本 |     | 4-> |                              |      |

下拉到底部,点击发布按钮,可以看到右边有浮框显示正在下发配置,发布成功后可以看到两个 IP 的版本号都已更新。
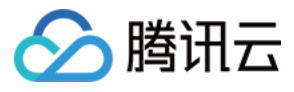

| 81441872 | /data/app/photoSvr/conf         |          |         |        |
|----------|---------------------------------|----------|---------|--------|
| 下发用户     | root                            |          |         |        |
| 下发IP     | 已添加业务                           | 編作。      | 已选择(1)  | sare - |
|          |                                 |          |         | ×      |
|          | ✓ ✓ CO空间>空间相册>好                 |          |         |        |
|          | └── IO.0.4<br>末態 CVM   版本. 无版本  |          | 执行发布中   |        |
|          |                                 | IP       | 执行结果    |        |
|          |                                 | 10.0.0.4 | 结果分析的行中 |        |
| 机频却本     | /data/app/photoSvr/bin/stop.sh  |          |         | -      |
| 后置脚本     | /data/app/photoSvn/bin/start.sh |          |         |        |
|          | 发布                              |          |         |        |

# 3.3. 创建新版本

单击要创建新版本的配置,进入配置详情页。

| ← photo.co | nf - 配置<br>分 |            |                     |        | 804A      |
|------------|--------------|------------|---------------------|--------|-----------|
| esteries*  |              |            |                     |        |           |
| 版本         | 1214         | 创建人        | (ALL REALING        | 128422 | 操作        |
| 1.0.0      | 无服本说明        | 1702508503 | 2018-05-23 18 07:24 | 0      | 26 TR 00. |
|            |              |            |                     |        |           |
|            |              |            |                     |        |           |
|            |              |            |                     |        |           |
|            |              |            |                     |        |           |
|            |              |            |                     |        |           |
|            |              |            |                     |        |           |

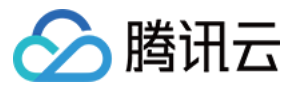

单击创建新版本。

| photo.conf | 创建新版本                   |
|------------|-------------------------|
| 1 基本信息     | > ② 24 > ③ 商級助総         |
| 版本是        | 1.0.1                   |
| 配置名称       | photo.conf              |
| 下发用户(服务费)  | root                    |
|            | 下发用户基股务器上的用户,比如moot     |
| 部署路径       | /data/app/photoSvn/conf |
|            | 安整路径必须以7开头且不能以7结尾       |
|            | KREEKUS DOME            |
| 版本描述       | 電気で                     |
|            | <b>∓-</b> ≠             |

单击下一步,可以直接在页面编辑配置文件,页面会有文本对比。

| ← photo.conf   创建新新版本                                                                                                    |                                                                                                    |  |  |  |  |  |
|----------------------------------------------------------------------------------------------------|----------------------------------------------------------------------------------------------------|--|--|--|--|--|
| 🕑 ##W# > 🔹 XM > 🔅 MakeduMi                                                                                                    |                                                                                                    |  |  |  |  |  |
| 1.66面前<br>実通後本                                                                                                    | 比均解本 1.0.0                                                                                                    |  |  |  |  |  |
| 1 REPORT_SERVER 10.104.201.45:6621<br>2 UPDATE_SERVER http://10.104.99.152/upgrade_server<br>3 SPEC_NIC_eth1<br>4 DEP_SHM_TD_24552<br>5 HASH_SHM_ID_24558<br>6 | 1 REPORT_SERVER 10.104.99.152:6621<br>2 UPDATE_SERVER http://10.104.99.152/upgrade_server<br>3 SPEC_NIC eth1<br>4 DEP_SHM_TD 24552<br>5 HASH_SHM_ID 24558<br>6 |  |  |  |  |  |

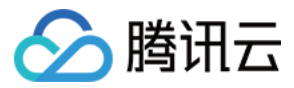

单击下一步,可以修改前置脚本和后置脚本。

| phot                                        | o.conf   创建新版本                                                                    |     |  |
|---------------------------------------------|-----------------------------------------------------------------------------------|-----|--|
| 说明<br>1. 包的实<br>2. 即本执<br>3. 支持编<br>示例: noh | 純績经量: /datalapp/photoByritionf<br>行於当載課経力型的安美課経<br>写影行 shell 該本<br>up Jstart.sh & |     |  |
|                                             | n 💽 🤇 🕸 🛇 🔇 📾                                                                     | 級功能 |  |
| 的删却本                                        | /data/app/photoSvr/bin/stop.sh                                                    |     |  |
| 6冊版本                                        | /data/app/photoSvr/bin/start.sh                                                   |     |  |
|                                             | E-P Not                                                                           |     |  |

单击保存后,新版本创建成功。

## 3.4. 配置详情页

展示一个配置的所有版本列表,包括版本号、版本描述、创建人、创建时间、实例数,支持下载配置文件。如果版本没有实例数,则支持删除版本。如果整个配置都没有实例数,则支持删除配置。

| ← photo.conf-<br>版本 部署业务 | - 配置   |            |                     |     | 的建筑      |
|--------------------------|--------|------------|---------------------|-----|----------|
| 包建新版本                    |        |            |                     |     |          |
| 版本                       | 描述     | 创建人        | 创建时间                | 实例数 | 提作       |
| 1.0.1                    | 傳改IP J | 1732586503 | 2018-05-23 16:13:45 | 0   | 发布 下號 删除 |
| 1.0.0                    | 无版本说明  | 1732586503 | 2018-05-23 18:07:24 | 0   | 发布 下號 删除 |
|                          |        |            |                     |     |          |
|                          |        |            |                     |     |          |
|                          |        |            |                     |     |          |
|                          |        |            |                     |     |          |

# 4. 脚本

# 4.1. 创建

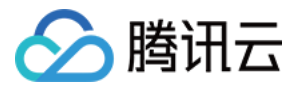

单击包管理-包列表-创建脚本,填写脚本的相关信息。

| <b>/建脚</b> 本             |                        |
|--------------------------|------------------------|
|                          |                        |
| <ol> <li>基本協会</li> </ol> | > ② 支件                 |
| 版本导                      | 1.0.0                  |
| 即本名称                     | checkCpu               |
| 我行用户(服务案)                | user_00                |
|                          | 执行用户基限务额上的用户,比如user_00 |
| 部基斯经                     | /data/app              |
|                          | 安德路径必须以 7 开头且不能以 7 结尾  |
| 即本描述                     | 计算印刷机合数                |
| 版本描述                     | ⇒2000→22               |
|                          | <del>ए । उ</del>       |

单击下一步,可以直接在页面编辑或上传单文件。

| 创建脚本                                  |                              |    |  |  |
|---------------------------------------|------------------------------|----|--|--|
| → 本当里 →         →         →         → | 2 文件                         |    |  |  |
| 上位開本 支持13                             | htmihtmilphpicssijsijsonkani |    |  |  |
| 1 cat /proc/cp                        | ouinfo  grep processor       | мс |  |  |
|                                       |                              |    |  |  |
|                                       |                              |    |  |  |
|                                       |                              |    |  |  |
|                                       |                              |    |  |  |
|                                       |                              |    |  |  |
|                                       |                              |    |  |  |

单击完成后,可以看到新脚本创建成功。

4.2. 发布

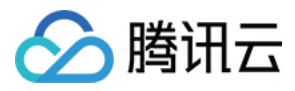

#### 单击要执行的脚本,进入脚本详情页。

| ← checkCpu-<br>版本 部署业务 | - ¥*   |            |                     |     | 制制的本    |
|------------------------|--------|------------|---------------------|-----|---------|
| 4387852                |        |            |                     |     |         |
| 版本                     | 1612.E | 2522.Å     | 创建时间                | 实例数 | 提作      |
| 1.0.0                  | 无版本说明  | 1732586503 | 2018-05-23 16:26:24 | 0   | 执行下数 部時 |
|                        |        |            |                     |     |         |
|                        |        |            |                     |     |         |
|                        |        |            |                     |     |         |
|                        |        |            |                     |     |         |
|                        |        |            |                     |     |         |
|                        |        |            |                     |     |         |

单击执行按钮,进入脚本发布页。我们要求脚本需要先绑定业务才能进行发布,所以先单击下方的添加业务按钮, 并选择三级业务进行绑定。

| ← chec | ckCpu - 执行 | 1.0.0 ×      |       |         |       |
|--------|------------|--------------|-------|---------|-------|
| 带着神经   | (data/app  |              |       |         |       |
| 8.5EP  | user_00    |              | 20145 |         |       |
| 执行 P   | 已添加起金      |              |       |         | (法)で、 |
|        |            |              | 指宏    | 按欄块 波 印 |       |
|        |            |              | 业务权块  | 好友購片 ×  |       |
|        |            |              |       | 选择全部业务  |       |
|        |            |              |       | 105 KCH |       |
|        |            | 看无无线定业务 激加业务 | 8     |         |       |
|        |            |              |       |         |       |
|        |            |              |       |         |       |
|        |            |              |       |         |       |
|        |            |              |       |         |       |

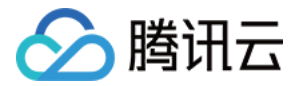

选择这个三级业务,可以看到右边框出现1个IP,此时IP是无版本。

| 開行  | Adata/app                                                                                       |             |          |      |
|-----|-------------------------------------------------------------------------------------------------|-------------|----------|------|
| 行用户 | user_00                                                                                         |             |          |      |
| τP  | 已溶解业务                                                                                           | <b>銀作</b> * | 已选择(1)   | 揚作 * |
|     | 猿女P                                                                                             | 00          | 10.0.0.4 | ×    |
|     | <ul> <li>■ CO2018 &gt; 20時(600 &gt; 10</li> <li>■ 10.0.0.4</li> <li>★連 CVM   版本, 无版本</li> </ul> |             | 14       |      |

下拉到底部,点击执行按钮,可以看到右边有浮框显示正在执行脚本。

| ← cher | :kCpu-执行 1.0.0 -               |          |                  |             |
|--------|--------------------------------|----------|------------------|-------------|
| 声音描述   | /ciata/app                     |          |                  |             |
| 助行用户   | user_00                        |          |                  |             |
| 数R5 IP | CIRINES                        |          | $\frown$         | <b>酒作</b> + |
|        | <b>除金 IP</b>                   |          | $\left( \right)$ | ×           |
|        | ✓ ☑ QQ로미 · 로미카타당 · 57          |          |                  |             |
|        | → 100.0.4<br>米酸: CVM   版本: 元版本 |          |                  |             |
|        |                                |          | 执行发布中            |             |
|        |                                | IP       | 执行结果             |             |
|        |                                | 10.0.0.4 | 结果分析执行中          |             |
|        |                                |          |                  |             |
|        |                                |          |                  |             |
|        |                                |          |                  |             |
|        | 945                            |          |                  |             |

执行成功后可以查看执行结果。

# 4.3. 创建新版本

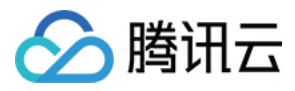

## 单击要创建新版本的脚本,进入脚本详情页。

| ← checkCpu-脚本<br>版本 部限业务 |       |            |                     |                | 影時間本    |
|--------------------------|-------|------------|---------------------|----------------|---------|
| 0320354                  |       |            |                     |                |         |
| 164                      | 调述    | 创建人        | 创建时间                | \$190 <b>0</b> | 操作      |
| 1.0.0                    | 无版本讲明 | 1732586503 | 2018-05-23 16:26:24 | 0              | 现行下数 問約 |
|                          |       |            |                     |                |         |

### 单击创建新版本。

| (- checkCpu | 創建新版本                  |
|-------------|------------------------|
| 3 8≠00      | HR 🕥 <                 |
| 版本号         | 101                    |
| 國本名称        | checkOpu               |
| 865用户(滑雪器)  | usor_00                |
|             | 执行用户显耀条器上的用户,比如user_00 |
| 20532845    | (data/app              |
|             | 安徽路岳公须以7开头且不能以7 绝尾     |
|             | UTICPUK/AZ             |
| 版本语述        | <b>你</b> 这副本           |
|             | 63-                    |

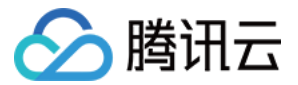

单击下一步,可以直接在页面编辑配置文件,页面会有文本对比。

| ← checkCpu   创建新版本                               |                                        |
|--------------------------------------------------|----------------------------------------|
|                                                  |                                        |
| 上始解本<br>空時 talhtmhimiphp/css/js/json/umi<br>当前版本 | 比对版本: 100 +                            |
| 1 cat /proc/cpuinfo  grep processor              | 1 cat /proc/cpuinfo  grep processor wc |
|                                                  |                                        |
|                                                  |                                        |
|                                                  |                                        |

单击完成后,新版本创建成功。

## 4.4. 脚本详情页

展示一个脚本的所有版本列表,包括版本号、版本描述、创建人、创建时间、实例数,支持下载脚本文件。如果版本没有实例数,则支持删除版本。如果整个脚本都没有实例数,则支持删除脚本。

| - checkCpu-<br>版本 部限业务 | ¥4    |            |                     |       | 制制数本     |
|------------------------|-------|------------|---------------------|-------|----------|
| 0000014                |       |            |                     |       |          |
| 版本                     | 描述    | 创建人        | 包肥时间                | 33962 | 提作       |
| 1.0.1                  | 传改和本  | 1732586503 | 2018-05-23 16:31:00 | 0     | 执行 下戰 翻錄 |
| 1.0.0                  | 无版本说明 | 1732586503 | 2018-05-23 16:26:24 | 0     | 执行 下戰 動脉 |
|                        |       |            |                     |       |          |
|                        |       |            |                     |       |          |
|                        |       |            |                     |       |          |
|                        |       |            |                     |       |          |
|                        |       |            |                     |       |          |

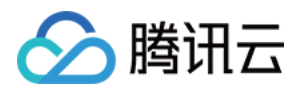

# 密码库 概述

最近更新时间:2018-08-02 09:29:14

密码库用于管理服务器 root 密码,前提是服务器与织云保持连通性,比如安装了织云 agent 或织云服务端可 SSH 到目标机器。织云密码库支持长期密码和临时密码模式,功能描述如下:

- 长期密码模式,提供加密保存和查询
- 临时密码模式,有效期24小时,到期后密码失效。
- 权限管理,用户只能查看和操作自己负责的服务器.

密码库状态转换如下图:

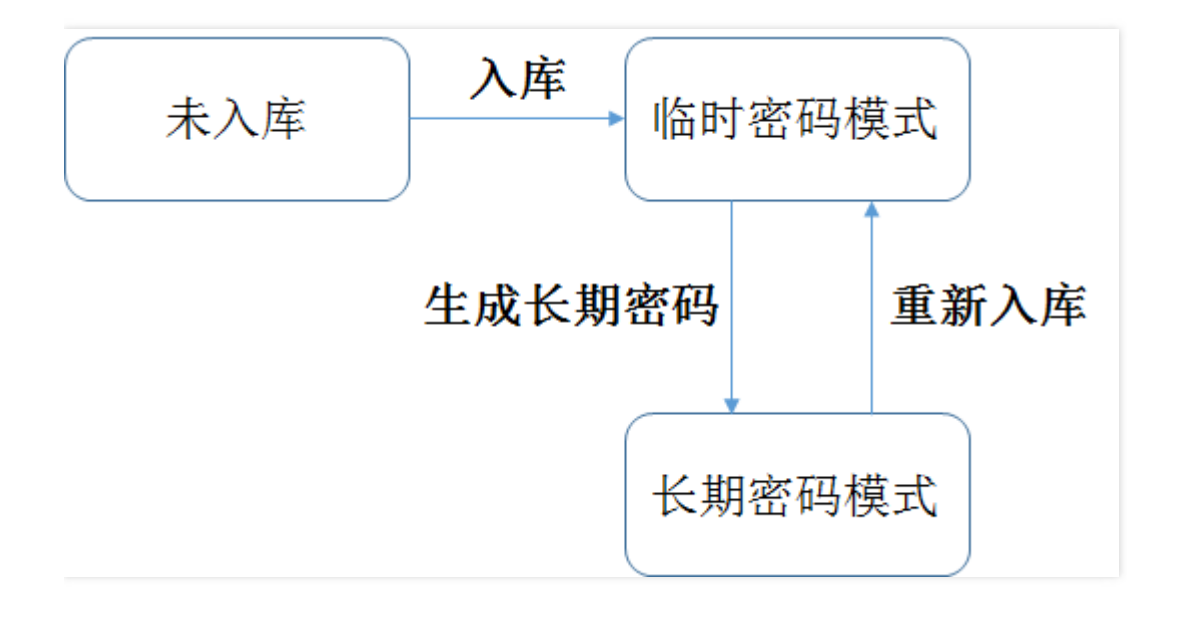

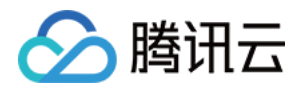

# 操作指南

最近更新时间:2018-08-02 09:29:19

可用于管理服务器 root 密码, 支持长期密码和临时密码模式。

# 1. 服务器列表页

展示我负责的业务下所有服务器信息、入库状态、入库用户、密码状态,可按 IP、业务名、入库状态进行搜索。可以进行入库、批量入库、查询临时密码、查询长期密码、生成长期密码等操作。

| 廣码库 | i i           |                    |     |                   |                     |        |      |           |             |
|-----|---------------|--------------------|-----|-------------------|---------------------|--------|------|-----------|-------------|
| λ.0 | 1000100       | 长期实际               |     |                   |                     |        |      | 内阿巴山      | <u>务名</u> ( |
|     | 内间印           | 业务名称               | 来遊  | vpcld             | IDC                 | 入库状态 T | 入库用户 | 密码状态      | 操作          |
|     | 10.186.27.171 | QQ空间 > 空间相册 > 好友陈片 | CVM | 0                 | 广州三区                | 未入库    |      | 未生成密<br>码 | 入庫          |
|     | 10.0.0.4      | 00空间 > 空间相册 > 好发翔片 | CVM | gz_vpc_<br>543202 | 广州三区                | 已入库    | toot | 长期密码      | 入库 更多 🔹     |
|     | 192.168.0.1   | QQ空间 > 空间相册 > 好友照片 | 統要  | -                 | 广州移动华新园<br>AC2模0202 | 未入库    |      | 未生成密<br>码 | 入库          |
|     | 192.168.0.2   | QQ空间 > 空间相册 > 好发解片 | 纪王  |                   | 广州移动华新园<br>AC2模0202 | 未入库    |      | 未生成密<br>码 | 入席          |
|     | 192.168.0.13  | QQ空间 > 空间相册 > 好友開片 | 织云  | 1                 | 广州移动华新西<br>AC2楼0202 | 未入库    |      | 未生成者<br>码 | 入庫          |

# 2. 入库

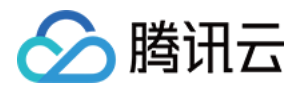

选择要入库的服务器,单击入库,输入服务器 root 密码。如果要使用 ssh key 的方式,则选择免密模式。

| 8 | 8]库 |               |                   |                     |      |                    |         |
|---|-----|---------------|-------------------|---------------------|------|--------------------|---------|
|   |     |               |                   |                     |      |                    | 88. 1   |
|   |     | 内间印           | 业务名称              | 12                  | 入库用户 | 2000年2             | 2015    |
|   |     | 10.186.27.171 | QQ空间 > 空间相册 > 好友和 | 入库                  |      | 未 <u>生成</u> 面<br>码 | 入库      |
|   |     | 10.0.0.4      | QQ空间 > 空间相册 > 好发系 | 入库之后会随机和始化root案码    | root | 长期主码               | 入库 更多 * |
|   |     | 192.168.0.1   | QQ空间 > 空间相册 > 好友新 |                     |      | 未生成者<br>药          | 入库      |
|   |     | 192.168.0.2   | QQ空间 > 空间相册 > 好发标 | 初始密码 zhiyun@tencent |      | 未生成岩<br>荷          | 入库      |
|   |     | 192.168.0.13  | QQ空间 > 空间相册 > 好友所 | Marine Rocki        |      | 来生成密<br>荷          | 入库      |

单击保存后进行入库,入库成功后会有浮框会提示。

|          | 入库成功          |                    |
|----------|---------------|--------------------|
| L        | 北次任务包含1台机器,查看 | 自详情 ^              |
| 内网IP     | 执行状态          | 密码                 |
| 10.0.0.4 | ❷ 入库成功        | zhiyun@tence<br>nt |
|          | 关闭            |                    |

# 3. 申请临时密码

单击服务器右边的查询临时密码按钮,后台会登录机器,把 root 密码修改成随机密码,页面会展示当前服务器 root 密码。

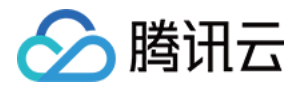

| 废码库 |               |                    |          |              |                       |         |      |           |         |
|-----|---------------|--------------------|----------|--------------|-----------------------|---------|------|-----------|---------|
|     |               |                    |          |              |                       |         |      |           | 务名 C    |
|     | 内间印           | 业务名称               | # 95     | unchi        | PC 3                  | #12** Y | 入库围户 | 密码状态      | 现作      |
|     | 10.185.27.171 | QQ空间>空间相册>好发系      | 輸討衛利列表   |              |                       |         |      | 未生成者<br>荷 | 入庫      |
|     | 10.0.0.4      | QQ空间 > 空间相册 > 好友新  | 内间印      | 截时密码         | 复制全部有效密码              |         | root | 临时面码      | 入库 更多 * |
|     |               |                    | 10.0.0.4 | 29078fff3bd6 | 复制密码                  |         |      |           |         |
|     | 192.168.0.1   | QQ空間>空间相册>好发展      |          |              |                       |         |      | 朱生成密<br>码 | 入库      |
|     | 192.168.0.2   | QQ空间>空间相册>好发料      |          | 101 M        | Measure.              |         |      | 未生成密<br>码 | 入庫      |
|     | 192.168.0.13  | QQ空间 > 空间相册 > 好发帮片 | 织云       |              | 广州移动华新西 未<br>AC2楼0202 | 以库      |      | 未生成窗<br>码 | 入庫      |
|     |               |                    |          |              |                       |         |      |           |         |
|     |               |                    |          |              |                       |         |      |           |         |

# 4. 申请长期密码

临时 root 密码每 24 小时更改一次,如果要申请固定密码,可单击服务器右边的生成长期密码按钮,长期密码可用系统生成的,也可以手动输入。

| 废码库 |               |                    |                              |      |           |         |
|-----|---------------|--------------------|------------------------------|------|-----------|---------|
| 入库  |               |                    |                              |      |           | 88 Q    |
|     | 内间印           | 业务名称               | 22 unit 10 1015 T            | 入库用户 | 服用状态      | 现作      |
|     | 10.186.27.171 | QQ空间 > 空间相册 > 好友第  | 生成长期密码                       | •    | 未生成密<br>荷 | 入席      |
|     | 10.0.0.4      | QQ空间 > 空间相册 > 好友所  | 系统已且动生成随机长期密码,若不使用读密码,请自行更改  | root | 物对面码      | 入库 更多 * |
|     | 192.168.0.1   | QQ空间 > 空间相册 > 好友新  | 時一部時<br>15時密码 zhiyun@tencent |      | 未生成密<br>码 | 入席      |
|     | 192.168.0.2   | QQ空间 > 空间相册 > 好发系  | Row Row                      |      | 未生成密<br>码 | 入庫      |
|     | 192.168.0.13  | 00空间 > 空间相册 > 好发展。 | AC2190202                    |      | 朱生成官<br>码 | 入库      |

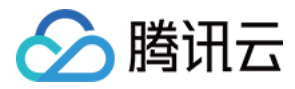

# 单击确定后,会有浮框提示。

| 素码库 |               |                    |          |                            |                    |     |      |           |             |
|-----|---------------|--------------------|----------|----------------------------|--------------------|-----|------|-----------|-------------|
|     |               |                    |          |                            |                    |     |      |           | 95 <b>8</b> |
|     | 内用IP          | 业务名称               |          |                            |                    | т 3 | 入库用户 | 密码状态      | 现作          |
|     | 10.186.27.171 | QQ空间 > 空间相册 > 好友親  |          | $\frown$                   |                    |     |      | 未生成者<br>弱 | 入席          |
|     | 10.0.0.4      | 0.0空间 > 空间相册 > 好发解 |          | $(\checkmark)$             |                    |     | root | 織时當得      | 入库更多。       |
|     | 192.168.0.1   | QQ空间 > 空间相册 > 好友解  |          | $\bigcirc$                 |                    |     | •    | 未生成密<br>弱 | 入庫          |
|     | 192.168.0.2   | 00空间 > 空间相册 > 好友路  |          | 生成长期密码成功<br>此次任务包含1台机器,量看详 | •                  |     | •    | 未生成者<br>弱 | 入席          |
|     | 192.168.0.13  | QQ空间 > 空间相景 > 好发服  | 内同P      | 执行状态                       | 密码                 |     |      | 来生成窑<br>码 | 入庫          |
|     |               |                    | 10.0.0.4 | ❷ 生成长期客码成功                 | zhiyun@tence<br>nt |     |      |           |             |
|     |               |                    |          | 关闭                         |                    |     |      |           |             |

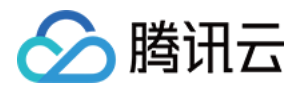

# 实践指引

最近更新时间:2018-09-28 10:05:00

# 机器初始化场景

黑石资源申请与规划场景

1. 选购黑石服务器

1.1. 访问购买页

请访问 购买页链接

#### 1.2. 选择地域

应选择离您的用户最近的数据中心,数据中心与您的用户距离越近,则越能获得更小的访问时延和较高的访问速度。比如您的用户大部分位于长江三角洲附近时,上海地域是较好的选择;如果您的用户大部分在北方,北京地域 是较好的选择。

#### 1.3. 挑选服务器配置

本教程以部署一台 Web 应用服务器为场景。Web服务器以满足网页访问为主,不需要很强的运算能力,并且只需要少量的存储用于记录程序 log。

按这个思路,我们挑选一台代号为 PC100 的服务器。

| 机型  | 代号    | CPU             | 内存   | 硬盘           | RAID | 网卡速率 |
|-----|-------|-----------------|------|--------------|------|------|
| 计算型 | PC100 | E5-2620v3(6核)*2 | 64GB | 2*300GB(SAS) | 支持   | 万兆网卡 |

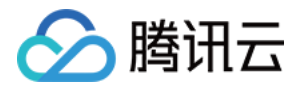

| ⊘ 浅田云 🔰 🦛 | 供他云产品 -                     |             |            |          |                                               |              | Q) 📽    | 10000095 👻 | 管理中 |
|-----------|-----------------------------|-------------|------------|----------|-----------------------------------------------|--------------|---------|------------|-----|
| 黑石物理服务    | 弓器 CPM                      |             |            |          |                                               |              |         |            |     |
| 1.选择地域与机构 | 型 2.选                       | 译操作系统       | 3.选择       | 转储与网     | 网络 4.设置信息                                     |              |         |            |     |
|           |                             |             |            |          |                                               |              |         |            |     |
| 计要模式      | 预付费-包午包,                    | 3           |            |          |                                               |              |         |            |     |
|           | - 华富地区                      | 华东地区 —      | — \$416K — | — 四面     | <u> 11 - 11 - 11 - 11 - 11 - 11 - 11 - 11</u> |              |         |            |     |
| 地域        | 广州                          | 上海          | 北京         | <b>1</b> | ÷                                             |              |         |            |     |
| 可用区 ⑦     | 广州物理机一区                     | <u>-</u>    |            |          |                                               |              |         |            |     |
| 系列 ⑦      | 系列1                         | <u>新列</u> 2 | 系列3        | 详细对      | Ra                                            |              |         |            |     |
| 机型        | 标准型                         | 存储型         | GPU机型      | 自定义      | 机型                                            |              |         |            |     |
|           | 订单付款后将为您                    | 匹配资源,并初     | 始化服务器和     | 安装操作系    | 系统,将在4小时内交付服务器给修。<br>]                        | 7.解交付SLA及其约束 |         |            |     |
|           | 机型                          | CPU         |            | 内存       | 磁盘                                            | RAID         | 网口速率    | 豊用         |     |
|           | <ul> <li>PI102v2</li> </ul> | E5-2620v4(8 | 核)*2       | 64GB     | 240G(SSD)*1+2T(SATA)*12                       | 不支持          | 106 * 2 | 7424 元/月   |     |
|           | O PH00v2                    | E5-2680v4(1 | 4按)"2      | 256GB    | 800G(SSD)*12                                  | 支持           | 106 * 2 | 15656 元/月  |     |
|           | O PH30v2                    | E5-2680v4(1 | 4枝)"2      | 128GB    | 300G(SAS)*2+4T(SATA)*12                       | 不支持          | 106 * 2 | 14236 元/月  |     |
|           | O PH31v2                    | E5-2620v4(8 | 核)*2       | 128GB    | 500G(SAS)*5+2T(NVMe SSD)*1                    | 鼓琴           | 106 * 2 | 7762 元/月   |     |
|           |                             |             |            |          |                                               |              |         |            |     |
|           |                             |             |            |          |                                               |              |         |            |     |
|           |                             |             |            |          |                                               |              |         |            |     |
|           |                             |             |            |          |                                               |              |         |            |     |

### 2. 配置服务器

#### 2.1. 选择操作系统

请选择好服务器配置后单击【下一步:选择操作系统】 请根据界面的提示选择操作系统,我们选择 CentOS 6.5

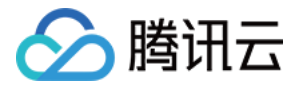

|                                        | 选购其他本产的                             | a -                               |                                                                                  |                                                                               | (                                                | Q) 🛤     | <b>展出云监控 -</b> | 言語中心 |
|----------------------------------------|-------------------------------------|-----------------------------------|----------------------------------------------------------------------------------|-------------------------------------------------------------------------------|--------------------------------------------------|----------|----------------|------|
| 物理服务器                                  | CPM                                 |                                   |                                                                                  |                                                                               |                                                  |          |                |      |
| 1.选择地域与标                               | ¶.∰                                 | 2.选择操作系统                          | 3.选择存储与网络                                                                        | 4.设置信息                                                                        |                                                  |          |                |      |
| <b>已选配置</b><br>计变极式<br>地域<br>可用区<br>机型 | お年包月<br>上海<br>上海秘密6<br>计符章-PC       | J—IX<br>100 , E5-2620v3(6₩)*2 , ( | 34GB,查待RAID                                                                      |                                                                               |                                                  |          |                |      |
| 攝作系统<br>系统版本                           | CentO<br>Matification<br>centos 6.0 | S<br>84位<br>下一步:选择分码与             | NSE                                                                              |                                                                               |                                                  |          |                |      |
|                                        | Tencen                              | 第3日本部では、1001<br>第3日本部では、1001      | 18時期 - DNSPod - 6時間2250<br>Copyright 62013-2016 Octou<br>所可に下:61.82 20130326 東公派 | 平台 · 企业OQ · 腾讯/01<br>id.com. Al Rights Reserved. 展<br>时心音 11010802017518 中ICP | 出 · 病讯至録 · QQ音乐<br>乱云版权所有<br>筆11018762号 京ICP孫150 | : 時代段云 · | 子和ロロ空間         |      |

云服务器可以使用虚拟化技术屏蔽硬件的兼容性,所以在云服务器上安装操作系统无须考虑硬件兼容性。 但黑石服务器提供的是物理服务器裸机,页面中可供选择的操作系统都需经过服务器厂商的认证和腾讯云的测试以 保证能在数据中心正常使用。

如果没有您需要的操作系统,请联系腾讯云客服,我们将与您沟通操作系统的需求。

#### 2.2. 配置 RAID

请选择好操作系统后,单击【下一步:选择存储与网络】 这一步,您可以选择需要使用的 RAID 级别。在页面中可以看到,PC100 支持 RAID0 和 RAID1 两种 RAID 级别。 【NO RAID】模式指将 RAID 卡设置为 HBA 工作模式,即不创建 RAID 存储组。

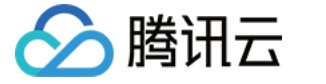

Web 应用服务器,只用于保存程序 log,不需要冗余保存,所以使用 RAID 0 即可。

| ◎周田□□□□□□□■■   | 具物云产品 之选择操作系统         | 3.选择存储与网络        | 4.设置信息 | <b>Q</b> ) | 留堂 | <b>隆讯云位节 -</b> | 常理中心 |
|----------------|-----------------------|------------------|--------|------------|----|----------------|------|
| 物理服务器 C        | PM                    |                  |        |            |    |                |      |
| 已选配置           |                       |                  |        |            |    |                |      |
| 计要模式           | 包年包月                  |                  |        |            |    |                |      |
| 地域             | 北京                    |                  |        |            |    |                |      |
| 可用区            | 北宗物理机一区               |                  |        |            |    |                |      |
| 机型             | 计算型-PC100,E5-2620v3(6 | 该)"2,64GB,支持RAID |        |            |    |                |      |
| 描作系统           | debian 8.2 6449       |                  |        |            |    |                |      |
| RAID <u>美型</u> | RAIDD NO RAID         | RAID 1           |        |            |    |                |      |

#### 2.3. 配置操作系统分区

在安装操作系统前,允许您配置操作系统分区大小。 在本场景没有特殊需求,则按页面提示的分区大小安装划分分区。

| 系統盘容量 | 558 GIB (GiB 是操 | 乍系統分区 | 大小的单位;GB 是硬盘厂商使用的大小单位 ) |
|-------|-----------------|-------|-------------------------|
| 系统盘分区 | ☑ 根分区           | 10    | GIB (10.74 GB)          |
|       | ✓ swap分区        | 2     | GIB (2.15 GB)           |
|       | ✓ /usr/local    | 20    | GIB (21.47 GB)          |
|       | ✓ /data         | 526   | GIB (564.79 GB)         |
|       | 未分区容量 0 G       |       |                         |

#### 网络隔离

私有网络 VPC 允许您在云中预配置独立的网络空间,您可以自定义在虚拟网络中部署的云资源。您可以自定 义网段划分和 IP 地址、自定义路由策略等,实现全面网络逻辑隔离。 请选择您的服务器所在的 VPC 和子网。

#### 2.4. 外网访问的方式

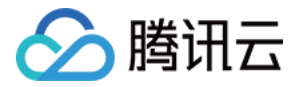

黑石服务器提供两种外网访问方式,分别为弹性公网 IP 和负载均衡。

• 弹性公网 IP

是专用于动态云计算的静态 IP 地址。与传统静态 IP 地址不同,弹性 IP 可以与任一服务器绑定,您可以绑定至 A 服务器也可以绑定至 B 服务器。当服务器发生故障或可用区存在故障时,您可以将 IP 地址重新映射到健康的服务器上,这样您便可以在处理服务器问题的同时提供服务。

• 负载均衡

负载均衡在多个服务器间自动分配应用程序的访问流量。它可以让您实现更大的应用程序容错性能,同时持续提供响应应用程序传入流量所需要的负载均衡容量。负载均衡可以检测出群体里不健康的服务器,并自动更改路由,使其指向健康的服务器,直到不健康的实例恢复为止。您可以在单个可用区或多个可用区中启用负载均衡,以提高应用性能的一致性。

接下来我们构建一个简单的外网访问场景,选择绑定弹性公网 IP 的方式提供外网访问。

#### 2.5. 绑定弹性公网 IP

请在购买页,选择【免费分配弹性公网 IP】,这样将交付一台已经绑定好弹性公网 IP 的黑石服务器给您。

| 公网带宽 | ▼ 免费分配弹性公网IP                                                                                                    |
|------|----------------------------------------------------------------------------------------------------|
| 计要模式 | 按公网流星计器 按回走带见计器                                                                                                    |
| 带宽值  | 1000Mbps 1000Mbps 10 |

#### 3. 登陆服务器

#### 3.1. 获取登录密码

当您在黑石服务器控制台查看到购买到的服务器状态为【运行中】时,说明已经安装好操作系统并交付给您了。请 打开 腾讯云消息中心 查看服务器密码。

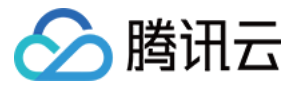

| <complex-block>         Image: Image: Image</complex-block> | <b>⊘n</b> ⊞≣ «n | ⊒rav inne nea φ                                                                                                    | English | MREAR ~ | 46~ | I# | e <mark></mark> 3 |
|----------------------------------------------------------------------------------------------------|-----------------|----------------------------------------------------------------------------------------------------|---------|---------|-----|----|-------------------|
| Image: State State Sta                                         | 消息中心            | < 1823                                                                                                    |         |         |     |    | < >               |
| Ball           state             state             Ball             Ball             Ba                                                                                                    |                 | 【講讯云】请商收您新购买的物理云服异器 2016-11-00 22:19:10                                                                                                    |         |         |     |    |                   |
| Babba B           Babba B         Astratesting         Satratesting           Tratesting         Tratesting         Satratesting           Tratesting         Tratesting         Satratesting   Bit B           Astratesting         Satratesting         Satratesting   Bit B           Astratesting         Satratesting         Satratesting   Bit B           Astratesting         Satratesting         Satratesting   Bit B           Astratesting         Satratesting         Satratesting   Bit B           Astratesting         Satratesting         Satratesting   Bit B           Astratesting         Satratesting         Satratesting                                                                                                    | BR(1H           |                                                                                                    |         |         |     |    |                   |
|                                                                                                    |                 | <text><text><text><text><text><text><list-item><list-item><list-item></list-item></list-item></list-item></text></text></text></text></text></text> |         |         |     |    |                   |
|                                                                                                    |                 |                                                                                                    |         |         |     |    | -                 |

#### 3.2. 获取外网 IP

请在黑石服务器控制台,找到刚刚购买的服务器,并找到外网 IP 地址。

|          | äräγ zma zma φ      |      |                  |         | teghi Mikiis       | 10 - MID    | IM 🗗 🖓 🥹                              |
|----------|---------------------|------|------------------|---------|--------------------|-------------|---------------------------------------|
| 物理服务器    | 物理主机 2m 4m          |      |                  |         |                    |             |                                       |
|          | + ## RE RECH EARN v |      |                  |         |                    | dep(N):H0E2 | ns Q D E                              |
| 10210    | D 10/±MA ‡          | 酒招 4 | 9 A990819 2.10   | 用在子問 早  | 1988               | 5940093 0   | 9h                                    |
| (MESSRIP | am-4mm/207          |      | ©i⊖¢ tyan_blac   | subnet3 | 115-199-2<br>30-1. | 2016-12-11  | 88 85 - ·                             |
| 2340.40  | - met               |      | 2/54 vpcl_docker | subwit1 | 30.44              | 2017-01-09  | -48 88                                |
|          |                     |      | er74 vpr2_docker | subnet4 | 20.42              | 0738308     | -48 88                                |
|          | C vestes ru         |      | ar94 vpc1_docker | subnet2 | 20.6               | 2018-12-09  | · · · · · · · · · · · · · · · · · · · |
|          |                     |      | 留行中 vpc1_docker  | subnet3 | 30.61.2            | 2016-12-09  | 88 85 ·                               |

注意:如果没有找到外网 IP,请确认是否绑定了弹性公网 IP。

#### 3.3. 远程登录

下载远程链接软件 Putty,参考下载地址: https://www.chiark.greenend.org.uk/~sgtatham/putty/latest.html 打开 Putty 客户端,在 PuTTY Configuration 窗口中输入以下内容:

- Host Name:黑石服务器的外网 IP 地址
- Port: 服务器的端口, 必须填 22。
- Connect type : 选择"SSH"。
- 全部输入完后,单击"Open",创建一个新对话。

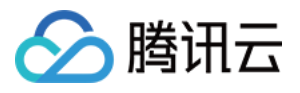

| Repute the Puter of the Puter of the Puter o | ×                                                                                                    |
|----------------------------------------------------------------------------------------------------|----------------------------------------------------------------------------------------------------|
| Category:<br>Session<br>Logging<br>Terminal<br>Keyboard<br>Bell                                                                                                    | Basic options for your PuTTY session<br>Specify the destination you want to connect to<br>Host Name (or IP address) Port<br>22 |
| Features<br>Window<br>Appearance<br>Behaviour<br>Translation<br>Selection                                                                                                    | Connection type.<br>Raw Telnet Ron in SSH Serial<br>Load, save or delete a stored session<br>Saved Sessions                    |
| Colours<br>Connection<br>Data<br>Proxy<br>Telnet<br>Rlogin<br>SSH                                                                                                    | Default Settings     Load       123     cpm_test       f     Save       softlayer     Delete                                   |
| About                                                                                                    | Close window on exit:<br>Always Never Only on clean exit<br>Open Cancel                                                        |

• 在 Putty 会话窗口中, 输入管理员帐号, 按回车键。

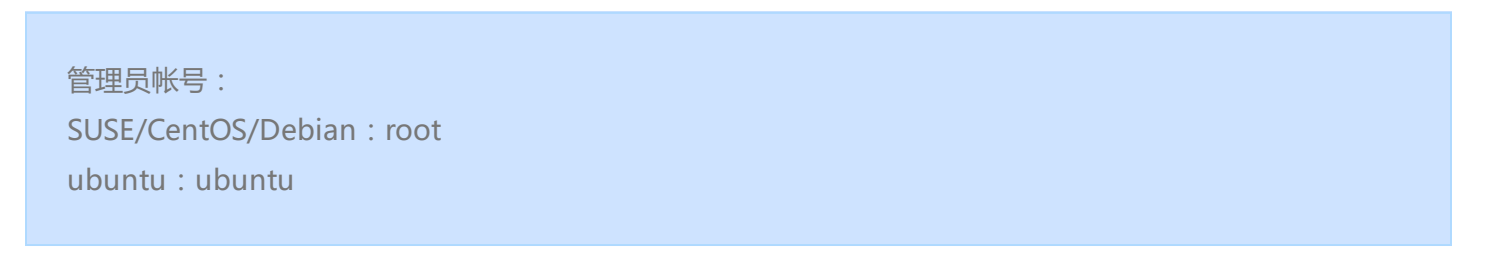

# 再输入初始密码,回车完成登录过程。

| PuTTY                               | x |
|-------------------------------------|---|
| login as: root<br>root@is password: | ^ |
|                                     |   |
|                                     |   |
|                                     |   |

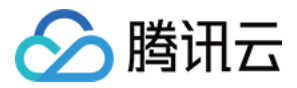

从本地 Linux 或 Mac OS 登录 Linux 云服务器,直接使用 SSH 命令进行连接,如:ssh root@Linux 云服务器公网 IP,然后输入 root 用户的初始密码,即可完成登录。

注意:请尽快切换为 SSH 密码登录,以避免弱口令密码爆破的情况发生。

### 主机管理与业务分配场景

CPM 创建后分配的 IP 地址是随机的,假设购买的机器 IP 如下:

|     | 内网IP         | 外网 IP         |
|-----|--------------|---------------|
| IP1 | 172.16.16.12 | 193.112.55.56 |

#### 1. 同步主机资源池

(1) 打开"黑石物理服务器"主页面,选择"云管理平台"菜单,进入下级菜单主机资源池,选择待运营选项卡,单击右 上角同步,织云会自动完成黑石物理服务器列表数据同步;

|             | - 云服务器 域名注册 | 网站备案  | 黑石物理服务器 日志廳  | ig (+)           |      |    |                |          |     |          |              | ● 毎日 ▼           | I# 🔑 🕐 🕐 |
|-------------|-------------|-------|--------------|------------------|------|----|----------------|----------|-----|----------|--------------|------------------|----------|
| 黑石物理服务器《    | 主机资源池       |       |              |                  |      |    |                |          |     |          |              |                  | 导入 同步    |
| 物理服务器       | 待运营 运营中     | 回收中   | 已下架 全部       |                  |      |    |                |          |     |          |              |                  |          |
| 弹性公网IP      |             | 公司    | 下部。西部沿海州     | * • <b>(</b> 24) |      |    |                |          |     | <u>s</u> | ● 按控表 ▼ 内岡 ℙ | 0 #              | 4        |
| 镜像          |             | 22100 |              |                  |      |    |                |          |     |          | 1.27.1       | S. 1             | -        |
| 自定义脚本 🗸 🗸   |             |       | 内向IP         | 设备状态             | 逻辑区域 | 名称 | 外网eip          | 可用区      | IDC | 分配业务     | 运维负责人        | 操作               |          |
| 维护平台 🗸 🗸    |             |       | 172.17.0.3   | 正常               |      |    | 212.129.129.53 | 上海四区     |     |          |              | 分配 下架 更多 ▼       |          |
| 回收站         |             |       | 172 16 0 7   | TE               |      |    | 134 175 208 26 | 广州四区     |     |          |              |                  |          |
| 云管理平台 🗸 🗸 🗸 |             |       |              | 12.19            |      |    | 104.110.200.20 | / ///112 |     |          |              | 7080 Free 2000 - |          |
|             |             |       | 172.16.16.14 | 正常               |      |    | 134.175.17.32  | 广州三区     |     | -        |              | 分配 下架 更多 🔻       |          |
|             |             |       | 172.16.16.6  | 正常               |      |    | 134.175.37.91  | 广州三区     |     |          |              | 分配 下架 更多 ▼       |          |
|             |             |       |              |                  |      |    |                |          |     |          |              |                  |          |
| 包管理 🗸 🗸     |             |       | 172.16.16.16 | 正常               | -    | -  | -              | 广州三区     | -   | -        | -            | 分配 下架 更多 ▼       |          |
| 密码库         |             |       | 172.16.16.5  | 正常               |      |    |                | 广州三区     |     |          |              | 分配 下架 更多 👻       |          |
|             |             |       | 172.16.16.4  | 正常               | -    | -  |                | 广州三区     | -   | -        |              | 分配 下梁 更多 ▼       |          |
|             |             |       | 172.16.16.12 | 正常               | -    | -  | 193.112.55.56  | 广州三区     | -   | -        | -            | 分配 下架 更多 ▼       |          |

#### 2. 创建业务

(1) 打开"黑石物理服务器"主页面,选择"cmdb"菜单,进入下级菜单业务,单击新建业务(一级业务),填写业务 名称(如:生产环境 WEB 应用),重要级别、运维负责人,然后确定;

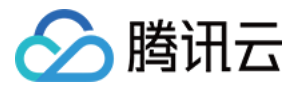

| <sup>RR</sup>                       | 云产品, | 云服务器 域名注册 | 网站备案 黑石物理服务器 日志服务 ++ |     |         |                  |   | Laterate                | ■1 费用▼ 工单 | a 🕼  |
|-------------------------------------|------|-----------|----------------------|-----|---------|------------------|---|-------------------------|-----------|------|
| 黑石物理服务器                             |      | 业务        |                      |     |         |                  |   |                         |           | 导入业务 |
| 物理服务器                               |      |           | 新建业务                 |     |         |                  | _ | 高级搜索 ▼ 业务名称             | Q ‡±      |      |
| 弹性公网IP                              |      |           | ,                    |     | 新建业务    |                  |   |                         |           |      |
| 镜像                                  |      |           | 业务列表                 |     |         |                  |   |                         |           |      |
| 自定义脚本                               |      |           | 名称                   | 關注明 | 业务名称    | 生产环境WEB应用        |   | 运搬负责人                   | 操作        |      |
| 维护平台                                |      |           |                      |     | 重要级别    | 核心业务             | - |                         |           |      |
| 回收站                                 |      |           | 微信业务生产区              | •   |         | IN U.L.N         |   | 100004769498,3468748112 | 编辑题除      |      |
| 云管理平台                               |      |           |                      | _   | 描述      | 非必填字段            |   |                         |           |      |
| CMDB                                |      |           |                      |     |         |                  |   |                         |           |      |
| <ul> <li>服务器</li> <li>出版</li> </ul> |      |           |                      |     |         |                  |   |                         |           |      |
| 11255                               |      |           |                      |     |         |                  |   |                         |           |      |
| 包管理                                 |      |           |                      |     | 运维负责人   | 3=== =112 ×      |   |                         |           |      |
| 密码库                                 |      |           |                      |     | 备份运维负责人 | 非必填字段            |   |                         |           |      |
|                                     |      |           |                      |     |         |                  |   |                         |           |      |
|                                     |      |           |                      |     | 开发负责人   | 非必填字段            |   |                         |           |      |
|                                     |      |           |                      |     |         |                  |   |                         |           |      |
|                                     |      |           |                      |     | 备份开发负责人 | 非必填字段            |   |                         |           |      |
|                                     |      |           |                      |     | 測试の赤人   | 非必适字段            |   |                         |           |      |
|                                     |      |           |                      |     |         |                  |   |                         |           |      |
|                                     |      |           |                      |     | 备份测试负责人 | 非必填字段            |   |                         |           |      |
|                                     |      |           |                      |     |         |                  |   |                         |           |      |
|                                     |      |           |                      |     | 产品负责人   | 非必填字段            |   |                         |           |      |
|                                     |      |           |                      |     | 备份产品负责人 | 非心信字段            |   |                         |           |      |
|                                     |      |           |                      |     |         | 10.000 000 2 500 |   |                         |           |      |
|                                     |      |           |                      |     |         | martin Britis/   |   |                         |           |      |
|                                     |      |           |                      |     |         | <b>後定</b> 取消     |   |                         |           |      |

(2) 单击上一步创建好的一级业务名称,单击新建业务(二级业务),填写业务名称(如:门户网站),重要级别、运维负责人(指定一个或者多个用户),然后确定;

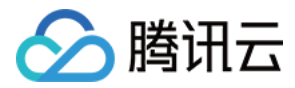

|           | · 云服务器 域名注册 | 网站备案 黑石物理服务器 日志服务 | Œ  |      |       |        |       | <b>41</b> () |
|-----------|-------------|-------------------|----|------|-------|--------|-------|--------------|
| 黑石物理服务器《  | 业务          |                   |    |      |       |        |       | 导入业务         |
| 物理服务器     |             |                   |    |      |       |        |       |              |
| 弹性公网IP    |             | 新建业务              |    |      |       | 高级搜索 * |       |              |
| 镜像        |             | 业务列表              |    |      |       |        |       |              |
| 自定义脚本 🗸 🗸 |             |                   |    |      |       |        |       |              |
| 维护平台 🗸 🗸  |             | 名称                | 描述 | 服务器数 | 开发负责人 | 运维负责人  | 操作    |              |
| 回收站       |             | 生产环境WEB应用         | -  | 0    | -     | 12     | 编辑 删除 |              |
| 云管理平台 🗸 🗸 |             | 微信业务生产区           |    | 7    |       | 748112 | 编辑 删除 |              |
| CMDB ~    |             |                   |    |      |       |        |       |              |
| • 服务器     |             |                   |    |      |       |        |       |              |
| 业务        |             |                   |    |      |       |        |       |              |
| 包管理 🗸 🗸   |             |                   |    |      |       |        |       |              |
| 密码库       |             |                   |    |      |       |        |       |              |

| 🔗 200 7 | ल्लि र | - 云服务器 域名注册 | 网站备案 黑石物理服 | 务器 日志服务 [+] |            |                 |                                          | 2             | ▼ 工単  |
|---------|--------|-------------|------------|-------------|------------|-----------------|------------------------------------------|---------------|-------|
| 黑石物理服务器 |        | 业务          |            |             |            |                 |                                          |               |       |
| 物理服务器   |        |             | Arthular   |             |            |                 | triffeture - dist                        |               | × 1   |
| 弹性公网IP  |        |             | 机建业方       |             |            |                 | HEAKING & ALSO                           | 1917 <b>U</b> | · ~ ± |
| 镜像      |        |             | 业务列表 ▶ 生产环 | N境WEB应用     |            |                 |                                          |               |       |
| 自定义脚本   |        |             |            | 422-0       |            |                 | () () () () () () () () () () () () () ( | 400.1.0       |       |
| 维护平台    |        |             | 47A        | THE         | 新建业务       |                 | 上建兴变入                                    | 1182          |       |
| 回收站     |        |             |            |             | 1 attainet |                 |                                          |               |       |
| 云管理平台   |        |             |            |             | LWES       | 生/产±AritiWEB/业用 |                                          |               |       |
| CMDB    |        |             |            |             | 业务名称       | 门户网站            |                                          |               |       |
|         |        |             |            |             |            |                 |                                          |               |       |
|         |        |             |            |             | 重要级别       | 核心业务  ▼         |                                          |               |       |
| 包管理     |        |             |            |             | 描述         | 非必境学段           |                                          |               |       |
| 密码库     |        |             |            |             |            |                 |                                          |               |       |
|         |        |             |            |             |            |                 |                                          |               |       |
|         |        |             |            |             |            |                 |                                          |               |       |
|         |        |             |            |             | 运维负责人      | 1112 ×          |                                          |               |       |
|         |        |             |            |             | 备份运维色表人    | 非公债字段           |                                          |               |       |
|         |        |             |            |             |            | Training to     |                                          |               |       |
|         |        |             |            |             | 开发负责人      | 非必填字段           |                                          |               |       |

(3) 单击上一步创建好的二级业务名称,点击新建业务(二级业务),填写业务名称(如:Nginx 服务),重要级别、运维负责人,然后确定;

| <u>ک ۵۵ ک</u> | 云产品 ▼ 云服务器 | 域名注册 网站 | 諸審案 黑石物理服务器 日志服务 [+] |    |      |       | 548 W              | = 豊用 - エ | # 📣 () 🧿 |
|---------------|------------|---------|----------------------|----|------|-------|--------------------|----------|----------|
| 黑石物理服务器       | 《 业务       |         |                      |    |      |       |                    |          |          |
| 物理服务器         |            | _       |                      |    |      |       |                    | 0 + 1    |          |
| 弹性公网IP        |            | _       | 新建业务                 |    |      |       | <b>网络国际</b> * 型合合体 | 0, 4 ±   | ◎ 新增成功 ~ |
| 镜像            |            |         | 业务列表 ▶ 生产环境WEB应用     |    |      |       |                    |          |          |
| 自定义脚本         | ~          |         |                      |    |      |       |                    |          |          |
| 维护平台          | ~          |         | 名称                   | 描述 | 服务器数 | 开发负责人 | 运维负责人              | 操作       |          |
| 回收站           |            |         | 门户网站                 |    | 0    | -     | 12                 | 编辑 删除    |          |
| 云管理平台         | ~          |         |                      |    |      |       |                    |          |          |
| CMDB          | ~          |         |                      |    |      |       |                    |          |          |
|               |            |         |                      |    |      |       |                    |          |          |
|               |            |         |                      |    |      |       |                    |          |          |
| 包管理           | ~          |         |                      |    |      |       |                    |          |          |
| 密码库           |            |         |                      |    |      |       |                    |          |          |

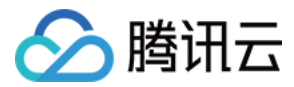

|                       | 云产品 ▼ | 云服务器 域名注册 网站备案 黑石物理服务器 日志服 | 务 🕂    |                  | Lanation 费用 ▼ 工单 | <b>41</b> | © Ø   |
|-----------------------|-------|----------------------------|--------|------------------|------------------|-----------|-------|
| 黑石物理服务器               | «     | 业务                         |        |                  |                  |           |       |
| 物理服务器<br>弹性公网IP       |       | 新建业务                       |        |                  | 高级搜索▼ 业务名称       |           | Q ¢ ∔ |
| 镜像<br>自定义脚本           | v     | 业务列表 > 生产环境WEB应用 > 门户网站    | 新建业务   |                  |                  |           |       |
| 维护平台<br>回收站           | ř     | 名称 描述                      | 上级业务   | 生产环境WEB应用 > 门户网站 | 运维负责人            | 操作        |       |
| 云管理平台                 | v     |                            | 业务名称   | Nginx服务          |                  |           |       |
| CMDB<br>• 服务器<br>• 业务 | ¥     |                            | 重要级别描述 | 核心业务 ▼<br>非必填字段  |                  |           |       |
| 包管理<br>密码库            | ř     |                            |        |                  |                  |           |       |
|                       |       |                            | 运维负责人  | Second Mall 12 x |                  |           |       |

| <b>会</b> 总览     | 云产品 ▼ | 云服务器 域名注册 网站   | 备案 黑石物理服务器 日志服务 | +    |       | linnaniat+12 = 费用▼ 工单 | <b>41</b> O |
|-----------------|-------|----------------|-----------------|------|-------|-----------------------|-------------|
| 黑石物理服务器         | «     | 业务             |                 |      |       |                       |             |
| 物理服务器<br>弹性公网IP |       | 新建业务           |                 |      |       | <b>高级搜索▼</b> 业务名称     | Q           |
| 镜像<br>自定义脚本     | ÷     | 业务列表 ▶ 生产环境WEB | 2用 ▷ 门户网站       |      |       |                       |             |
| 维护平台            | ~     | 名称             | 描述              | 服务器数 | 开发负责人 | 运维负责人                 | 操作          |
| 回收站             |       | Nginx服务        | -               | 0    | -     | 112                   | 编辑 删除       |
| 云管理平台           | ~     |                |                 |      |       |                       |             |
| CMDB            | ~     |                |                 |      |       |                       |             |
| • 服务器           |       |                |                 |      |       |                       |             |
| - 业务            |       |                |                 |      |       |                       |             |
| 包管理             | ~     |                |                 |      |       |                       |             |
| 密码库             |       |                |                 |      |       |                       |             |

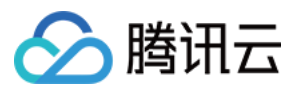

(4)检查创建好的业务信息是否正确,如果错误可以通过单击业务名右侧编辑修改。

| <b>会</b> 总览 | 云产品 ▼ | 云服务器 域名注册 | 网站备案 黑石物理服务器 日志服务 | 5 ( <del>+</del> ) |      |       | ●●●●●●●●●●●●●●●●●●●●●●●●●●●●●●●●●●●● | im 🦺 🕐 🧿 |
|-------------|-------|-----------|-------------------|--------------------|------|-------|--------------------------------------|----------|
| 黑石物理服务器     | «     | 业务        |                   |                    |      |       |                                      | 导入业务     |
| 物理服务器       |       |           |                   |                    |      |       |                                      |          |
| 弹性公网IP      |       | 新建业务      |                   |                    |      |       | <b>局级搜索▼</b> 业务名称                    | 0 4 ≠    |
| 镜像          |       | 业务列表      |                   |                    |      |       |                                      |          |
| 自定义脚本       | ~     |           |                   |                    |      |       |                                      |          |
| 维护平台        | ~     | 名称        | 描述                |                    | 服务器数 | 开发负责人 | 运维负责人                                | 操作       |
| 回收站         |       | 生产环境WEB应用 | -                 |                    | 0    | -     | 12                                   | 编辑删除     |
| 云管理平台       | ~     | 微信业务生产区   | -                 |                    | 7    | -     | 198.^ 2                              | 编辑 删除    |
| CMDB        | ~     |           |                   |                    |      |       | ,                                    |          |
|             |       |           |                   |                    |      |       |                                      |          |
|             |       |           |                   |                    |      |       |                                      |          |
| 包管理         | ~     |           |                   |                    |      |       |                                      |          |
| 密码库         |       |           |                   |                    |      |       |                                      |          |

#### 3. 分配业务

(1) 打开"黑石物理服务器"主页面,选择"云管理平台"菜单,进入下级菜单主机资源池,选择待运营选项卡,选中已同步完成的主机,单击分配,在业务搜索框选择已创建好的三级业务名称,确定完成分配;

| <b>会</b> <sup>总览</sup>                    | 云产品 ▼ | 云服务  | 器 域名注册 网站    | 备案 黑石物理服务器 | 日志服务 +                  | Secreto | ≕ 费用 ▼ | im 🦓 🔿 🧿   |
|-------------------------------------------|-------|------|--------------|------------|-------------------------|---------|--------|------------|
| 黑石物理服务器                                   | ~     | 主机资源 | <b>熟</b> 池   |            |                         |         |        | 导入同步       |
| 物理服务器                                     |       | 待运营  | 运营中    回     | 收中 已下架     | 能                       |         |        |            |
| 弹性公网IP                                    |       | 分配   | 下架 更新设       | 备状态 ▼ 复利IP |                         | 高级搜索    | 素▼内网IP | Q ‡ ±      |
| 镜像<br>自定义脚本                               | v     |      | 内网IP         | 设备状态 逻     | 分配服务器                   | 己业务     | 运维负责人  | 操作         |
| 维护平台                                      | ~     |      | 172.17.0.3   | 正常 -       | 已选择 1 台服务,可分配 1; 直看详情 🔻 |         |        | 分配 下架 更多 ▼ |
| 回收站                                       |       |      | 172.16.0.7   | 正常・        | 方式 业务 自定义               |         |        | 分配 下架 更多 ▼ |
| <ul> <li>         ・ 主机资源池     </li> </ul> | Ť     |      | 172.16.16.14 | 正常 -       | 公积时候 1257184727 ▼       |         |        | 分配 下架 更多 ▼ |
| • 云账户管理                                   |       |      | 172.16.16.6  | 正常 -       |                         |         |        | 分配 下架 更多 ▼ |
| CMDB                                      | ř     |      | 172.16.16.16 | 正常 -       |                         |         |        | 分配 下架 更多 ▼ |
| 密码库                                       | Ť     |      | 172.16.16.5  | 正常 -       |                         |         |        | 分配 下架 更多 ▼ |
|                                           |       |      | 172.16.16.4  | 正常         | Nginx服务                 |         |        | 分配 下架 更多 ▼ |
|                                           |       |      | 172.16.16.12 | 正常         |                         |         |        | 分配 下架 更多 ▼ |
|                                           |       |      |              |            | 職定 取消                   |         |        |            |

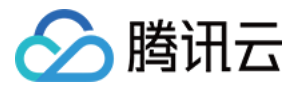

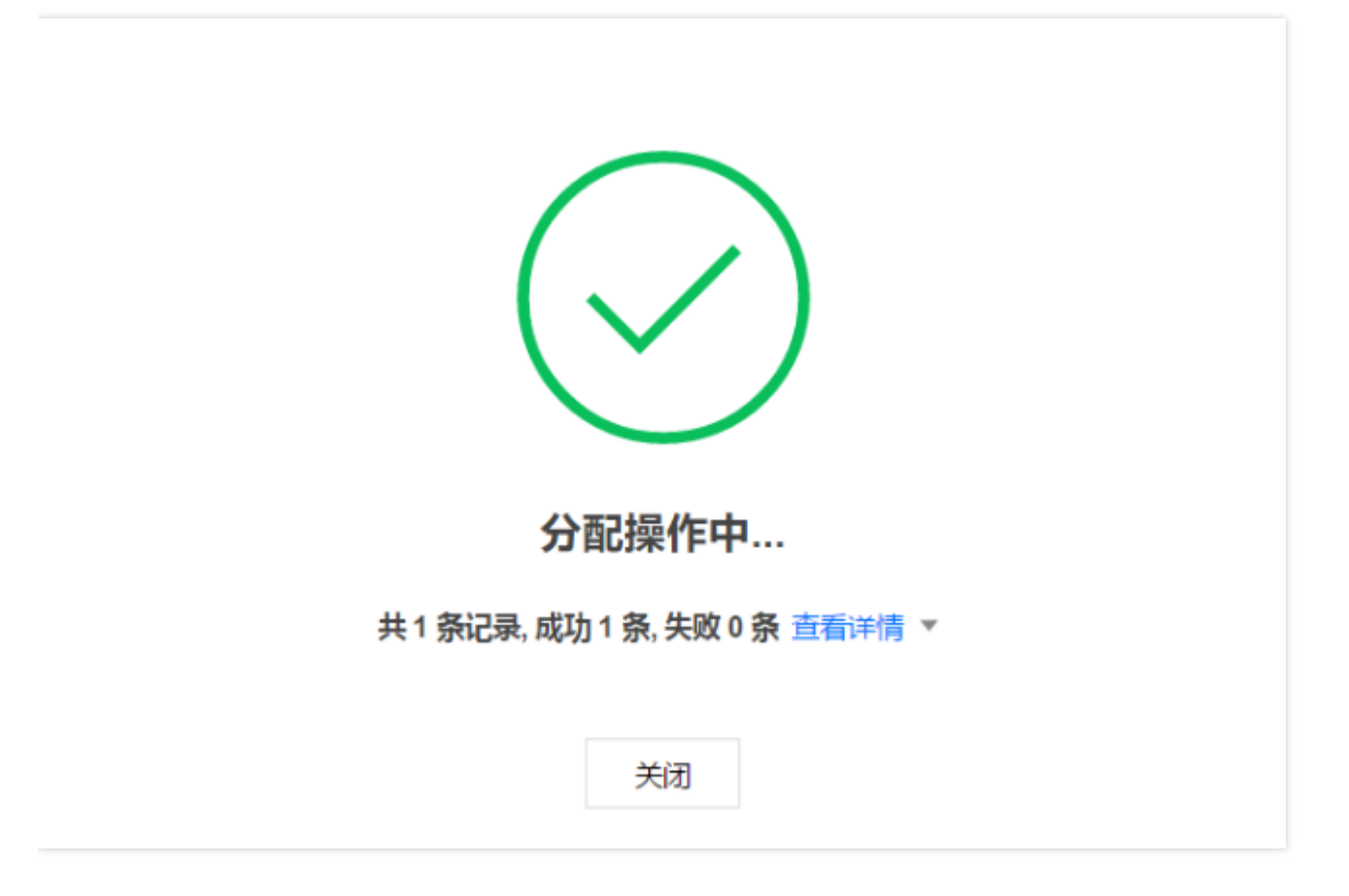

(2) 打开云管理平台-主机资源池-运营中,检查已分配的机器是否更新到此列表中;

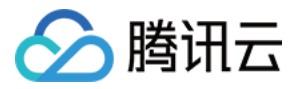

| 会 <sup>总览</sup> | 云产品 ▼ | 云服务    | 器 域名注册       | 网站备案 | 黑石物理服务器 | 日志服务 |      |    |               |      | 3486467823    | 费用 ▼ 工单                 | ی 🐴            |
|-----------------|-------|--------|--------------|------|---------|------|------|----|---------------|------|---------------|-------------------------|----------------|
| 黑石物理服务器         | «     | 主机资源   | 池            |      |         |      |      |    |               |      |               | <u> </u>                | ■入 同步          |
| 物理服务器           |       | 待运营    | 运营中          | 回收中  | 已下架     | 全部   |      |    |               |      |               |                         |                |
| 弹性公网IP          |       | 复制P    |              |      |         |      |      |    |               |      | 高級搜索▼         | 内网旧小将名                  | Q ¢ J          |
| 镜像              |       | acipan |              |      |         |      |      |    |               |      | in the second |                         | ~ * *          |
| 自定义脚本           | ~     |        | 内网IP         |      | 状态 设    | 备状态  | 逻辑区域 | 名称 | 外网eip         | 可用区  | IDC           | 分配业务                    | 运维负责人          |
| 维护平台            | ~     |        | 172.16.16.12 |      | 运营中 正   | 常    | -    | -  | 193.112.55.56 | 广州三区 | -             | 生产环境WEB应                | <b>111</b>     |
| 回收站             |       |        |              |      |         |      |      |    |               |      |               | 用▶门尸网站▶<br>Nginx服务      |                |
| 云管理平台           | ~     |        |              |      |         |      |      |    |               |      |               |                         |                |
|                 |       |        | 10.0.0.5     |      | 运营中 正   | 帛    | -    | -  | 132.232.43.31 | 成都一区 | -             | 微信业务生产区 ▶     个人中心 ▶ 留言 | 9498,3<br>3112 |
|                 |       |        |              |      |         |      |      |    |               |      |               | 板                       |                |
| CMDB            | ~     |        | 172.17.0.11  |      | 运营中 正   | 常    | -    | -  | 212.64.104.79 | 上海四区 | -             | 微信业务生产区 ▶<br>个人中心 ▶ 留言  |                |
| 包管理             | ~     |        |              |      |         |      |      |    |               |      |               | 板                       |                |

| හ            | 总览  | 云产品 ▼ | 云服务器 | 鼻 域名注册       | 网站备案 | 黑石物理服务器 | 日志服务 |      |            |      |     | 34683488-02-4     | 费用 ▼ 工単     | . 41    | 0          | ?          |
|--------------|-----|-------|------|--------------|------|---------|------|------|------------|------|-----|-------------------|-------------|---------|------------|------------|
| 黑石物理         | 服务器 | «     | 服务器  |              |      |         |      |      |            |      |     |                   |             |         |            |            |
| 物理服务器        |     |       | 待分配  | 已分配          | 全部   |         |      |      |            |      |     |                   |             |         |            |            |
| 弹性公网IP<br>镜像 |     |       | 复利中  | 迁移           | 释放   | 更新设备状态  | Ŧ    |      |            |      |     | 高级搜索▼             | IP 地址   业务名 |         | Q, X       | x <u>↓</u> |
| 自定义脚本        |     | ~     |      | 内网IP ≑       |      | 状态      | 设备状态 | 数据来源 | 分配对象       | 可用区  | IDC | 分配业务              |             | 操作      |            |            |
| 维护平台         |     | ~     |      | 172.16.16.12 | 6    | 运营中     | 正常   | 织云公用 | 1257184727 | 广州三区 | -   | 生产环境WEB应用 ▶<br>服务 | 门户网站► Nginx | 迁移 释放 更 | \$ ▼       |            |
| 回收站          |     |       |      |              |      |         |      |      |            |      |     |                   |             |         |            |            |
| 云官埋半台        |     | ×     |      | 10.0.0.5     |      | 运营中     | 正常   | 织云公用 | 1257184727 | 成都一区 | -   | 微信业务生产区 ▶ 个/      | 人中心▶留言板     | 迁移 释放 更 | <b>多</b> ▼ |            |
| CMDB<br>服务器  |     | ~     |      | 172.17.0.11  |      | 运营中     | 正常   | 织云公用 | 1257184727 | 上海四区 | -   | 微信业务生产区▶个/        | 人中心▶留言板     | 迁移 释放 更 | \$ ▼       |            |
|              |     |       |      | 172.17.0.2   |      | 运营中     | 正常   | 织云公用 | 1257184727 | 上海四区 | -   | 微信业务生产区▶个         | 人中心▶留言板     | 迁移 释放 更 | <b>⑤</b> ▼ |            |

## 4. 安装 Agent

#### 4.1. CPM 黑石物理机安装 agent

需要在密码库-入库输入机器 root 密码,则可以正常使用包管理系统进行自动化运维。

#### 4.2. CVM 云主机命令安装 agent

(1) 登陆在腾讯云官网上购买的 cvm 设备,执行命令:

- curl " http://169.254.0.86/installRun.sh " | sh
- (2) 当执行结果为:启动成功,即为安装成功。

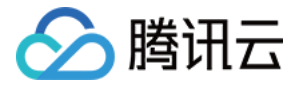

- zhiyun-agent/ zhiyun-agent/readme.sh zhiyun-agent/.env zhiyun-agent/logs/ zhiyun-agent/restart.sh zhiyun-agent/stop\_agent.sh zhiyun-agent/zhiyun-agent zhiyun-agent/stop.sh zhiyun-agent/start\_agent.sh zhiyun-agent/start.sh 启动成功
- (3) 检查 agent 进程是否正常启动,如果没有手动执行启动。
- cd /data/zhiyun/zhiyun-agent
- ps -ef|grep dcos\_agent

| [root@VM | 16_12 | centos | /0 | data/z | hiyun/zh | iyun-agent] | # ps -ef grep agent                                                                   |
|----------|-------|--------|----|--------|----------|-------------|---------------------------------------------------------------------------------------|
| root     | 1757  | 1      | 0  | 17:36  | ?        | 00:00:00    | /bin/bash /usr/local/sa/agent/watchdog.sh                                             |
| root     | 1833  | 1      | 0  | 17:36  | ?        | 00:00:05    | /usr/local/sa/ <mark>agent</mark> /secu-tcs- <mark>agent</mark>                       |
| root     | 2025  | 1      | 0  | 17:30  | ?        | 00:00:54    | /usr/local/sa/ <mark>agent</mark> /plugins/sap1002                                    |
| root     | 2032  | 1      | 0  | 17:30  | ?        | 00:00:27    | /usr/local/sa/ <mark>agent</mark> /plugins/sap1004                                    |
| root     | 2034  | 1      | 0  | 17:30  | ?        | 00:00:07    | /usr/local/sa/ <mark>agent</mark> /plugins/sap1005                                    |
| root     | 2036  | 1      | 0  | 17:30  | ?        | 00:00:13    | /usr/local/sa/ <mark>agent</mark> /plugins/sap1006                                    |
| root     | 2041  | 1      | 0  | 17:30  | ?        | 00:00:15    | /usr/local/sa/ <mark>agent</mark> /plugins/sap1007                                    |
| root     | 2046  | 1      | 0  | 17:30  | ?        | 00:00:05    | /usr/local/sa/ <mark>agent</mark> /plugins/sap1008                                    |
| root     | 2053  | 1      | 0  | 17:30  | ?        | 00:00:20    | /usr/local/sa/ <mark>agent</mark> /plugins/sap1009                                    |
| root     | 2055  | 1      | 0  | 17:30  | ?        | 00:00:18    | /usr/local/sa/ <mark>agent</mark> /plugins/sap1010                                    |
| root     | 2057  | 1      | 0  | 17:30  | ?        | 00:00:01    | /usr/local/sa/ <mark>agent</mark> /plugins/sap1013                                    |
| root     | 2059  | 1      | 0  | 17:30  | ?        | 00:00:03    | /usr/local/sa/ <mark>agent</mark> /plugins/sap1015                                    |
| root     | 2230  | 1      | 0  | 17:37  | ?        | 00:00:00    | /usr/local/qcloud/stargate/sgagent -d                                                 |
| root     | 2242  | 1      | 0  | 17:37  | ?        | 00:00:00    | barad_agent                                                                           |
| root     | 2243  | 2242   | 0  | 17:37  | ?        | 00:00:03    | barad_agent                                                                           |
| root     | 2245  | 2242   | 0  | 17:37  | ?        | 00:00:19    | barad_agent                                                                           |
| root     | 2649  | 1      | 0  | 17:40  | ?        | 00:00:00    | /usr/local/agenttools/agent/agent -c /usr/local/agenttools/agent/client.conf          |
| root     | 2652  | 1      | 0  | 17:40  | ?        | 00:00:00    | /usr/local/ <mark>agent</mark> tools/ <mark>agent/agent</mark> PlugInD                |
| root     | 2665  | 1      | 0  | 17:40  | ?        | 00:00:01    | /usr/local/agenttools/agent/base -d5 -c1 -m4 -s /usr/local/agenttools/agent/base.conf |
| root     | 2676  | 1      | 0  | 17:40  | ?        | 00:00:00    | /usr/local/ <mark>agent</mark> tools/ <mark>agent</mark> /tcvmstat                    |
| root     | 2694  | 1      | 0  | 17:40  | ?        | 00:00:00    | <u>/usr/local/agen</u> ttools/agent/sysddd                                            |
| root     | 21839 | 17686  | 1  | 19:37  | pts/2    | 00:00:00    | ./zhiyun-agent                                                                        |
| root     | 21854 | 17686  | Θ  | 19.37  | nts/2    | 00.00.00    | grep                                                                                  |

./zhiyun-agent &

| [root@VM_16_12_centos /data/zhiyun/zhiyun-agent]# ./zhiyun-agent &                                                                        |
|----------------------------------------------------------------------------------------------------|
| [1] 21839                                                                                                    |
| [root@VM_16_12_centos /data/zhiyun/zhiyun-agent]# set log filechan: /data/zhiyun/zhiyun-agent/logs/app.log_20180914                       |
| settimeout: 1536940800                                                                                                    |
| [Info]19:37:37.853512 Identity.go:131: ["[resolveInstanceId]获取设备身份成功,当前设备InstanceId=","ins-9l41857w"]                                     |
| [Info]19:37:37.853596 init_linux.go:9: ["初始化linux模块"]                                                                                     |
| [Info]19:37:37.853618 UafPluginAdapter_linux.go:15: ["发现模块: ./plugins/lib"]                                                               |
| [Info]19:37:37.855325 Handshake.go:28: ["[Handshake]Start handshake"]                                                                     |
| [Info]19:37:37.855551 Client.go:40: ["连接空闲状态"]                                                                                            |
| [Info]19:37:37.855625 Client.go:43: ["正在连接中"]                                                                                             |
| [Info]19:37:37.899620 Client.go:51: ["连接准备就绪!当前版本号: ",0]                                                                                  |
| [Info]19:37:37.915895 Handshake.go:49: ["[Handshake]握手成功! :",{"header":{"uid":"a7a63c2939bcab8f077c0238d2e4bd75","cmd":"handshake"},      |
| "responseBody":{"taskid":"s6JGRvo6xQVkl5b3BK98kHi9rWewqQzb","data":"a7a63c2939bcab8f077c0238d2e4bd75"}}]                                  |
| [Info]19:37:37.915988 AppService.go:51: ["[NewApp]身份验证成功! Agent开始启动"]                                                                     |
| [Info]19:37:37.916030 AppService.go:68: ["[Run] 开始心跳"]                                                                                    |
| [Info]19:37:37.916056 AppService.go:70: ["[Run] 心跳连接成功! 开始接收数据"]                                                                          |
| [Info]19:37:37.916116 Heartbeat.go:15: ["[NewHeartbeatCmd]StartHeartbeat:",{"header":{"uuid":"a7a63c2939bcab8f077c0238d2e4bd75","cmd":"hb |
| "},"responseBody":{"data":"v1.0.0_TIMESTAMP"}}]                                                                                           |

4.3. CVM 云主机离线安装 agent

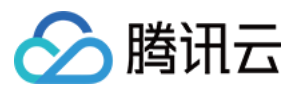

(1) A. 下载"zhiyun-agent.tar"安装包
https://bs-zhiyun.qcloud.com/zhiyun-agent.tar
(2) 上传该安装包到服务器上
(3) 解压&安装
mkdir -p /data/zhiyun;
cd /data/zhiyun;
tar -zxvf zhiyun-agent.tar
cd zhiyun-agent;

./start.sh

# 业务上线场景

### 部署 jdk 服务场景

### 1. 创建 jdk 包文件

(1) 打开"黑石物理服务器"主页面,选择"包管理"菜单,进入下级菜单包列表,单击创建文件包;

|                 | 云产品 ▼  | 云服务器 域名注册 网站备案 🎇    | 石物理服务器 | 日志服务 +          |                 | 340010 | 111 - 费用 ▼ | 工单      | 💶 O 💿 |
|-----------------|--------|---------------------|--------|-----------------|-----------------|--------|------------|---------|-------|
| 黑石物理服务器         | «      | 包列表                 |        |                 |                 |        |            |         |       |
| 物理服务器<br>弹性公网IP |        | 创建文件包 创建配置 创刻       | 劃地本    |                 |                 |        | 高级搜索▼      | 回名   描述 | Q     |
| 镜像              |        | 名称                  | 类型     | 描述              | 创建人             | 版本数    | 部署业务数      | 实例数     | 操作    |
| 自定义脚本<br>维护平台   | ¥<br>V | system_health_check | 文件包    | 系统安全基线检查及健康状态巡检 | 10000 - 2       | 2      | 1          | 1       | 发布    |
| 回收站             |        | 0802pkg01           | 文件包    | 1               | 3408.7487.12    | 1      |            | 5       | 发布    |
| 云管理平台<br>CMDB   | č      | 11                  | 文件包    | 1               | Simple Autor 12 | 1      | 1          | 1       | 发布    |
| 包管理             | ~      | 0731script          | 脚本     | 1 🖍             | 3806748F12      | 1      | 0          | 0       | 执行    |
|                 |        | 0731cfg01           | 配置     | 1               | 12              | 1      | 1          | 1       | 发布    |
| 密码库             |        | 0731pkg01           | 文件包    | 1               | and 12          | 2      |            |         | 发布    |
|                 |        | 0730pkg02           | 文件包    | 测试进程、清理策略       | (mod7-attr12    | 1      | 0          | 0       | 发布    |

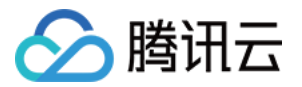

(2) 填写文件包名称、下发用户、部署路径及文件包描述;

|         | 5产品 ▼ | 云服务器 域名注  | 册 网站备案 黑石物理服务器 日志服务 +   |      |
|---------|-------|-----------|-------------------------|------|
| 黑石物理服务器 | «     | - 创建文件包   | ł                       |      |
| 物理服务器   |       |           |                         |      |
| 弹性公网IP  |       | 1 基本信息    | 〉 2 文件 〉 3 高级           | 功能   |
| 镜像      |       |           |                         |      |
| 自定义脚本   | ~     | 版本号       | 1.0.0                   |      |
| 维护平台    | ~     |           |                         |      |
| 回收站     |       | 文件包名称     | jdk                     |      |
| 云管理平台   | ~     | 下发用户(服务器) | root                    |      |
| CMDB    | ~     |           | 下发用户是服务器上的用户,比如root     |      |
| 包管理     | ~     | 部署路径      | /usr/local              | /jdk |
| 包列表     |       |           | 安装路径必须以 // 开头且不能以 // 结尾 |      |
| 密码库     |       | 文件包描述     | 部署jdk程序                 |      |
|         |       |           |                         |      |
|         |       |           |                         |      |
|         |       | 版本描述      | jdk-8u181-linux-x64.tar |      |
|         |       |           |                         |      |
|         |       |           |                         |      |
|         |       |           |                         |      |
|         |       |           | 下一步                     |      |

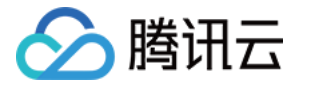

(3) 单击本地上传-选择文件(选择官方下载的jdk.tar.gz包)-开始上传-完成上传;

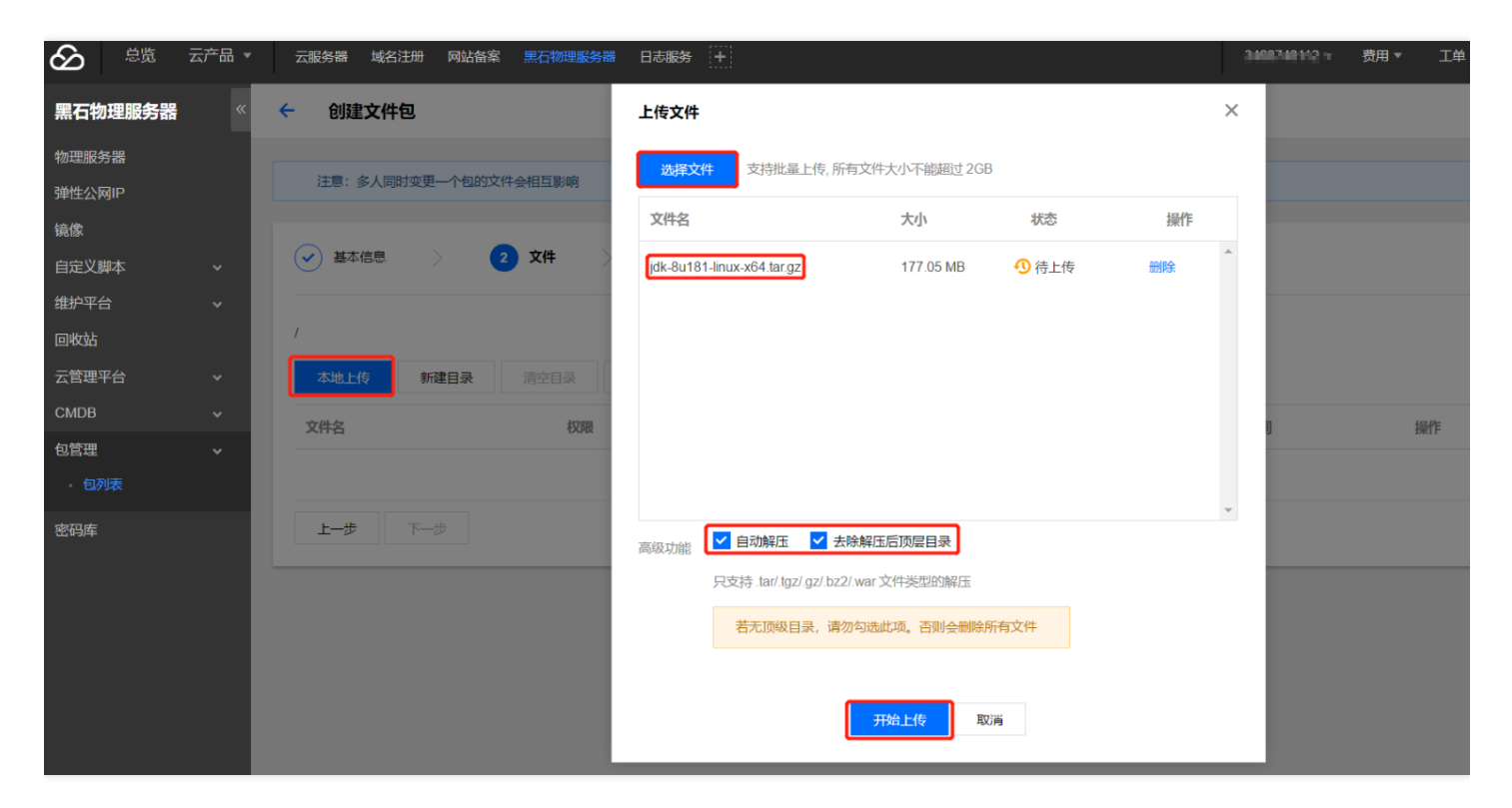

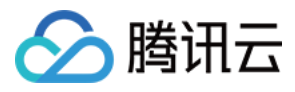

|                                             |    | Х |
|---------------------------------------------|----|---|
| 文件名 大小 状态                                   | 操作 |   |
| jdk-8u181-linux-x64.tar.gz 177.05 MB 🖌 上传成功 |    | * |
|                                             |    |   |
|                                             |    |   |
|                                             |    |   |
|                                             |    |   |
|                                             |    |   |
|                                             |    | ~ |
| 高级功能 🔽 自动解压 🔽 去除解压后顶层目录                     |    |   |
| 只支持 .tar/.tgz/.gz/.bz2/.war 文件类型的解压         |    |   |
| 若无顶级目录,请勿勾选此项。否则会删除所有文件                     |    |   |
|                                             |    |   |
| 完成上传                                        |    |   |

(4) 上传环境变量更新脚本(自定义编辑脚本文件),部署后自动完成环境变量刷新;

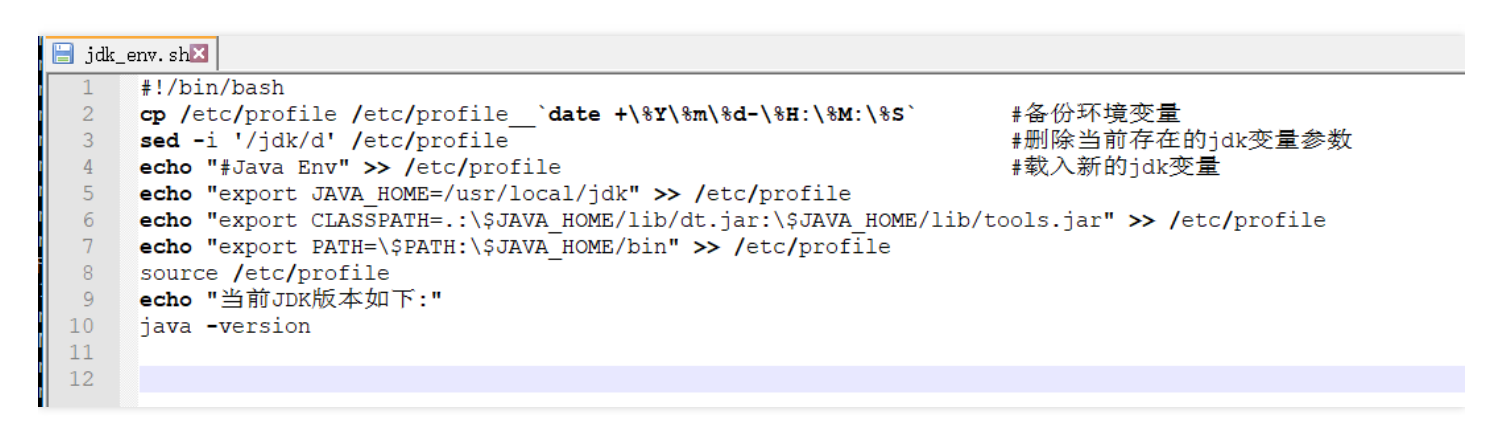

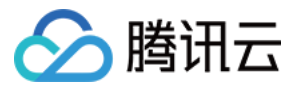

| 上传文件      |                |                |          |        | ×  |
|-----------|----------------|----------------|----------|--------|----|
| 文件名       |                |                | 大小       | 状态     | 操作 |
| jdk_env.s | sh             |                | 341.00 B | ❷ 上传成功 |    |
|           |                |                |          |        |    |
|           |                |                |          |        |    |
|           |                |                |          |        |    |
|           |                |                |          |        |    |
|           |                |                |          |        | -  |
| 高级功能      | 自动解压           | 去除解压           | 后顶层目录    |        |    |
|           | 只支持.tar/.tgz/. | gz/.bz2/.war 文 | 文件类型的解压  |        |    |
|           |                |                | 完成上传     |        |    |

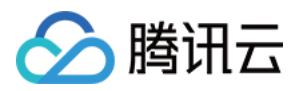

# (5)检查和修改已上传脚本的权限,如果是可执行文件修改为755,确定进入下一步;

|         |          | And                    | TAPA | Nu)            | mbo                                  | נפונעגעפיו          | 3末1十      |
|---------|----------|------------------------|------|----------------|--------------------------------------|---------------------|-----------|
| 黑口彻理服穷奋 | <b>`</b> |                        |      |                |                                      |                     |           |
| 物理服务器   | _        | man                    | 755  |                |                                      | 2018-07-07 16:06:51 | 删除        |
| 弹性公网IP  |          |                        |      |                | a762706b2a8080b8052b653a178607       |                     |           |
| 镜像      |          | COPYRIGHT              | 444  | 3 17KB         | 41021305240303055250334110001        | 2018-07-07 16:06:51 | 删除        |
| 自定义脚本   | ~        | LICENSE                | 444  | 编辑             |                                      | 07 16:06:51         | 副協会       |
| 维护平台    | ~        |                        |      |                |                                      | 0110.00.01          | אניוניטני |
| 回收站     |          | README.html            | 444  | 又仟名 jdk_env.sh |                                      | 07 16:06:51         | 删除        |
| 云管理平台   | ~        |                        |      | 权限 755         |                                      |                     |           |
| CMDB    | ~        | THIRDPARTYLICENSEREADM | 644  |                |                                      | 27 15:37:13         | 删除        |
| 包管理     | ×        |                        |      |                | 确定取消                                 |                     |           |
|         |          | THIRDPARTYLICENSEREADM | 444  |                |                                      | 07 16:06:51         | 删除        |
| 密码库     |          | javafx-src.zip         | 644  | 4.97MB         | d7d6bcad6c9f6be75cff3b63649863a7     | 2018-06-27 15:37:13 | 删除        |
|         |          | jdk_env.sh             | 644  | 341B           | 24d144760627a125a01584b0d31c63<br>4b | 2018-09-17 15:34:42 | 删除        |
|         |          | release                | 644  | 424B           | 4f5b423608336bab44600d0208b51dd<br>9 | 2018-07-07 16:06:51 | 删除        |
|         |          | src.zip                | 644  | 20.12MB        | aee4e55dde5048433f6191361406437<br>6 | 2018-07-07 16:06:51 | 删除 乡      |
|         |          | 上一步下一步                 |      |                |                                      |                     |           |

| 总览      | 云产品 ▼ | 云服务器 域名注册 网站备          | 案 黑石物理服务器 日志服务 | +       |                                  | SHEMITO +           | 费用▼ □ |
|---------|-------|------------------------|----------------|---------|----------------------------------|---------------------|-------|
| 黑石物理服务器 | «     | ← 创建文件包                |                |         |                                  |                     |       |
| 物理服务器   |       |                        |                |         |                                  |                     |       |
| 弹性公网IP  |       | 注意: 多人同时变更一个包的;        | 文件会相互影响        |         |                                  |                     |       |
| 镜像      |       |                        | _              |         |                                  |                     |       |
| 自定义脚本   | ~     | ✓ 基本信息 >               | 2 文件 ) 3 高     | 级功能     |                                  |                     |       |
| 维护平台    | ~     |                        |                |         |                                  |                     |       |
| 回收站     |       | 1                      |                |         |                                  |                     |       |
| 云管理平台   | ~     | 本地上传新建目录               | 清空目录初始化模板      |         |                                  |                     |       |
| CMDB    | ~     | 文件名                    | 权限             | 大小      | MD5                              | 修改时间                | 操作    |
| 包管理     | ~     |                        |                |         |                                  |                     |       |
|         |       | system_nealth_check.sh | 755            | 19.01KB | b60f6048df3f0e5c30e24c976ea4762f | 2018-09-14 19:10:34 | 删除    |
| 密码库     |       | 上一步下一步                 |                |         |                                  |                     |       |

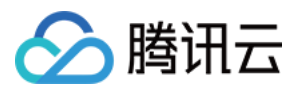

(6) 输入启动脚本和停止脚本,用于启动和停止此包文件应用程序,进程监控列表可以不填,完成创建;

← jdk | 创建新版本

| 说明<br>1. 包的安装路径<br>2. 脚本执行的当<br>3. 支持编写多行<br>示例: nohup /sta | 是: /usr/local/jdk<br>前路径为包的安装路径<br>shell 脚本<br>art.sh & |            |                        |       |
|-------------------------------------------------------------|---------------------------------------------------------|------------|------------------------|-------|
| ✓ 基本信息                                                      | 〉                                                       | 3 高级功能     |                        |       |
| 启动脚本                                                        | /jd <u>k_env.sh</u>                                     |            |                        |       |
| 停止脚本                                                        | 非必填字段, 请输入脚本, 例如: ./stop.sh                             |            |                        |       |
| 进程监控列表                                                      | 1400 fz                                                 | E.1.1410#6 | 81.40st                | 121/- |
|                                                             | 进程台                                                     | 藏小社種政      | 最不 <b>进程</b> 政<br>列表为空 | 孫町F   |

| <b>会</b> <sup>总览</sup> | 云产品 🔻 | 云服务器 域名注册 网站备       | 案 黑石物理服务器 | 日志服务(十          |                 | 3468.47 | □- 费用▼ 工单    | 🦺 () () |
|------------------------|-------|---------------------|-----------|-----------------|-----------------|---------|--------------|---------|
| 黑石物理服务器                | «     | 包列表                 |           |                 |                 |         |              |         |
| 物理服务器                  |       |                     | A173310-+ |                 |                 |         |              | 0       |
| 弹性公网IP                 |       | 创建又14包 创建配直         | 包成主题中本    |                 |                 |         | 同级技家* 包括  捆还 | 4       |
| 镜像                     |       | 名称                  | 类型        | 描述              | 创建人             | 版本數     | 部署业务数 实例数    | 操作      |
| 自定义脚本                  | ~     | jdk                 | 文件包       | 部著jdk程序         | 1000 12         | 1       |              | 发布      |
| 维护平台                   | ~     |                     |           |                 |                 |         |              |         |
| 回收站                    |       | system_health_check | 文件包       | 系统安全基线检查及健康状态巡检 | 12              | 2       | 1 1          | 发布      |
| 云管理平台                  | ~     | 0802pkg01           | 文件包       | 1 🖋             | 3-000 1-000 1/2 | 1       | 0 5          | 发布      |
| CMDB                   | ~     |                     |           |                 |                 |         |              | _       |

# 2. 下发 jdk 包文件 ( 更新环境变量 )

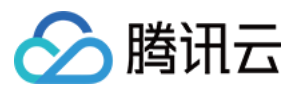

# (1) 选择需要发布的包文件,单击右侧发布;

| <b>会</b> 总览     | 云产品 ▼  | 云服务器 域名注册 网站备案 黑    | 石物理服务器 | 1志服务 +          |                | 10070 | ■□= 费用▼ | 工单    | <b>4</b> 1 () |
|-----------------|--------|---------------------|--------|-----------------|----------------|-------|---------|-------|---------------|
| 黑石物理服务器         | ~      | 包列表                 |        |                 |                |       |         |       |               |
| 物理服务器<br>弹性公网IP |        | 创建文件包 创建配置 创建       | 脚本     |                 |                |       | 高级搜索▼   | 1名 描述 | Q             |
| 镜像              |        | 名称                  | 类型     | 描述              | 创建人            | 版本數   | 部署业务数   | 实例數   | 操作            |
| 自定义脚本           | v<br>U | jdk                 | 文件包    | 部署jdk程序         | 1-mail 1-m 112 | 1     | 0       | 0     | 发布            |
| 回收站             |        | system_health_check | 文件包    | 系统安全基线检查及健康状态巡检 | 34878172       | 2     | 1       | 1     | 发布            |
| 云管理平台<br>CMDB   | ž      | 0802pkg01           | 文件包    | 1               | 1-mail 112     | 1     | 0       | 5     | 发布            |
| 包管理             | •<br>• | 11                  | 文件包    | 1               | 1-001111112    | 1     | 1       | 1     | 发布            |
|                 |        | 0731script          | 脚本     | 1               | 12             | 1     | 0       | 0     | 执行            |
| 密码库             |        | 0731cfg01           | 配置     | 1 🖉             | 3-0079122      | 1     | 1       | 1     | 发布            |
|                 |        | 0731pkg01           | 文件包    | 1               | 34535789192    | 2     |         |       | 发布            |

# (2) 添加业务,选择目标机器所在的三级业务;

| <b>会</b> 总资 | 云产品 ▼ | 云服务器 | 域名注册 网站备案 黑石物理服务器 日志服务           | [+]  |                   |                                   | 5#88248112 × | 费用 ▼ |
|-------------|-------|------|----------------------------------|------|-------------------|-----------------------------------|--------------|------|
| 黑石物理服务器     | «     | 部署路径 | /usr/local/jdk                   |      |                   |                                   |              |      |
| 物理服务器       |       | 下发用户 | root                             |      |                   |                                   |              |      |
| 弹性公网IP      |       |      |                                  |      |                   |                                   |              |      |
| 镜像          |       | N友IP | 日添加业务                            | 操作 ▼ |                   | 8选择 (1)                           |              | 操作 ▼ |
| 自定义脚本       | ~     |      | 捜索 ピ                             | QQ   |                   | 172.16.16.12<br>来源: Cvm   版本: 无版本 |              | ×    |
| 维护平台        | ~     |      | ▼ ✓ 生产环境WEB应用 > 门户网              | 删除   |                   |                                   |              |      |
|             |       |      | 172.16.16.12<br>来源 Cvm Ⅰ 版本: 无版本 |      |                   |                                   |              |      |
|             |       |      | stands =                         |      |                   |                                   |              |      |
| 云官理平台       | *     |      |                                  |      |                   |                                   |              |      |
| CMDB        | ~     |      |                                  |      | $\leftrightarrow$ |                                   |              |      |
| 包管理         | ~     |      |                                  |      |                   |                                   |              |      |
|             |       |      |                                  |      |                   |                                   |              |      |
| 密码库         |       |      |                                  |      |                   |                                   |              |      |
|             |       |      |                                  |      |                   |                                   |              |      |
|             |       |      |                                  |      |                   |                                   |              |      |
|             |       |      |                                  |      |                   |                                   |              |      |
|             |       |      |                                  |      |                   |                                   |              |      |
|             |       | 启动脚本 | ./jdk_env.sh                     |      |                   |                                   |              |      |
|             |       |      | source /etc/profile              |      |                   |                                   |              |      |
|             |       |      | java -version                    |      |                   |                                   |              |      |
|             |       | 高级   | 发布前执行停止脚本 🔽 发布后执行启动脚本            |      |                   |                                   |              |      |
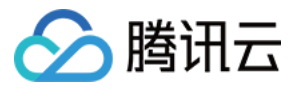

(3) 选择目标机器的 IP 主机,勾选发布后启动,单击发布;

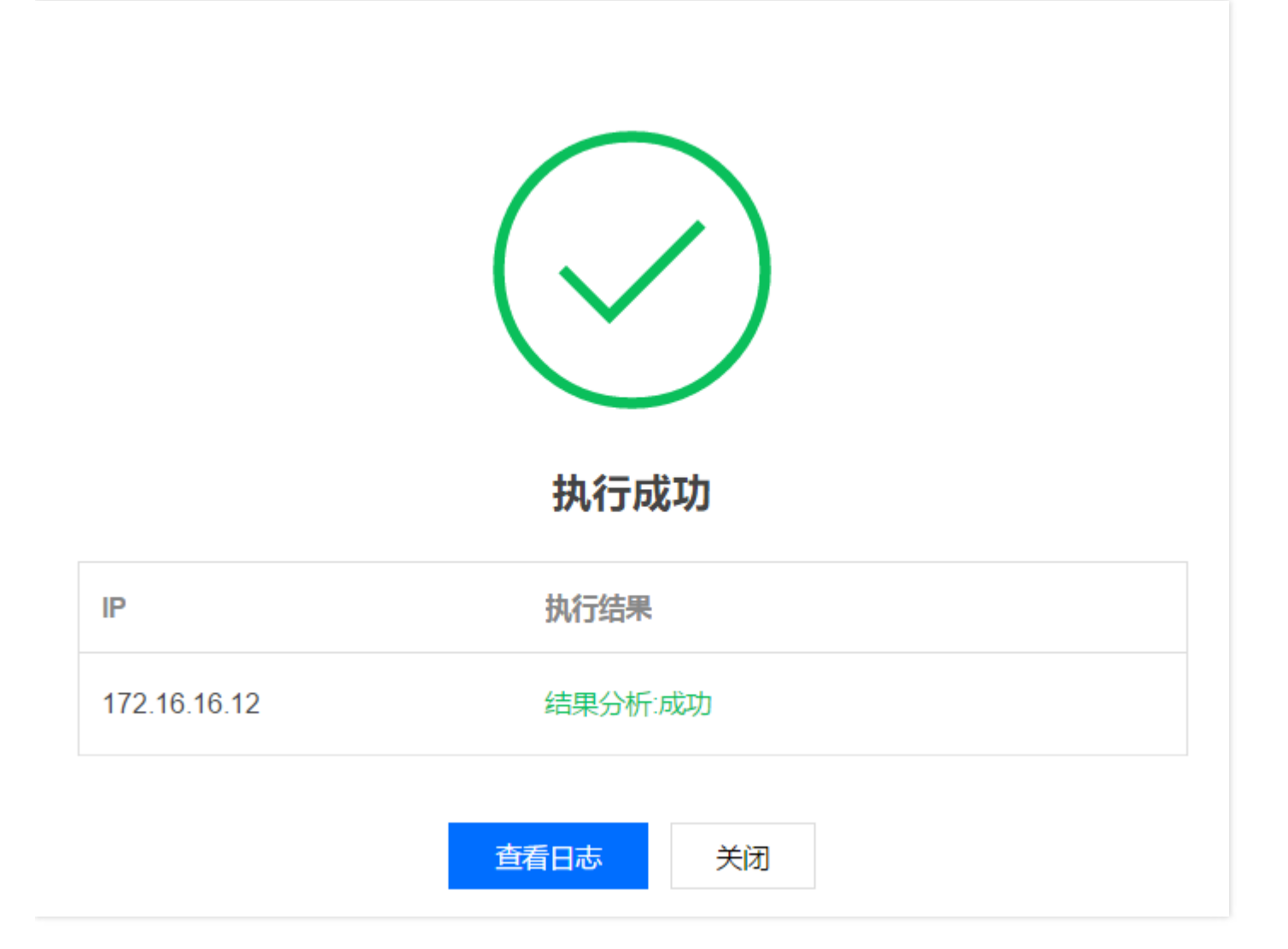

3. 验证 jdk 服务

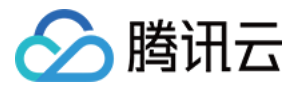

# 检查发布成功后的日志详情,查看版本输出是否正常。

| 黑石物理服务器 | « | 🗲 日志详        | 情                  |                                                                                                    |
|---------|---|--------------|--------------------|----------------------------------------------------------------------------------------------------|
| 物理服务器   |   |              |                    |                                                                                                    |
| 弹性公网IP  |   | 成功: 1        | 失败: <mark>0</mark> | 日志详情                                                                                                    |
| 镜像      |   | 172.16.16.12 | Ø                  |                                                                                                    |
| 自定义脚本   | ~ |              |                    | 系统输出:                                                                                                    |
| 维护平台    | ~ |              |                    | 20100917_30910104e0112442103919<br>任务输出:<br>准备下载文件下载文件完成> Prenaring tarball                                                                                                    |
| 回收站     |   |              |                    | > Downloading update-3937-1.0.1-1.0.2-fb3e33-347386.tgz                                                                                                    |
| 云管理平台   | ~ |              |                    | <ul> <li>&gt; Checking /data/zhiyun/tmp/update-3937-1.0.1-1.0.2-fb3e33-347386.tgz</li> <li>&gt; Backing up old version path</li> </ul>                                                                                                    |
| CMDB    | ~ |              |                    |                                                                                                    |
| 包管理     | ~ |              |                    | > Creating new version path<br>> Backing up old files in /usr/local/jdk                                                                                                    |
| 包列表     |   |              |                    | > Installing new files to /usr/local/jdk<br>> Current version is 1.0.2                                                                                                    |
| 密码库     |   |              |                    | > Reporting instance<br>启动脚本输出:<br>[2018-09-17 16:11:34,070] INFO: acquire pkg lock 'pkgadmin.3937'<br>[2018-09-17 16:11:34,073] INFO: startApp all<br>[2018-09-17 16:11:34,073] INFO: runConfigCode<br>[2018-09-17 16:11:34,078] INFO: output:<br>当前JDK版本如下:<br>java version "1.8.0_181"<br>Java (TM) SE Runtime Environment (build 1.8.0_181-b13)<br>Java HotSpot(TM) 64.Bit Server VM (build 25 181-b13) mixed mode) |
|         |   |              |                    | [2018-09-17 16:11:35,181] INFO: run script succeeded<br>[2018-09-17 16:11:35,293] INFO: start all successfully                                                                                                    |
|         |   |              |                    | suc                                                                                                    |

# 部署 tomcat 服务场景

1. 创建 tomcat 包文件 (7.0 版本)

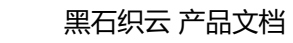

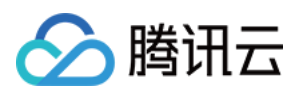

(1) 打开"黑石物理服务器"主页面,选择"包管理"菜单,进入下级菜单包列表,单击创建文件包;

| <b>会</b> 总览        | 云产品 🔻  | 云服务器 域名注册 网站备案 🚆    | 黑石物理服务器 | 日志服务 +          |               | 34914 | ■□ ● 费用 ▼ | 工单    | 4 O 🗘 |
|--------------------|--------|---------------------|---------|-----------------|---------------|-------|-----------|-------|-------|
| 黑石物理服务器            | «      | 包列表                 |         |                 |               |       |           |       |       |
| 物理服务器              |        | 创建文件包 创建配置 创        | 建脚本     |                 |               |       | 高级搜索▼     | 包名 描述 | Q,    |
| ) 年日公网IF<br>镜像     |        | 名称                  | 类型      | 描述              | 创建人           | 版本数   | 部署业务数     | 实例数   | 操作    |
| 自定义脚本              | *      | jdk                 | 文件包     | 部署jdk程序         | 1458540112    | 3     | 1         | 1     | 发布    |
| · 如 小 十 日<br>回 收 站 | Ý      | system_health_check | 文件包     | 系统安全基线检查及健康状态巡检 | SHERIFICE     | 2     | 1         | 1     | 发布    |
| 云管理平台              | *      | 0802pkg01           | 文件包     | 1               | 1000 100 10 2 | 1     |           | 5     | 发布    |
| CMDB<br>包管理        | *<br>* | 11                  | 文件包     | 1               | 1-40-01-2     | 1     | 1         | 1     | 发布    |
|                    |        | 0731script          | 脚本      | 1 🔊             | 12            | 1     |           |       | 执行    |
| 密码库                |        | 0731cfg01           | 配置      | 1               | 1455 41112    | 1     | 1         | 1     | 发布    |
|                    |        | 0731pkg01           | 文件包     | 1               | 3488748382    | 2     |           | 0     | 发布    |

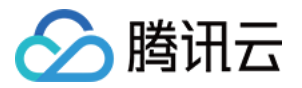

(2) 填写文件包名称、下发用户、部署路径及文件包描述;

|         | 云产品 ▼ | 云服务器 域名注  | 册 网站备案 黑石物理服务器 日志服务       | [ <b>+</b> ] |
|---------|-------|-----------|---------------------------|--------------|
| 黑石物理服务器 | ~     | ← 创建文件包   | ļ                         |              |
| 物理服务器   |       |           |                           |              |
| 弹性公网IP  |       | 1 基本信息    | 〉 2 文件 〉 3 篇              | 高级功能         |
| 镜像      |       |           |                           |              |
| 自定义脚本   | ~     | 版本号       | 1.0.0                     |              |
| 维护平台    | ~     |           |                           |              |
| 回收站     |       | 文件包名称     | tomcat                    |              |
| 云管理平台   | ~     | 下发用户(服务器) | root                      |              |
| CMDB    | ~     |           | 下发用户是服务器上的用户,比如root       |              |
| 包管理     | ~     | 部署路径      | /usr/local                | /tomcat      |
| 包列表     |       |           | 安装路径必须以 '/' 开头且不能以 '/' 结尾 |              |
| 密码库     |       | 文件包描述     | apache-tomcat             |              |
|         |       | 版本描述      | apache-tomcat-7.0.90      |              |

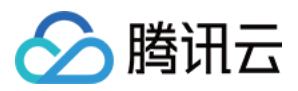

(3) 单击本地上传-选择文件(选择官方下载的 apache-tomcat.tar.gz 包)-开始上传-完成上传;

| <b>会</b> | 浐品 ▼ | 云服务器 域名注册 网站备案 黑石物理服务 | 器日志服务  | [+]                    |                            |              |        | 340 | 148713-+ | 费用▼ コ  |
|----------|------|-----------------------|--------|------------------------|----------------------------|--------------|--------|-----|----------|--------|
| 黑石物理服务器  | «    | ← 创建文件包               |        |                        |                            |              |        |     |          |        |
| 物理服务器    |      |                       |        |                        |                            |              |        |     |          |        |
| 弹性公网IP   |      | 注意:多人同时变更一个包的文件会相互影响  | 上传文件   | ŧ                      |                            |              |        | ×   |          |        |
| 镜像       |      |                       | 选择     | 文件 支持批量上传,)            | 所有文件大小不能超过 2GB             | 3            |        |     |          |        |
| 自定义脚本    | ×    | → 基本信息 2 文件           | 立件包    |                        | +4                         | 4 <b>.</b> * | +=.//= |     |          |        |
| 维护平台     | × I  |                       | 又件名    |                        | 入小                         | 17.23        | 採TF    |     |          |        |
| 回收站      |      | 1                     | apache | e-tomcat-7.0.90.tar.gz | 8.67 MB                    | \rm 待上传      | 删除     |     |          |        |
| 云管理平台    | ~    | 本地上传 新建目录 清空目录        |        |                        |                            |              |        |     |          |        |
| CMDB     | ~    | 文件名 权限                |        |                        |                            |              |        |     |          | 湿作     |
| 包管理      | ~    |                       |        |                        |                            |              |        |     |          | 329611 |
| 包列表      |      |                       |        |                        |                            |              |        |     |          |        |
| 密码库      |      | <b>上一步</b> 下一步        |        |                        |                            |              |        |     |          |        |
|          |      |                       |        |                        |                            |              |        |     |          | _      |
|          |      |                       | 高级功能   | 🖌 自动解压 🔽               | 去除解压后顶层目录                  |              |        |     |          |        |
|          |      |                       |        | 只支持 .tar/.tgz/.gz/.b.  | z2/.war文件类型的解压             |              |        |     |          |        |
|          |      |                       |        | 若无顶级目录,请               | 青勿勾选此项。否则 <del>会</del> 删除所 | 所有文件         |        |     |          |        |
|          |      |                       |        |                        | 开始上传取                      | 消            |        |     |          |        |

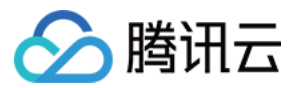

×

# 上传文件

| 文件名       |                              | 大小        | 状态     | 操作 |
|-----------|------------------------------|-----------|--------|----|
| apache-to | omcat-7.0.90.tar.gz          | 8.67 MB   | ❷ 上传成功 | *  |
|           |                              |           |        |    |
|           |                              |           |        |    |
|           |                              |           |        |    |
|           |                              |           |        |    |
|           |                              |           |        | -  |
| 高级功能      | ✓ 自动解压 ✓ 去除解压                | 后顶层目录     |        |    |
|           | 只支持 .tar/.tgz/.gz/.bz2/.war文 | 文件类型的解压   |        |    |
|           | 若无顶级目录, 请勿勾选此                | 比项。否则会删除所 | 有文件    |    |
|           |                              |           |        |    |
|           |                              | 完成上传      |        |    |

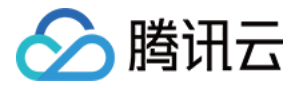

| る 总 応   | 云产品 ▼ | 云服务器 域名注册 网站备案  | 黑石物理服务器日志服务 +  |         |                                      | 3466748782+         | 费用▼ 工单 斗 |
|---------|-------|-----------------|----------------|---------|--------------------------------------|---------------------|----------|
| 【石物理服务器 | «     |                 | X件 > (3) 高级    | 力能      |                                      |                     |          |
| 理服务器    |       | /               |                |         |                                      |                     |          |
| 性公网IP   |       | 本地上佐 新建日司       | 清六日子 初始(化恭振    |         |                                      |                     |          |
| 像       |       | 4548上校 新建日家     | 10,xa1-613e11X |         |                                      |                     |          |
| 定义脚本    | ~     | 文件名             | 权限             | 大小      | MD5                                  | 修改时间                | 操作       |
| 护平台     | ~     | bin             | 755            |         |                                      | 2018-09-17 16:23:31 | 删除       |
| 收站      |       |                 |                |         |                                      |                     |          |
| 管理平台    | ~     | conf            | 755            |         |                                      | 2018-07-03 01:09:10 | 删除       |
| MDB     | ~     | lib             | 755            |         |                                      | 2018-09-17 16:23:31 | 删除       |
| 回管理     | ~     |                 |                |         |                                      |                     |          |
|         |       | logs            | 755            |         |                                      | 2018-07-03 01:05:52 | 删除       |
| 四库      |       | temp            | 755            |         |                                      | 2018-09-17 16:23:31 | 删除       |
|         |       | webapps 🥜       | 755 🧪          |         |                                      | 2018-07-03 01:08:23 | 删除       |
|         |       | work            | 755            |         |                                      | 2018-07-03 01:05:52 | 删除       |
|         |       | BUILDING.txt    | 644            | 17.67KB | bba51236e5953267b1ebf91976a15ae<br>b | 2018-07-03 01:09:09 | 删除       |
|         |       | CONTRIBUTING.md | 644            | 5.95KB  | d9119bce01061821db53aa143eb73ef<br>e | 2018-07-03 01:09:09 | 删除       |

# (4) 输入启动脚本和停止脚本,用于启动和停止此包文件应用程序,进程监控列表可以不填,完成创建;

| Ś    | 总览   | 云产品 ▼ | 云服务器 域        | 名注册 网站备案                              |    | 日志服务 |              |       | 2458248110 - | 费用▼ |
|------|------|-------|---------------|---------------------------------------|----|------|--------------|-------|--------------|-----|
| 黑石物  | 理服务器 | «     | 🗧 创建文         | 件包                                    |    |      |              |       |              |     |
| 物理服务 | 5器   |       |               |                                       |    |      |              |       |              |     |
| 弹性公网 | ğIP  |       | 说明            | · · · · · · · · · · · · · · · · · · · |    |      |              |       |              |     |
| 镜像   |      |       | 2. 脚本执行的当     | 前路径为包的安装路                             | ž  |      |              |       |              |     |
| 自定义肤 | 中本   | ~     | 3. 支持编写多行     | F shell 脚本                            |    |      |              |       |              |     |
| 维护平台 |      | ~     | 示例: nohup /st | tart.sh &                             |    |      |              |       |              |     |
| 回收站  |      |       |               |                                       |    |      |              |       |              |     |
| 云管理平 | 阳台   | ~     | ✓ 基本信息        | $\rightarrow$ $\checkmark$            | 文件 | 3 高  | 級功能          |       |              |     |
| CMDB |      | ~     |               |                                       |    |      |              |       |              |     |
| 包管理  |      | ~     | 启动脚本          | ./bin/startup.sh                      |    |      |              |       |              |     |
| 包列   |      |       |               |                                       |    |      |              |       |              |     |
| 密码库  |      |       |               |                                       |    |      |              |       |              |     |
|      |      |       | 停止脚本          | ./bin/shutdown.sh                     |    |      |              |       |              |     |
|      |      |       |               | <b></b>                               | ,  |      |              |       |              |     |
|      |      |       |               |                                       |    |      |              |       |              |     |
|      |      |       |               | L                                     |    |      |              |       |              |     |
|      |      |       | 进程监控列表        | 进程名                                   |    | ET.  | <b>赴小进程数</b> | 最大进程数 | 操作           |     |
|      |      |       |               |                                       |    |      |              | 列表为空  |              |     |
|      |      |       |               |                                       |    |      |              |       |              |     |

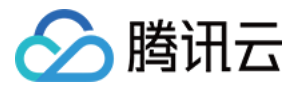

| 🙆 <sup>总览</sup> Z | ⊙产品 ▼ | 云服务器 域名注册 网站备案      | 黑石物理服务器 | 日志服务 +          |            | 2460.4 | ■■▼ 费用、 | 7 工单  | 🍋 () 🔅 |
|-------------------|-------|---------------------|---------|-----------------|------------|--------|---------|-------|--------|
| 黑石物理服务器           | «     | 包列表                 |         |                 |            |        |         |       |        |
| 物理服务器             |       |                     |         |                 |            |        |         |       |        |
| 弹性公网IP            |       | 创建文件包创建配置           | 创建脚本    |                 |            |        | 高级搜索 ▼  | 包名 描述 | Q,     |
| 镜像                |       | 名称                  | 类型      | 描述              | 创建人        | 版本数    | 部署业务数   | 实例数   | 操作     |
| 自定义脚本             | ~     | tomcat              | 文件包     | apache-tomcat   | Lauran au  | 1      | 0       | 0     | 发布     |
| 维护平台              | ~     |                     |         |                 |            |        |         |       |        |
| 回收站               |       | jdk                 | 文件包     | 部署jdk程序         | 5400741712 | 3      | 1       | 1     | 发布     |
| 云管理平台             | ~     | system_health_check | 文件包     | 系统安全基线检查及健康状态巡检 | SHOP NO.   | 2      | 1       | 1     | 发布     |
| CMDB              | ~     |                     |         |                 |            |        |         |       |        |

# 2. 下发 tomcat 包文件

(1) 选择需要发布的包文件,单击右侧发布;

|                 | 云产品 ▼ | 云服务器 域名注册 网站备       | 案 黑石物理服务器 | 日志服务 +          |            | Desires | ■■▼ 费用▼ | 工单    | 🥐 🕚 | ? |
|-----------------|-------|---------------------|-----------|-----------------|------------|---------|---------|-------|-----|---|
| 黑石物理服务器         | «     | 包列表                 |           |                 |            |         |         |       |     | ĺ |
| 物理服务器<br>弹性公网IP |       | 创建文件包 创建配置          | 创建脚本      |                 |            |         | 高级搜索▼   | 9名 描述 | q   | ٤ |
| 镜像              |       | 名称                  | 类型        | 描述              | 创建人        | 版本数     | 部署业务数   | 实例数   | 操作  |   |
| 自定义脚本           | ~     | tomcat              | 文件包       | apache-tomcat   | Later to a | 1       | 0       | 0     | 发布  |   |
| · 如此中日<br>回收站   | Ý     | jdk                 | 文件包       | 部署jdk程序         | 540074112  | 3       | 1       | 1     | 发布  |   |
| 云管理平台           | *     | system_health_check | 文件包       | 系统安全基线检查及健康状态巡检 | 2400-4472  | 2       | 1       | 1     | 发布  |   |

(2) 添加业务,选择目标机器所在的三级业务;

| 🙆 <sup>总览</sup> 艺 | ⇒产品 ▼ | 云服务器 | 域名注册 网站备案 黑石物理服务器 日志服务 十            |      |                   |                                   | 5466240382.4 | 费用 ▼ | 工单 | 4 |
|-------------------|-------|------|-------------------------------------|------|-------------------|-----------------------------------|--------------|------|----|---|
| 黑石物理服务器           | ~     | 部署路径 | /usr/local/tomcat                   |      |                   |                                   |              |      |    |   |
| 物理服务器             |       | 下发用户 | root                                |      |                   |                                   |              |      |    |   |
| 弹性公网IP            |       |      |                                     |      |                   |                                   |              |      |    |   |
| 镜像                |       | 下发IP | 已添加业务                               | 操作 ▼ |                   | 已选择 (1)                           |              | 操作 ▼ |    |   |
| 自定义脚本             | ~     |      | 搜索 IP                               | QQ   |                   | 172.16.16.12<br>来源: Cvm   版本: 无版本 |              | ×    |    |   |
| 维护平台              | ~     |      | ▼ ✓ 生产环境WEB应用 > 门户网                 | 删除   |                   |                                   |              |      |    |   |
| 回收站               |       |      | ▼ 172.16.16.12<br>来源: Cvm   版本: 无版本 |      |                   |                                   |              |      |    |   |
| 云管理平台             | ~     |      |                                     |      |                   |                                   |              |      |    |   |
| CMDB              | ~     |      |                                     |      | $\leftrightarrow$ |                                   |              |      |    |   |
| 包管理               | ~     |      |                                     |      |                   |                                   |              |      |    |   |
|                   |       |      |                                     |      |                   |                                   |              |      |    |   |
| 密码库               |       |      |                                     |      |                   |                                   |              |      |    |   |
|                   |       | 启动脚本 | /bin/startup.sh                     |      |                   |                                   |              |      |    |   |
|                   |       | 高级   | □ 发布前执行停止脚本 🔽 发布后执行启动脚本             |      |                   |                                   |              |      |    |   |
|                   |       |      | 发布                                  |      |                   |                                   |              |      |    |   |

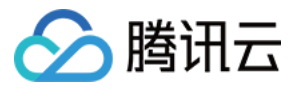

(3) 选择目标机器的 IP 主机,勾选发布后启动,单击发布;

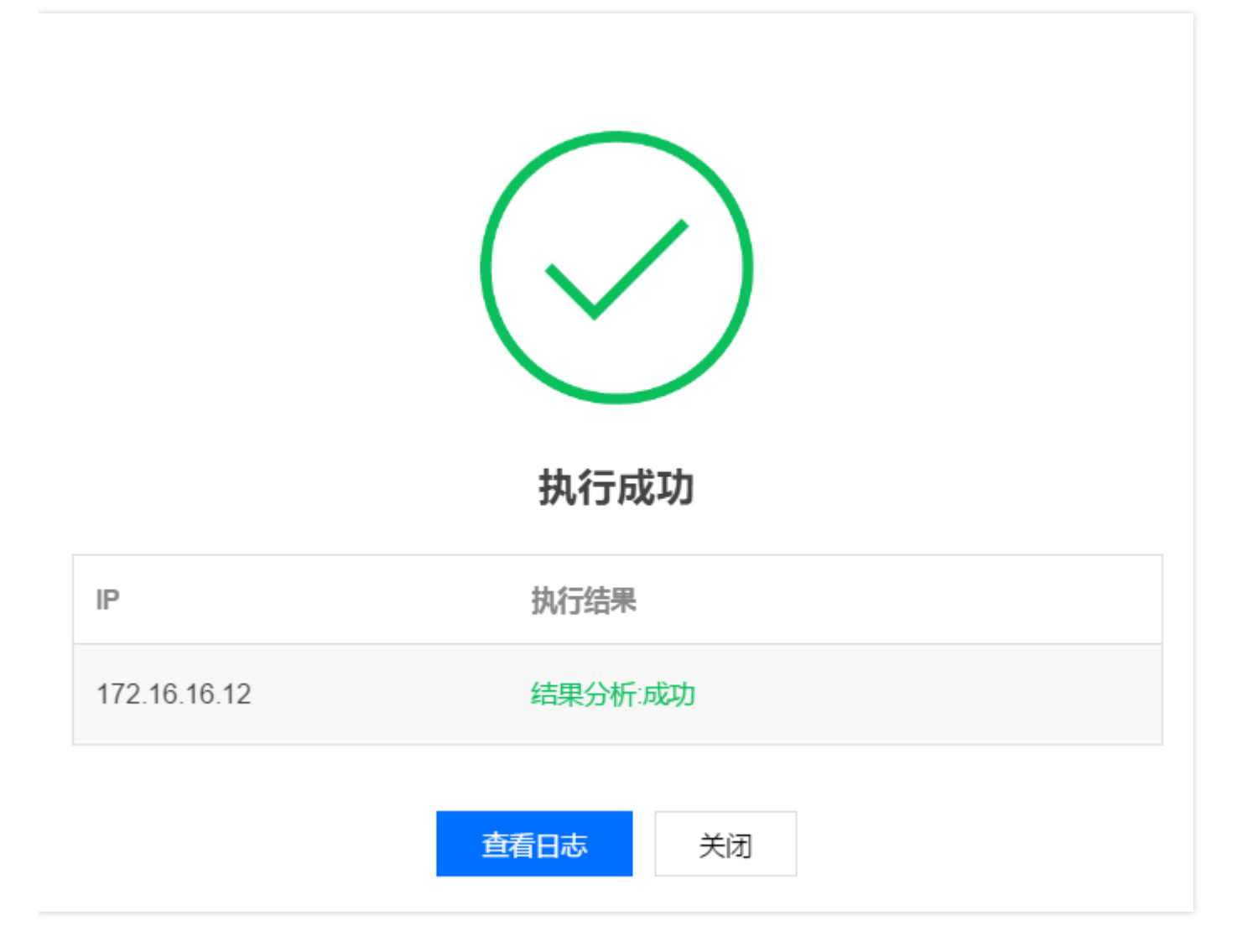

3. 验证 tomcat 服务

浏览器访问目标服务器的公网地址 8080 端口或者可以直接访问的内网 IP, 查看网页输出版本号为 7.0.90。

| · → C 0 不安全 |                                                                                                    |                                                                                                    |                                                                                                    | <b>©</b> ☆ |
|-------------|----------------------------------------------------------------------------------------------------|----------------------------------------------------------------------------------------------------|----------------------------------------------------------------------------------------------------|------------|
|             | Home Documentation Configuration Apache Tomcat/7.0.90 If you're seeing this                                                                                                    | Examples Wiki Mailing Lists<br>, you've successfully installed Tomca                                                                                                    | Find Help                                                                                                    |            |
|             | Recommended Rea<br>Security Consideration<br>Manager Application<br>Clustering/Session R                                                                                                    | Server Status<br>Manager App<br>Host Manager                                                                                                    |                                                                                                    |            |
|             | Developer Quick Start           Tomcat Setup         Realms & AA           First Web Application         JDBC DataSc                                                                                                    | A Examples<br>purces                                                                                                    | Serviet Specifications<br>Tomcat Versions                                                                                                    |            |
|             | Managing Tomcat<br>For security, access to the <u>manager webapp</u> is<br>restricted. Users are defined in:<br>*CATALINA_BRIE/conf/tomcatrueers.ml<br>In Tomcat 7.0 access to the manager<br>application is split between different users.<br>Read more<br>Release Notes<br>Changelog<br>Migration Guide<br>Security. Notices | Documentation<br><u>Tomcat 7.0 Documentation</u><br><u>Tomcat 7.0 Configuration</u><br><u>Tomcat Wiki</u><br>Find additional important configuration<br>information in:<br>\$\chite{\text{stat}} Additional important configuration<br>information in:<br>\$\chite{\text{stat}} Additional important configuration<br>information in:<br>\$\chite{\text{stat}} Additional important configuration<br>information in:<br>\$\chite{\text{stat}} Additional important configuration<br>information in:<br>\$\chite{\text{stat}} Additional important configuration<br>information in:<br>\$\chite{\text{stat}} Additional important configuration<br>\$\text{stat}} Additional important configuration<br>information in:<br>\$\chite{\text{stat}} Additional important configuration<br>information in:<br>\$\chite{\text{stat}} Additional important configuration<br>information in:<br>\$\ | Getting Help<br>FAQ and Mailing Lists<br>The following mailing lists are available:<br>Important announcements, releases, security<br>vulnerability notifications. (Low volume).<br>Important and discussion<br>Interactures<br>User support and discussion for <u>Apache Taglibs</u><br>Interactures<br>Development mailing list, including commit<br>messages |            |

# 业务运营场景

腾讯云

## 服务器的业务变更场景

#### 1. 新建三级业务

在现有的二级业务下创建新的三级业务,单击 cmdb-业务,进入生产环境 WEB 应用-门户网站,新建业务,填写业务名称(如:Tomcat 服务),重要级别、运维负责人,然后确定完成创建;

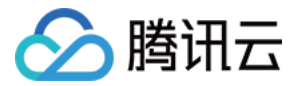

| <b>公</b> <sup>总览</sup> <sup>元</sup> | ⇒ 品 | 云服务器 域名注册 网站备案 黑石物理     | 里服务器 日志朋 | 跨 [+]   |                  | 340        | F4010 -     | 费用 ▼ | 工单 | 4 <sup>41)</sup> () |
|-------------------------------------|-----|-------------------------|----------|---------|------------------|------------|-------------|------|----|---------------------|
| 黑石物理服务器                             | «   | 业务                      |          |         |                  |            |             |      |    |                     |
| 物理服务器<br>弹性公网IP                     |     | 新建业务                    |          |         |                  |            | 高级搜索▼       |      |    | Q \$                |
| 镜像<br>自定义脚本                         | v   | 业务列表 > 生产环境WEB应用 > 门户网站 | ]        | 新建业务    |                  |            |             |      |    |                     |
| 维护平台<br>回收站                         | ř   | 名称<br>一<br>Nginx服务      | 描述       | 上级业务    | 生产环境WEB应用 > 门户网站 | 运维负 346874 | 责人<br>18112 |      |    | 操作 删除               |
| 云管理平台                               | v   |                         |          | 业务名称    | Tomcat服务         |            |             |      |    |                     |
| CMDB<br>- 服务器                       | ř   |                         |          | 重要级别    | · 核心业务 •         |            |             |      |    |                     |
| 包管理密码库                              | ř   |                         |          | 描述      | 非必填字段            |            |             |      |    |                     |
|                                     |     |                         |          | 运维负责人   | 3-689 #1 #1 ×    |            |             |      |    |                     |
|                                     |     |                         |          | 备份运维负责人 | 非必填字段            |            |             |      |    |                     |

|                         | 云产品 ▼ | 云服务器 域名注册 网站部   | 滚 黑石物理服务器 日志服务 + |      |       | ##################################### | 🦺 🕚 🕐 |
|-------------------------|-------|-----------------|------------------|------|-------|---------------------------------------|-------|
| 黑石物理服务器                 | ~     | 业务              |                  |      |       |                                       |       |
| 物理服务器<br>弹性公网IP         |       | 新建业务            |                  |      |       | 高级搜索▼业务名称                             | 0 ⇔ ∓ |
| 镜像<br>自定义脚本             | ~     | 业务列表 ▶ 生产环境WEB应 | 用 ▶ 门户网站         |      |       |                                       |       |
| 维护平台                    | ~     | 名称              | 描述               | 服务器数 | 开发负责人 | 运维负责人                                 | 操作    |
| 回收站                     |       | Tomcat服务        | -                | 0    |       | 3468748112                            | 编辑删除  |
| 云管理平台                   | ~     | Nginx服务         |                  | 1    |       | 3468748112                            | 编辑删除  |
| CMDB                    | ~     |                 |                  |      |       |                                       |       |
| <ul> <li>服务器</li> </ul> |       |                 |                  |      |       |                                       |       |
| - 业务                    |       |                 |                  |      |       |                                       |       |
| 包管理                     | ~     |                 |                  |      |       |                                       |       |

#### 2. 迁移服务器到新业务

单击 CMDB-服务器-已分配,选中当前已分配的服务器,单击迁移,在业务数下选择新创建的三级业务 Tomcat 服务,输入迁移原因,确定完成迁移;

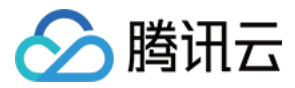

| <b>公</b> <sup>总览</sup> 元 | 云产品 ▼ | 云服务器     | 器 域名注册       | 网站备案 | 黑石物理服务器   | 8 日志服务 | ( <del>+</del> )                    |           | 246246710 -  | 费用▼ 工单     | . 41 (   | S ()       |
|--------------------------|-------|----------|--------------|------|-----------|--------|-------------------------------------|-----------|--------------|------------|----------|------------|
| 黑石物理服务器                  | «     | 服务器      |              |      |           |        |                                     |           |              |            |          |            |
| 物理服务器                    |       | 待分配      | 已分配          | 全部   |           |        |                                     |           |              |            |          |            |
| 弹性公网IP                   | _     | 复制P      | 迁移           | 释放   | 更新设备状态    | -      |                                     |           | 高级搜索▼        |            | C        | ±<br>¢     |
| 镜像                       |       |          |              |      | 201020100 |        |                                     | _         |              |            |          |            |
| 自定义脚本                    | ~     |          | 内网IP 💲       |      | 状态        | 设备状态   | 迁移服务器                               | ×         | 分配业务         |            | 操作       |            |
| 维护平台                     | ~     |          | 172.16.16.12 |      | 运营中       | 正常     | 已选1台服务器 查看洋情 ▼                      |           | 生产环境WEB应用▶   | ]户网站▶Nginx | 迁移 释放 更多 | ; •        |
| 回收站                      |       | <u> </u> |              |      |           |        |                                     |           | 版务           |            |          |            |
| 云管理平台                    | v     |          | 10.0.0.5     |      | 运营中       | 正常     | 方式 <b>自定义 参考IP</b>                  |           | 微信业务生产区▶个人   | 、中心▶留言板    | 迁移 释放 更多 | . •        |
| CMDB                     | ×     |          | 172.17.0.11  |      | 运营中       | 正常     | 业务 tomcat                           |           | 微信业务生产区▶个人   | 中心▶留言板     | 迁移 释放 更多 | . v        |
| 服务器                      |       |          |              |      |           |        |                                     |           |              |            |          |            |
| - 业务                     | _     |          | 172.17.0.2   |      | 运营中       | 正常     | ▼ 生/ <sup>2</sup> 环境WEB/应用<br>原因    |           | 微信业务生产区▶个人   | 、中心▶留言板    | 迁移 释放 更多 | ; •        |
| 包管理                      | ×     |          | 172.17.0.14  |      | 运营中       | 正常     | ▼ 门户网站<br>Tomcat服务                  |           | 微信业务生产区▶个人   | 中心▶留言板     | 迁移 释放 更多 | · •        |
| 密码库                      |       |          | 172.16.16.17 |      | 运营中       | 正常     |                                     |           | 微信业务生产区 ▶ 个人 | 、中心 ▶ 留言板  | 迁移 释放 更多 | . <b>.</b> |
|                          |       |          | 192.168.0.3  |      | 运营中       | 故障     | 手动导入 1257184727 织云 广州移动4<br>AC2棱020 | 华新园<br>)2 | 微信业务生产区▶个人   | 、中心 ▶ 留言板  | 迁移 释放 更多 | •          |

| 迁移成功                |
|---------------------|
| 此次任务包含1台服务器, 查看详情 ▼ |
| 关闭                  |

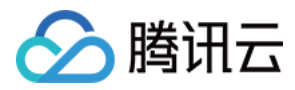

#### 检查当前服务器已经被分配到新的业务下。

| <sup>200</sup> | 云产品 ▼ | 云服务器 | 域名注册         | 网站备案 | 黑石物理服务器 | 日志服务 | ( <del>+</del> ) |            |      |     | 00000021   | 费用 ▼ 工单     | 41      | 0 0        |
|----------------|-------|------|--------------|------|---------|------|------------------|------------|------|-----|------------|-------------|---------|------------|
| 黑石物理服务器        | 8 «   | 服务器  |              |      |         |      |                  |            |      |     |            |             |         |            |
| 物理服务器          |       | 待分配  | 已分配          | 全部   |         |      |                  |            |      |     |            |             |         |            |
| 弹性公网IP         |       |      |              |      |         |      |                  |            |      |     |            |             |         |            |
| Lata Jan       |       | 复制IP | 迁移           | 释放   | 更新设备状态  | Ψ.   |                  |            |      |     | 高級搜索▼      | IP 地址   业务名 | (       | ¢‡         |
| 現該             |       |      |              |      |         |      |                  |            |      |     |            |             |         |            |
| 自定义脚本          | ~     |      | 内网IP ≑       |      | 状态      | 设备状态 | 數据来源             | 分配对象       | 可用区  | IDC | 分配业务       |             | 操作      |            |
| 维护平台           | ~     |      | 172.16.16.12 |      | 运营中     | 正常   | 织云公用             | 1007104037 | 广州三区 | -   | 生产环境WEB应用▶ | 门户网站 ▶ Tomc | 迁移 释放 更 | 8 <b>-</b> |
| 回收站            |       |      |              |      |         |      |                  |            |      |     | at服务       |             |         |            |

# 其他资源操作场景

#### 1. 释放服务器

在 CMDB 界面,单击已分配服务器,勾选将要释放的资源,单击释放,服务器将会移动到 cmdb 待分配列表;

| £10 £10                             | 云产品▼ | 云服务器 | 域名注册 | 网站备案 | 黑石物理服务器 日志   | R\$ [+] |            |      |           |      |                     |                     |            | <b>439</b> ( |
|-------------------------------------|------|------|------|------|--------------|---------|------------|------|-----------|------|---------------------|---------------------|------------|--------------|
| 黑石物理服务器                             | *    | 服务器  |      |      |              |         |            |      |           |      |                     |                     |            |              |
| 物理服务器                               |      | 待分配  | 已分配  | 全部   |              |         |            |      |           |      |                     |                     |            |              |
| 弹性公网IP                              |      |      |      | 复制IP | 迁移 释放        | 更新设备状态  | 5 <b>-</b> |      |           |      |                     | 高级搜索 ▼ IP 地址   业    | \$8 Q ¢±   |              |
| 視導<br>自定义脚本                         | ÷    |      |      |      | 内间P \$       | 状态      | 设备状态       | 数据来源 | 分配对象      | 可用区  | IDC                 | 分配业务                | 操作         |              |
| 维护平台                                | ~    |      |      |      | 10.0.0.5     | 运营中     | 正常         | 织云公用 | 727       | 成都一区 | -                   | 0802QQ ▶ 个人中心 ▶ 留言板 | 迁移 释放 更多 ▼ |              |
| 回收站<br>云管理平台                        | ÷    |      |      |      | 172.17.0.11  | 运营中     | 正常         | 织云公用 | 0.007     | 上海四区 | -                   | 0802QQ ▶ 个人中心 ▶ 留盲板 | 迁移 释放 更多 ▼ |              |
| CMDB                                | ×    |      |      |      | 172.17.0.2   | 运营中     | 正常         | 织云公用 | 27        | 上海四区 | -                   | 0802QQ ▶ 个人中心 ▶ 留言板 | 迁移 释放 更多 ▼ |              |
| <ul> <li>服务器</li> <li>业务</li> </ul> |      |      |      |      | 172.17.0.14  | 运营中     | 正常         | 织云公用 | 1.0010007 | 上海四区 |                     | 0802QQ ▶ 个人中心 ▶ 留言板 | 迁移 释放 更多 ▼ |              |
| 包管理                                 | ÷    |      |      |      | 172.16.16.17 | 运营中     | 正常         | 织云公用 | 27        | 广州三区 |                     | 0802QQ ▶ 个人中心 ▶ 留言板 | 迁移 释放 更多 ▼ |              |
| 密码库                                 |      |      |      |      | 192.168.0.3  | 运营中     | 故睡         | 手动导入 | 1001000   | 织云   | 广州移动华新园AC2楼<br>0202 | 0802QQ ▶ 个人中心 ▶ 留實板 | 迁移 释放 更多 ▼ |              |
|                                     |      |      |      |      | 10.0.0.5     | 运营中     | 正常         | 织云公用 | 727       | 广州三区 | -                   | 0802QQ ▶ 个人中心 ▶ 留言板 | 迁移 释放 更多 ▼ |              |

#### 2. 回收服务器

在待分配列表勾选将要释放的资源,单击回收,服务器将会移动到云管理平台-主机资源池-回收中列表;

| É             | 云产品 * | 云服务器 | 域名注册 | 网站备案 | 黑石物理服务器      | 日志服务 | (±)    |      |      |      |     |                       | P-000 | ####== 费用▼ | 工单 | (39) |
|---------------|-------|------|------|------|--------------|------|--------|------|------|------|-----|-----------------------|-------|------------|----|------|
| 黑石物理服务器       | «     | 服务器  |      |      |              |      |        |      |      |      |     |                       |       |            |    |      |
| 物理服务器         |       | 待分配  | 已分配  | 全部   |              |      |        |      |      |      |     |                       |       |            |    |      |
| 弹性公网IP<br>缩像  |       |      |      | 分配   | 复制IP         | 回收   | 更新设备状态 | ٠    |      |      |     | 高級搜索▼                 | IP地址  | Q, 1       | ¢Ŧ |      |
| 自定义脚本         | ~     |      |      |      | 内网IP \$      |      | 状态     | 设备状态 | 数据来源 | 分配对象 | 可用区 | IDC                   | 分配业务  | 操作         |    |      |
| 维护平台          | ~     |      |      |      | 192.168.0.2  |      | 运营中    | 正常   | 手动导入 | 4727 | 织云  | 广州移动华新园AC2楼0202       | -     | 分配 回收 更多 ▼ |    |      |
| 回收站           | ~     |      |      |      | 192.168.0.11 |      | 运营中    | 正常   | 手动导入 | /27  | 织云  | 广州移动华新园AC2楼02021      | -     | 分配 回收 更多 🔻 |    |      |
| CMDB          | ¥     |      |      |      | 192.168.0.55 |      | 运营中    | 正常   | 手动导入 | 27   | 织云  | 广州移动华新园AC2楼0202-<br>M |       | 分配 回收 更多 🔻 |    |      |
| · 服务器<br>· 业务 |       |      |      |      |              |      |        |      |      |      |     |                       |       |            |    |      |
| 包管理           | ~     |      |      |      |              |      |        |      |      |      |     |                       |       |            |    |      |
| 密码库           |       |      |      |      |              |      |        |      |      |      |     |                       |       |            |    |      |

#### 3. 下架服务器

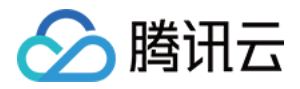

在云管理平台-主机资源池-回收中列表中,单击下架,服务器将会移动到云管理平台-主机资源池-已下架列表;

| 主机资源池 |     |          |                  |              |     |                   |       |             |            | 导入 同步 |
|-------|-----|----------|------------------|--------------|-----|-------------------|-------|-------------|------------|-------|
| 待运营   | 运营中 | 回收中      | 已下架 全部           |              |     |                   |       |             |            |       |
|       |     | 上架       | 下架 更新没备状         | 志 ▼ 复制P      |     |                   |       | 高级搜索▼ 内网 IP | Q ¢±       |       |
|       |     | <b>~</b> | 资题ID             | 内网IP         | 状态  | IDC               | 运维负责人 |             | 操作         |       |
|       |     |          | NLF2018SER-VM007 | 172.16.10.13 | 回收中 | 深圳市南山区清华信息港科研楼210 |       |             | 上架 下架 更多 ▼ |       |

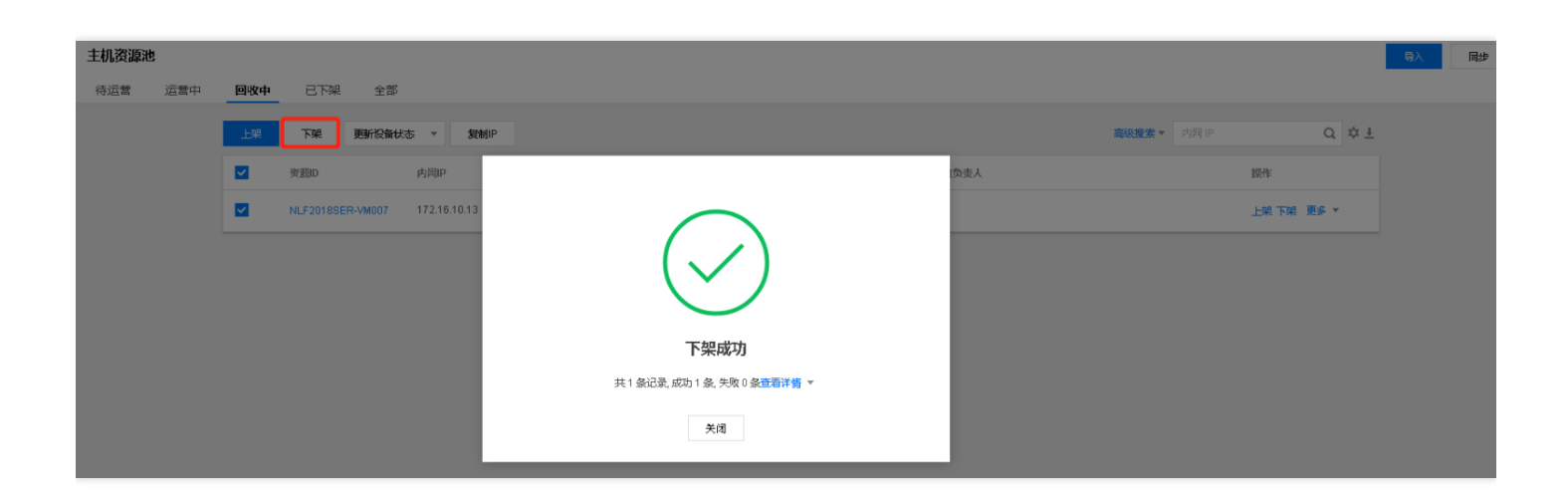

## 4. 删除服务器

在云管理平台-主机资源池-已下架列表中,单击删除,服务器将会从云管理平台删除(黑石物理服务器 CPM 依然存在,不影响服务器数据);

| 主机资源池   |     |             |       |              |                   |   |      |       |    |       | 导入 同步 |
|---------|-----|-------------|-------|--------------|-------------------|---|------|-------|----|-------|-------|
| 待运营 运营中 | 回收中 | 已下架         | 全部    |              |                   |   |      |       |    |       |       |
|         |     |             |       |              |                   |   |      | 高级搜索▼ |    | Q ¢ ₹ |       |
|         |     | 资源ID        |       | 内网印          |                   | ~ | (负责人 |       | 操作 |       |       |
|         |     | NLF2018SER- | VM007 | 172.16.10.13 | 确定删除当前所选择的服务器     | ~ |      |       | 用明 |       |       |
|         |     |             |       |              | 已选择 1 台級务器;查看详稿 ▼ |   |      |       |    |       |       |
|         |     |             |       |              | 删除后,服务器将从数据库删除    |   |      |       |    |       |       |
|         |     |             |       |              | 総定 取減             |   |      |       |    |       |       |
|         |     |             |       |              |                   |   |      |       |    |       |       |

升级 tomcat 服务场景

1. 创建 tomcat 包文件新版本 (8.5版本)

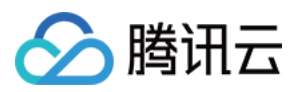

(1) 打开"黑石物理服务器"主页面,选择"包管理"菜单,进入下级菜单包列表,单击已经创建好的 tomcat 包;

| <b>公</b> <sup>总览</sup> | 〕 示品 ▼ | 云服务器 域名注册 网站备家      | 案 黑石物理服务器 | 日志服务            |             | 2456748 | ■□ = 费用 | ▼ 工単  | <b>4</b> 1 () | ? |
|------------------------|--------|---------------------|-----------|-----------------|-------------|---------|---------|-------|---------------|---|
| 黑石物理服务器                | «      | 包列表                 |           |                 |             |         |         |       |               |   |
| 物理服务器<br>弹性公网IP        |        | 创建文件包 创建配置          | 创建脚本      |                 |             |         | 高级搜索 ▼  | 包名 描述 | C             | 2 |
| 镜像                     |        | 名称                  | 类型        | 描述              | 创建人         | 版本数     | 部署业务数   | 实例数   | 操作            |   |
| 自定义脚本                  | ×      | tomcat              | 文件包       | apache-tomcat   | 2404748412  | 1       | 1       | 1     | 发布            |   |
| 回收站                    | Ť      | jdk                 | 文件包       | 部署jdk程序         | Service 112 | 3       | 1       | 1     | 发布            |   |
| 云管理平台<br>CMDB          | ¥      | system_health_check | 文件包       | 系统安全基线检查及健康状态巡检 | 3#08748+12  | 2       | 1       | 1     | 发布            |   |
| 包管理                    | ×<br>× | 0802pkg01           | 文件包       | 1 🖉             | 3112        | 1       |         | 5     | 发布            |   |

## (2) 单击创建新版本;

| 🙆 🔅 🗄   | 云产品 🔻 | 云服务器 は       | 咸名注册 网站备案           |   | 日志服务 |     |                     | 11 - 费用、 | 7 工单  | <u>۵</u> 🐴 | 0 |
|---------|-------|--------------|---------------------|---|------|-----|---------------------|----------|-------|------------|---|
| 黑石物理服务器 | «     | ← tomca      | at - 文件包            |   |      |     |                     |          |       | 删除文件包      | ļ |
| 物理服务器   |       | 版本部          | 署业务                 |   |      |     |                     |          |       |            |   |
| 弹性公网IP  |       | 命建築版本        |                     |   |      |     |                     |          |       |            |   |
| 镜像      |       | BDEE#11/DC45 |                     |   |      |     |                     |          |       |            |   |
| 自定义脚本   | ~     | 版本           | 描述                  |   |      | 创建人 | 创建时间                | 实例数      | 操作    |            |   |
| 维护平台    | ~     | 1.0.0        | apache-tomcat-7.0.9 | 0 |      | 112 | 2018-09-17 16:30:54 | 1        | 发布 下載 | 删除         |   |
| 回收站     |       |              |                     |   |      |     |                     |          |       |            | - |
| 云管理平台   | ~     |              |                     |   |      |     |                     |          |       |            |   |
| CMDB    | ~     |              |                     |   |      |     |                     |          |       |            |   |
| 包管理     | ~     |              |                     |   |      |     |                     |          |       |            |   |
| 包列表     |       |              |                     |   |      |     |                     |          |       |            |   |
| 密码库     |       |              |                     |   |      |     |                     |          |       |            |   |

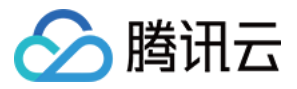

(3) 填写新版本文件包描述,下一步;

|         | 云产品 ▼ | 云服务器 域名注     | 册 网站备案 黑石物理服务器 日志服务 + |
|---------|-------|--------------|-----------------------|
| 黑石物理服务器 | «     | ← tomcat   원 | J建新版本                 |
| 物理服务器   |       |              |                       |
| 弹性公网IP  |       | 1 基本信息       | > 2 文件 > 3 高级功能       |
| 镜像      |       |              |                       |
| 自定义脚本   | ~     | 版本号          | 1.0.1                 |
| 维护平台    | ~     |              |                       |
| 回收站     |       | 文件包名称        | tomcat                |
| 云管理平台   | ~     | 下发用户(服务器)    | root                  |
| CMDB    | ~     |              | 下发用户是服务器上的用户,比如root   |
| 包管理     | ~     | 部署路径         | /usr/local /tomcat    |
| 包列表     |       |              | 安装路径必须以'/'开头且不能以'/'结尾 |
| 密码库     |       | 文件包描述        | apache-tomcat         |
|         |       |              |                       |
|         |       |              |                       |
|         |       |              |                       |
|         |       | 版本描述         | apache-tomcat-8.5.34  |
|         |       |              |                       |
|         |       |              |                       |
|         |       |              | 下一步                   |

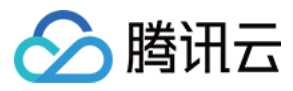

(4) 清空历史版本文件, 单击清空目录确定;

| l 1958 - 1958 - | 云产品 ▼ | 云服务器 域名注册 网站备案                          | 黑石物理服务器 日 | 志服务 +                      | \$406748163 v       | 费用▼ 工单 斗 🖓 ( |
|----------------------------------------------------------------------------------------------------|-------|-----------------------------------------|-----------|----------------------------|---------------------|--------------|
| 黑石物理服务器                                                                                                    | «     | ← tomcat   创建新版本                        |           |                            |                     |              |
| 物理服务器                                                                                                    | - 1   |                                         |           |                            |                     |              |
| 弹性公网IP                                                                                                    |       | 注意:多人同时变更一个包的文件                         | 会相互影响     |                            |                     |              |
| 镜像                                                                                                    |       |                                         |           |                            |                     |              |
| 自定义脚本                                                                                                    | ~     | ▲ ● ● ● ● ● ● ● ● ● ● ● ● ● ● ● ● ● ● ● | 文件        |                            | ×                   |              |
| 维护平台                                                                                                    | ~     |                                         |           | () 确认清空目录吗??               |                     |              |
| 回收站                                                                                                    |       | /                                       |           |                            |                     |              |
| 云管理平台                                                                                                    | ~     | 本地上传新建目录                                | 清空目录 还愿   | (若目录中的文件不在上一个版本中,清空后将无法恢复) |                     |              |
| CMDB                                                                                                    | ~     | 文件名                                     | 权限        | 福市                         | 间                   | 操作           |
| 包管理                                                                                                    | ×     | hin                                     | 755       |                            | 47.40.20.20         | 2010         |
| 包列表                                                                                                    |       |                                         | /55       |                            | 2010-03-17 16:30:22 | <b></b>      |
| 密码库                                                                                                    |       | conf                                    | 755       |                            | 2018-07-03 01:09:10 | 删除           |
|                                                                                                    |       | lib                                     | 755       |                            | 2018-09-17 16:30:22 | 删除           |
|                                                                                                    |       | logs                                    | 755       |                            | 2018-09-17 16:30:53 | 删除           |
|                                                                                                    |       | temp                                    | 755       |                            | 2018-09-17 16:30:22 | 删除           |
|                                                                                                    |       | webapps                                 | 755       |                            | 2018-07-03 01:08:23 | 删除           |
|                                                                                                    |       |                                         | 765       |                            | 0040 00 47 40 00 50 |              |

(5) 单击本地上传-选择文件(选择官方下载的apache-tomcat.tar.gz包)-开始上传-完成上传;

|         | 云产品 🔻 | 云服务器 域名注册 网站备案 黑石物理服务器 | 日志服务 [+]                    |              |         |                 | 5607611 | ■■  费用▼ |
|---------|-------|------------------------|-----------------------------|--------------|---------|-----------------|---------|---------|
| 黑石物理服务器 | «     | ← tomcat   创建新版本       |                             |              |         |                 |         |         |
| 物理服务器   |       |                        |                             |              |         |                 |         |         |
| 弹性公网IP  |       | 注意:多人同时变更一个包的文件会相互影响   | 上传文件                        |              |         |                 | ×       |         |
| 镜像      |       |                        | 选择文件支持批量上传,所                | 所有文件大小不能超过2G | ЭB      |                 |         |         |
| 自定义脚本   | ×     | (✔) 基本信息 2 文件 >        | <b>立</b> 世名                 | +4           | 45本     | 10. <i>1</i> /c |         |         |
| 维护平台    | ~     |                        | XIIIA                       | 入小           | 1/163   | /採TF            |         |         |
| 回收站     |       | /                      | apache-tomcat-8.5.34.tar.gz | 9.18 MB      | \rm 待上传 | 删除              |         |         |
| 云管理平台   | ×     | 本地上传 新建目录 清空目录         |                             |              |         |                 |         |         |
| CMDB    | ×     | 文件名 权限                 |                             |              |         |                 | 1       | 操作      |
| 包管理     | ×     |                        |                             |              |         |                 |         |         |
| 包列表     |       |                        |                             |              |         |                 |         |         |
| 密码库     |       | 上—步 下—步                |                             |              |         |                 |         |         |
|         |       |                        |                             |              |         |                 |         |         |
|         |       |                        |                             | 去除解压后顶层目录    |         |                 | ÷       |         |
|         |       |                        | 同歌幼服                        | 2/war文件类型的解压 |         |                 |         |         |
|         |       |                        |                             |              |         |                 |         |         |
|         |       |                        | 若无顶级目录,请                    | 勿勾选此项。否则会删除  | 新有文件    |                 |         |         |
|         |       |                        |                             |              |         |                 |         |         |
|         |       |                        |                             | 开始上传         | 取消      |                 |         |         |

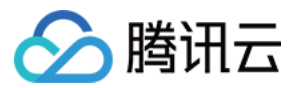

 $\times$ 

# 上传文件

| 文件名       |                               | 大小        | 状态     |   | 操作       |
|-----------|-------------------------------|-----------|--------|---|----------|
| apache-to | mcat-8.5.34.tar.gz            | 9.18 MB   | ❷ 上传成功 | 力 | <b>A</b> |
|           |                               |           |        |   |          |
|           |                               |           |        |   |          |
|           |                               |           |        |   |          |
|           |                               |           |        |   |          |
|           |                               |           |        |   | -        |
| 高级功能      | ✓ 自动解压 ✓ 去除解压                 | 后顶层目录     |        |   |          |
|           | 只支持 .tar/.tgz/.gz/.bz2/.war 文 | 、件类型的解压   |        |   |          |
|           | 若无顶级目录, 请勿勾选此                 | 项。否则会删除所有 | 有文件    |   |          |
|           |                               |           |        |   |          |
|           |                               | 完成上传      |        |   |          |

(6) 输入启动脚本和停止脚本(保持之前的配置即可),用于启动和停止此包文件应用程序,进程监控列表可以不填,完成创建;

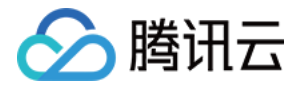

| හි   | 总览    | 云产品 ▼ | 云服务器 域           | 名注册 网站备案             | 黑石物理服务器 | 日志服务 + |             |          |
|------|-------|-------|------------------|----------------------|---------|--------|-------------|----------|
| 黑石牧  | 理服务器  | ~     | tomcat           | 创建新版本                |         |        |             |          |
| 物理服务 | 务器    |       |                  |                      |         |        |             |          |
| 弹性公网 | Μ]Ρ   |       | 说明               |                      |         |        |             |          |
| 諳像   |       |       | 1. 包的安装路径        | 是: /usr/local/tomcat |         |        |             |          |
|      | in_i_ |       | 2. 脚本执行的当        | 前路径为包的安装路            | 径<br>   |        |             |          |
| 目定义服 | 甲本    | ×     | 3. 文持编与多行        | r shell 脚本           |         |        |             |          |
| 维护平台 | 台     | ~     | 刃(例): nonup ./si | art.sn &             |         |        |             |          |
| 回收站  |       |       |                  |                      |         |        |             |          |
| 云管理  | 平台    | ~     | ✓ 基本信息           | > 🤄                  | 文件      | 3 高级功  | 1作          |          |
| CMDB |       | ~     |                  |                      |         |        |             |          |
| 包管理  |       | ~     | 启动脚本             | ./bin/startup.sh     |         |        |             |          |
| 包冽   | 禄     |       |                  |                      |         |        |             |          |
| 密码库  |       |       |                  |                      |         |        |             |          |
|      |       |       |                  |                      |         |        |             |          |
|      |       |       | 停止脚本             | ./bin/shutdown.sh    |         |        |             |          |
|      |       |       |                  |                      |         |        |             |          |
|      |       |       |                  |                      |         |        |             |          |
|      |       |       |                  |                      |         |        |             |          |
|      |       |       | 进程监控列表           | 进程名                  |         | 最小道    | <b>井程</b> 數 | 最大进程     |
|      |       |       |                  |                      |         |        |             | 利夫为卒     |
|      |       |       |                  |                      |         |        |             | 79487911 |

## 2. 实例版本升级

(1) 单击 tomcat 文件包 1.0.0 版本的实例数,进入当前版本实例列表;

| 🕹 总览 云产           | -8 ▲ | 云服务器 划                    | 或名注册 网站备案 黑          | 石物理服务器 日東 | 志服务 (十) |   |                     | 100100-01 | ■ 费用 ▼ | 工单    | 🦺 ( | D () |
|-------------------|------|---------------------------|----------------------|-----------|---------|---|---------------------|-----------|--------|-------|-----|------|
| 黑石物理服务器           | ~    | <ul> <li>tomca</li> </ul> | at - 文件包             |           |         |   |                     |           |        |       | 删除文 | 件包   |
| 物理服 <del>务器</del> |      | 版本部                       | 署业务                  |           |         |   |                     |           |        |       |     |      |
| 弹性公网IP            |      | 4四中34匹太                   |                      |           |         |   |                     |           |        |       |     |      |
| 镜像                |      | BUX生剂/h0C4×               |                      |           |         |   |                     |           |        |       |     |      |
| 自定义脚本             | ~    | 版本                        | 描述                   |           | 创建人     |   | 创建时间                |           | 实例数    | 操作    |     |      |
| 维护平台              | ~    | 1.0.1                     | apache-tomcat-8.5.34 |           | 12      | 2 | 2018-09-17 16:42:51 |           | 0      | 发布下载  | 制除  |      |
| 回收站               |      |                           |                      |           |         |   | 0040 00 47 40 00 54 |           |        |       |     |      |
| 云管理平台             | ~    | 1.0.0                     | apache-tomcat-7.0.90 |           | 112     | 2 | 2018-09-17 16:30:54 |           | 1      | 发布 下载 |     |      |
| CMDB 🔊            | ~    |                           |                      |           |         |   |                     |           |        |       |     |      |
| 包管理               | ~    |                           |                      |           |         |   |                     |           |        |       |     |      |
| 包列表               |      |                           |                      |           |         |   |                     |           |        |       |     |      |

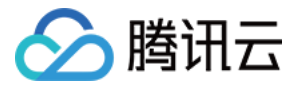

(2)选择目标机器,单击升级,目标版本1.0.1,升级前执行停止脚本,升级后执行启动脚本,确定完成升级;

| 🙆 <sup>总览 Z</sup> | ⇒ 品 | 云服务器 | 器 域名注册 网站餐   | 路案 黑石物理 | <b>除器 日志服</b> | ÷ 💽                       | 费用                | - IĤ 🦺 C            | ) ? |
|-------------------|-----|------|--------------|---------|---------------|---------------------------|-------------------|---------------------|-----|
| 黑石物理服务器           | «   | ← to | omcat - 实例列表 | 1.0.0 🔻 |               |                           |                   |                     |     |
| 物理服务器<br>弹性公网IP   |     | 升级   | 降級 启动        | 停止      | 重启            | 職 更新实例版本                  |                   |                     | Q   |
| 镜像                |     |      | IP           | 版本      | 进程状态          |                           | 安装路径              | 安装时间                |     |
| 自定义脚本             |     |      | 172.16.16.12 | 1.0.0   | 未配置           | 升级                        | /usr/local/tomcat | 2018-09-17 16:31:12 | 2   |
| 维护平台<br>回收站       |     |      |              |         |               | 已选中1台设备, 宣看详情 ▼           |                   |                     |     |
| 云管理平台             |     |      |              |         |               | 当前版本 1.0.0                |                   |                     |     |
| CMDB              |     |      |              |         |               | 目标版本 1.0.1 🔹              |                   |                     |     |
| 包管理               |     |      |              |         |               |                           |                   |                     |     |
| 包列表               |     |      |              |         |               | 版本说明 apache-tomcat-8.5.34 |                   |                     |     |
| 密码库               |     |      |              |         |               | 商级                        |                   |                     |     |
|                   |     |      |              |         |               | 職定                        |                   |                     |     |

|              | 执行成功       |
|--------------|------------|
|              | 1012 IV002 |
| IP           | 执行结果       |
| 172.16.16.12 | 结果分析:成功    |
|              | 查看日志 关闭    |

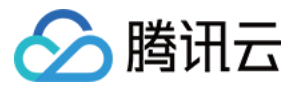

#### 3.验证 tomcat 服务

浏览器访问目标服务器的公网地址 8080 端口或者可以直接访问的内网 IP, 查看网页输出版本号为 8.5.34。

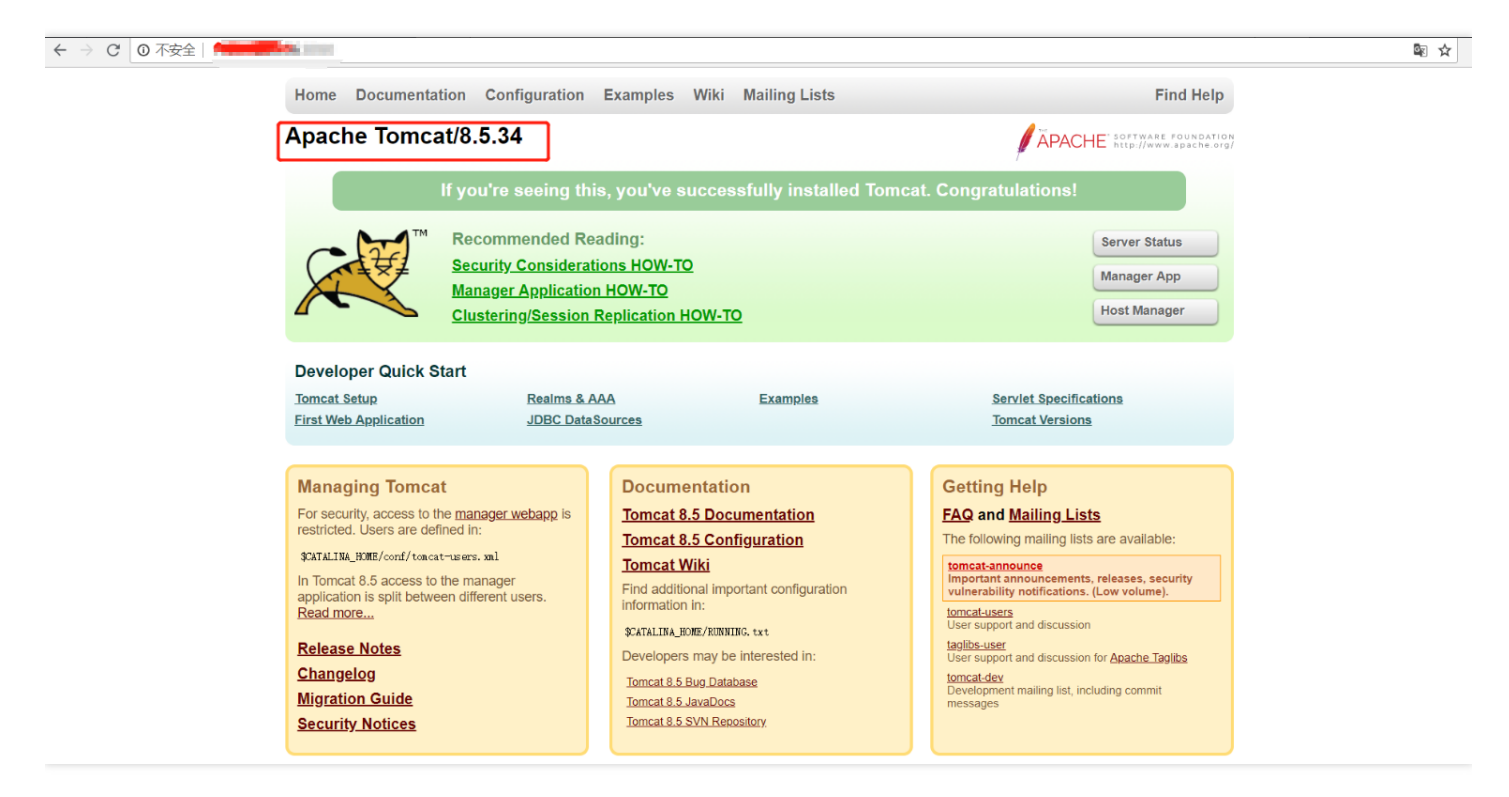

# 回滚 tomcat 服务场景

#### 1. 实例版本降级

(1) 单击 tomcat 文件包 1.0.1 版本的实例数,进入当前版本实例列表;

| 🔗 总览 云产           | 品 - | 云服务器 场      | 我名注册 网站备案 黑石物理服务器 日志 | 服务 +       |                     | 7000-001-00 | , IH 🍋 🛈 🧿 |
|-------------------|-----|-------------|----------------------|------------|---------------------|-------------|------------|
| 黑石物理服务器           | «   | ← tomca     | t - 文件包              |            |                     |             | 删除文件包      |
| 物理服 <del>务器</del> |     | 版本部署        | 雪业务                  |            |                     |             |            |
| 弹性公网IP            |     | 01783r1C-1- |                      |            |                     |             |            |
| 镜像                |     | 即建新闻权平      |                      |            |                     |             |            |
| 自定义脚本             | ,   | 版本          | 描述                   | 创建人        | 创建时间                | 实例数         | 操作         |
| 维护平台、             | ,   | 1.0.1       | apache-tomcat-8.5.34 | 3468748112 | 2018-09-17 16:42:51 | 1           | 发布 下载 删除   |
| 回收站               |     |             |                      |            |                     |             |            |
| 云管理平台             | ,   | 1.0.0       | apache-tomcat-7.0.90 | 3468748112 | 2018-09-17 16:30:54 | 0           | 发布 下载 删除   |
| CMDB .            | ,   |             |                      |            |                     |             |            |
| 包管理               | ,   |             |                      |            |                     |             |            |

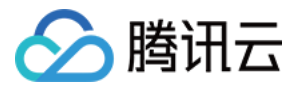

(2)选择目标机器,点击降级,目标版本1.0.0,升级前执行停止脚本,升级后执行启动脚本,确定完成升级;

| 🕗 <sup>总览 2</sup> | 云产品 ▼ | 云服务器   | 域名注册 网站备   | 案 黑石物理服 | 多器 日志服 | 资 🕂           |                                                 | 3=015=110 - 费用▼   | ' I 🛱 🧳    | 🎒 🕔 🤃    |
|-------------------|-------|--------|------------|---------|--------|---------------|-------------------------------------------------|-------------------|------------|----------|
| 黑石物理服务器           | «     | + tome | at - 实例列表  | 1.0.1 🔻 |        |               |                                                 |                   |            |          |
| 物理服务器<br>弹性公网IP   |       |        | 降级 启动      | 停止      | 重启     | 卸载 勇          | 更新尖伤版本                                          |                   |            | Q        |
| 镜像                |       | IP IP  |            | 版本      | 进程状态 下 |               |                                                 | 安装路径              | 安装时间       |          |
| 自定义脚本             | ~     | 172    | 2.16.16.12 | 1.0.1   | 未配置    | 降级            |                                                 | /usr/local/tomcat | 2018-09-17 | 16:44:05 |
| 维护平台              | ~     |        |            |         | _      | 已选中1台         | 3设备, 查看详情 ▼                                     |                   |            | _        |
| 回收站               |       |        |            |         |        |               |                                                 |                   |            |          |
| 云管理平台             | ~     |        |            |         |        | 当前版本          | 1.0.1                                           |                   |            |          |
| CMDB              | ~     |        |            |         |        | 日标版本          | 100                                             |                   |            |          |
| 包管理               | ~     |        |            |         |        | PT 10 (BC-th) | 1.0.0                                           |                   |            |          |
| 包列表               |       |        |            |         |        | 版本说明          | apache-tomcat-7.0.90                            |                   |            |          |
| 密码库               |       |        |            |         |        | 高级            | ✓ 陸級前执行停止脚本 ✓ 陸級后执行信动脚本           確定         取消 |                   |            |          |
|                   |       |        |            |         |        |               | ANDE ROUH                                       |                   |            |          |

|              | 执行成功       |  |
|--------------|------------|--|
| IP           | 执行结果       |  |
| 172.16.16.12 | 结果分析:成功    |  |
|              | 查看日志    关闭 |  |

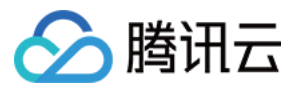

### 2. 验证 tomcat 服务

浏览器访问目标服务器的公网地址 8080 端口或者可以直接访问的内网 IP, 查看网页输出版本号为 8.5.34。

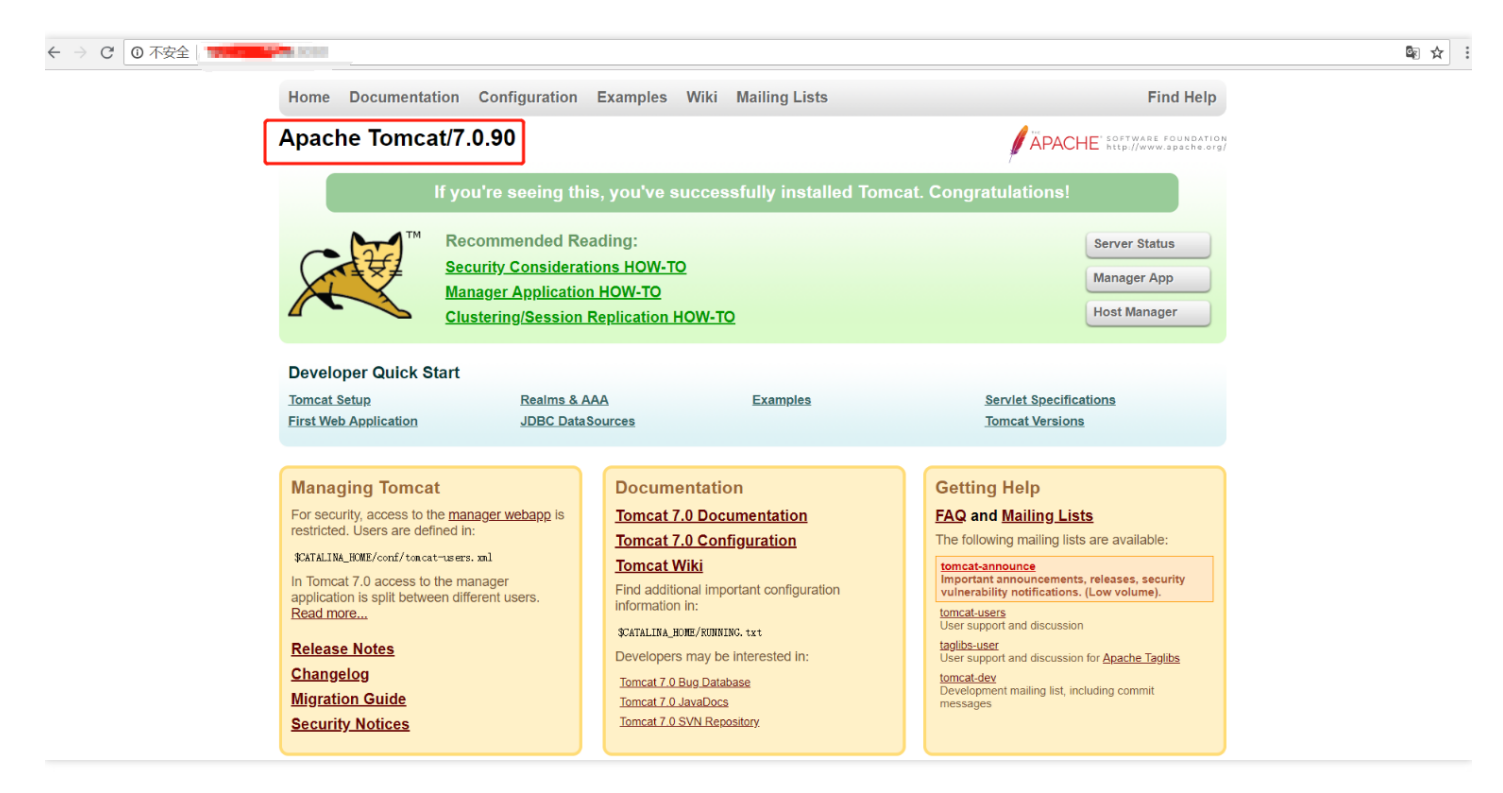

## 其他业务包操作场景

#### 1. 启动实例包进程场景

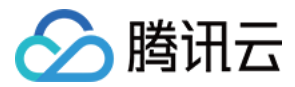

| 总览 之            | 浐品 ▼ | 云服务  | 器 域名注册       | 网站备着 | <sup>案</sup> 黑石物理服 | 多器 日志 | 服务 + | ]           |      |    |               |     | 2402.01.01.01.0  | 费用 ▼ | 工单     | <b>41</b> | 0    | ? |
|-----------------|------|------|--------------|------|--------------------|-------|------|-------------|------|----|---------------|-----|------------------|------|--------|-----------|------|---|
| 黑石物理服务器         | «    | ← to | omcat - 实例   | 间列表  | 1.0.0 🔻            |       |      |             |      |    |               |     |                  |      |        |           |      |   |
| 物理服务器<br>弹性公网IP |      | 升级   |              | 启动   | 停止                 | 重启    | 卸载   | 更新实例版本      |      |    |               |     |                  |      |        |           |      | ۹ |
| 镜像              | - 1  |      | IP           |      | 版本                 | 进程状态  | T    |             |      |    |               | ٦   | 安装路径             |      | 安装的    | 间         |      |   |
| 自定义脚本           | ×    |      | 172.16.16.12 |      | 1.0.0              | 未配置   | 启动   | 1           |      |    |               |     | /usr/local/tomca | ıt   | 2018-0 | 9-17 18:0 | 9:50 |   |
| 维护平台            | ř    |      |              |      |                    |       | 已选   | 中1台设备, 查看详情 | 青 🔺  |    |               | - 1 |                  |      |        |           |      |   |
| 回收站             |      |      |              |      |                    |       | IP   |             | 来源   |    | vpcld         |     |                  |      |        |           |      |   |
| 云管理平台           | ×    |      |              |      |                    |       | _    |             |      |    |               |     |                  |      |        |           |      |   |
| CMDB            | ~    |      |              |      |                    |       | 17.  | 2.16.16.12  |      |    | gz_vpc_910185 |     |                  |      |        |           |      |   |
| 包管理             | ~    |      |              |      |                    |       |      |             |      |    |               |     |                  |      |        |           |      |   |
|                 | - 1  |      |              |      |                    |       |      |             |      |    |               |     |                  |      |        |           |      |   |
| 密码库             |      |      |              |      |                    |       |      |             | 确定 耶 | 又消 |               |     |                  |      |        |           |      |   |
|                 |      |      |              |      |                    |       |      |             |      |    |               |     |                  |      |        |           |      |   |
|                 | _    |      |              |      |                    |       |      |             |      |    |               |     |                  |      |        |           |      | _ |

| l <sup>急览</sup> | 云产品 ▼ | 云服务  | 器 域名注册 网站备   | 案 黑石物理服务 | 器 日志 | 胡服务 +        |               | 3468188111 *      | 费用 ▼ | 工单    |
|-----------------|-------|------|--------------|----------|------|--------------|---------------|-------------------|------|-------|
| 黑石物理服务器         | «     | ← to | omcat - 实例列表 | 1.0.0 👻  |      |              |               |                   |      |       |
| 物理服务器<br>弹性公网IP |       | 升级   | 降级 启动        | 停止       | 重启   | 卸载更新实例版本     |               |                   |      | 输入IP查 |
| 镜像              |       |      | IP           | 版本       | 进程和  |              |               | <br>安装路径          |      | 安装    |
| 自定义脚本           | ~     |      | 172.16.16.12 | 1.0.0    | 未配置  |              |               | /usr/local/tomcat | t    | 2018  |
| 维护平台            | ~     |      |              |          |      |              | $\frown$      |                   |      | _     |
| 回收站             |       |      |              |          |      |              |               |                   |      |       |
| 云管理平台           | ~     |      |              |          |      |              |               |                   |      |       |
| CMDB            | ~     |      |              |          |      |              |               |                   |      |       |
| 包管理             | ~     |      |              |          |      |              | ᆎᇩᇠᆎ          |                   |      |       |
| 包列表             | _ 1   |      |              |          |      |              | 1761 2 1970   |                   |      |       |
| 密码库             |       |      |              |          |      | IP           | 执行结果          |                   |      |       |
|                 |       |      |              |          |      | 172.16.16.12 | 结果分析:成功       |                   |      |       |
|                 |       |      |              |          | L    |              | <u> 幸</u> 看日志 |                   |      |       |

## 2. 停止实例包进程

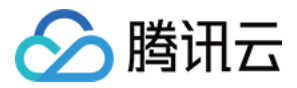

| l <sup>急览</sup> | 云产品 ▼ | 云服务  | 器 域名注册 !     | 网站备案 黑石物理 | 服务器 日志 | 服务 [+]        |      |               | 「「「「「」」「「」」「「」」「「」」「「」」「」」「」」「」」「」」「」」「 | IÀ 👫 C             | 9 |
|-----------------|-------|------|--------------|-----------|--------|---------------|------|---------------|-----------------------------------------|--------------------|---|
| 黑石物理服务器         | «     | ← t  | tomcat - 实例列 | 表 1.0.0 ▼ |        |               |      |               |                                         |                    |   |
| 物理服务器           |       | -1/7 |              |           | = m    |               |      |               |                                         |                    | 0 |
| 弹性公网IP          |       | 开级   | 降极           |           | 里店     | 即就 史新头例版本     |      |               |                                         |                    | ų |
| 镜像              |       |      | IP           | 版本        | 进程状态   |               |      |               | 安装路径                                    | 安装时间               |   |
| 自定义脚本           | ×     |      | 172.16.16.12 | 1.0.0     | 未配置    | 停止            |      |               | /usr/local/tomcat                       | 2018-09-17 18:09:5 | 0 |
| 维护平台            | ×     |      |              | J         |        | 已洗中1 台设备、 青寿道 |      |               |                                         |                    |   |
| 回收站             |       |      |              |           |        |               |      |               |                                         |                    |   |
| 云管理平台           | ~     |      |              |           |        | 41            | 米源   | vpcld         |                                         |                    |   |
| CMDB            | v     |      |              |           |        | 172.16.16.12  |      | gz_vpc_910185 |                                         |                    |   |
| 包管理             | ÷     |      |              |           |        |               |      |               |                                         |                    |   |
|                 |       |      |              |           |        |               |      |               |                                         |                    |   |
| 密码库             |       |      |              |           |        |               | 确定取消 | á             |                                         |                    |   |
|                 |       |      |              |           |        |               |      |               |                                         |                    |   |
|                 |       |      |              |           |        |               |      |               |                                         |                    |   |

|         | 产品 ▼ | 云服务器       | 计学员 人名法马斯 网络 | 备案 黑石物理 | 服务器 日志 | 服务 +      |         |                       |  |
|---------|------|------------|--------------|---------|--------|-----------|---------|-----------------------|--|
| 黑石物理服务器 | «    | ← to       | mcat - 实例列表  | 1.0.0 🔻 |        |           |         |                       |  |
| 物理服务器   |      | ~1 /77     | 16/17        |         |        | (m=1)     | 声からないでも |                       |  |
| 弹性公网IP  |      | <b>开</b> 级 |              | 」  停止   | 皇后     | 即戦        | 史新头例版本  |                       |  |
| 镜像      | _ 1  |            | IP           | 版本      | 进程机    |           |         |                       |  |
| 自定义脚本   | ~    |            | 172.16.16.12 | 1.0.0   | 未配置    |           |         |                       |  |
| 维护平台    | ~    |            |              |         |        |           |         | $\frown$              |  |
| 回收站     | _ 1  |            |              |         |        |           |         |                       |  |
| 云管理平台   | ×    |            |              |         |        |           |         |                       |  |
| CMDB    | ×    |            |              |         |        |           |         |                       |  |
| 包管理     | ×    |            |              |         |        |           |         | 执行成功                  |  |
| • 包列表   | _ 1  |            |              |         |        |           |         | 141210003             |  |
| 密码库     |      |            |              |         |        | IP        |         | 执行结果                  |  |
|         | _ 1  |            |              |         |        | 172.16.16 | 12      | 结果分析:成功               |  |
|         |      |            |              |         |        |           |         |                       |  |
|         |      |            |              |         |        |           |         | 查看 <mark>日志</mark> 关闭 |  |
|         |      |            |              |         |        |           |         |                       |  |

# 3. 卸载实例包文件

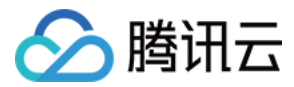

| <b>会</b> 总数 🗄 | 云产品 👻 | 云服务 | 器 域名注册 网站省    | 路案 黑石物理服 | 多器 日志馴 | 资 +          |          |       |               | 100010日の一一一一一一一一一一一一一一一一一一一一一一一一一一一一一一一一 | • I I I    | 🥙 🕓 🛛    |
|---------------|-------|-----|---------------|----------|--------|--------------|----------|-------|---------------|------------------------------------------|------------|----------|
| 黑石物理服务器       | «     | ← t | tomcat - 实例列表 | 1.0.0 🔻  |        |              |          |       |               |                                          |            |          |
| 物理服务器         |       | 升级  | 隆级 启动         | 停止       | 重启     | 卸载 更新实       | 例版本      |       |               |                                          |            | C        |
| 弹性公网IP        |       |     |               |          |        |              |          |       |               |                                          |            |          |
| 镜像            |       |     | IP            | 版本       | 进程状态   |              |          |       |               | 安糠路径                                     | 安裝时间       |          |
| 自定义脚本         | ~     |     | 172.16.16.12  | 1.0.0    | 未配置    | 卸载           |          |       |               | /usr/local/tomcat                        | 2018-09-17 | 18:09:50 |
| 维护平台          | ~     |     |               |          |        | 已选中 1 台设备    | . 吉若详情 ▲ |       |               |                                          |            |          |
| 回收站           |       |     |               |          |        |              |          |       |               |                                          |            |          |
| 云管理平台         | ~     |     |               |          |        | IP           | 米源       |       | vpcld         |                                          |            |          |
| CMDB          | ~     |     |               |          |        | 172.16.16.12 | Cvm      |       | gz_vpc_910185 |                                          |            |          |
| 包管理           | ~     |     |               |          |        |              |          |       |               |                                          |            |          |
| 包列表           |       |     |               |          |        |              | 确定       | 取迷    |               |                                          |            |          |
| 密码库           |       |     |               |          |        |              | WEAL     | 46.14 |               |                                          |            |          |
|               |       |     |               |          |        |              |          |       |               |                                          |            |          |
|               |       |     |               |          |        |              |          |       |               |                                          |            |          |
|               |       |     |               |          |        |              |          |       |               |                                          |            |          |

| <b>金</b> | 、产品 ▼ | 云服务器 | 暑 域名注册 网站备   | 案 黑石物理服务 | <b>5器 日志</b> | 服务 +         |        |            |
|----------|-------|------|--------------|----------|--------------|--------------|--------|------------|
| 黑石物理服务器  | «     | ← to | mcat - 实例列表  | 1.0.0 💌  |              |              |        |            |
| 物理服务器    |       |      |              |          |              | /m#1         |        |            |
| 弹性公网IP   |       |      | 降级           | 停止       | 重启           | 卸载           | 史新买例版本 |            |
| 镜像       |       |      | IP           | 版本       | 进程机          |              |        |            |
| 自定义脚本    | ~     |      | 172.16.16.12 | 1.0.0    | 未配置          |              |        |            |
| 维护平台     | ~     |      |              |          |              |              |        | $\frown$   |
| 回收站      |       |      |              |          |              |              |        |            |
| 云管理平台    | ~     |      |              |          |              |              |        |            |
| CMDB     | ~     |      |              |          |              |              |        |            |
| 包管理      | ~     |      |              |          |              |              |        | 执行成功       |
| 包列表      |       |      |              |          |              |              |        |            |
| 密码库      |       |      |              |          |              | IP           |        | 执行结果       |
|          |       |      |              |          |              | 172.16.16.12 | 2      | 结果分析:成功    |
|          |       |      |              |          |              |              | I      | 查看日志<br>关闭 |

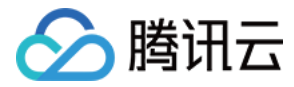

| l <sup>总览</sup> | 云产品 ▼ | 云服务器 域名注册 网站备案 黑石物理服务器 日志服务 ++ | 3486346812 | 反用 |  |  |  |  |  |  |
|-----------------|-------|--------------------------------|------------|----|--|--|--|--|--|--|
| 黑石物理服务器         | «     | ← tomcat - 实例列表 1.0.0 ▼        |            |    |  |  |  |  |  |  |
| 物理服务器           |       |                                |            |    |  |  |  |  |  |  |
| 弹性公网IP          |       |                                |            |    |  |  |  |  |  |  |
| 镜像              |       |                                |            |    |  |  |  |  |  |  |
| 自定义脚本           | ~     |                                |            |    |  |  |  |  |  |  |
| 维护平台            | ~     |                                |            |    |  |  |  |  |  |  |
| 回收站             |       |                                |            |    |  |  |  |  |  |  |
| 云管理平台           | ~     | 该版本新天空例                        |            |    |  |  |  |  |  |  |
| CMDB            | ~     |                                |            |    |  |  |  |  |  |  |
| 包管理             | ~     | 住版平列表中选择对应版个和IP 地址以进行安装        |            |    |  |  |  |  |  |  |
| 包列表             |       | 现在安装                           |            |    |  |  |  |  |  |  |
| 密码库             |       |                                |            |    |  |  |  |  |  |  |